# Affiliation & licences

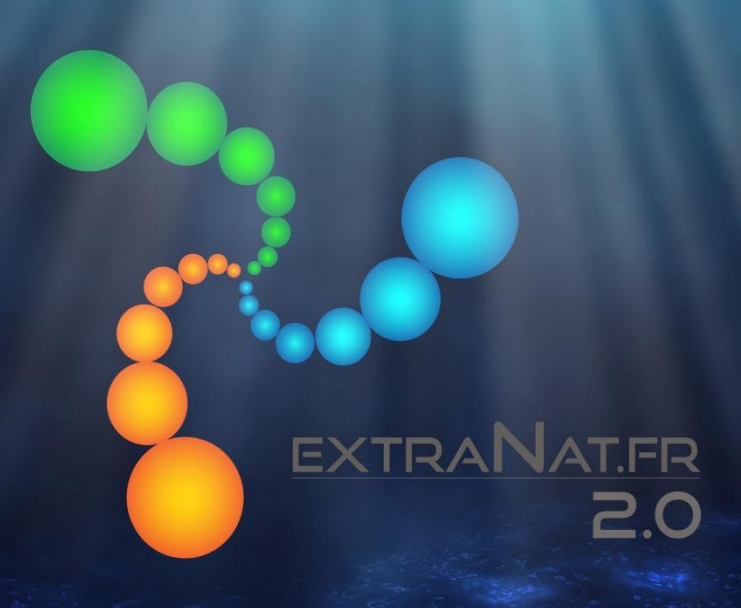

#### Extranat 2.0 : Sommaire

- Architecture
- Accès à l'application
- Affiliation d'un Club
- Licences

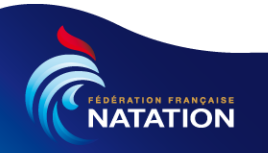

#### extraNat 2.0 – Architecture : Evolution – d'hier à demain

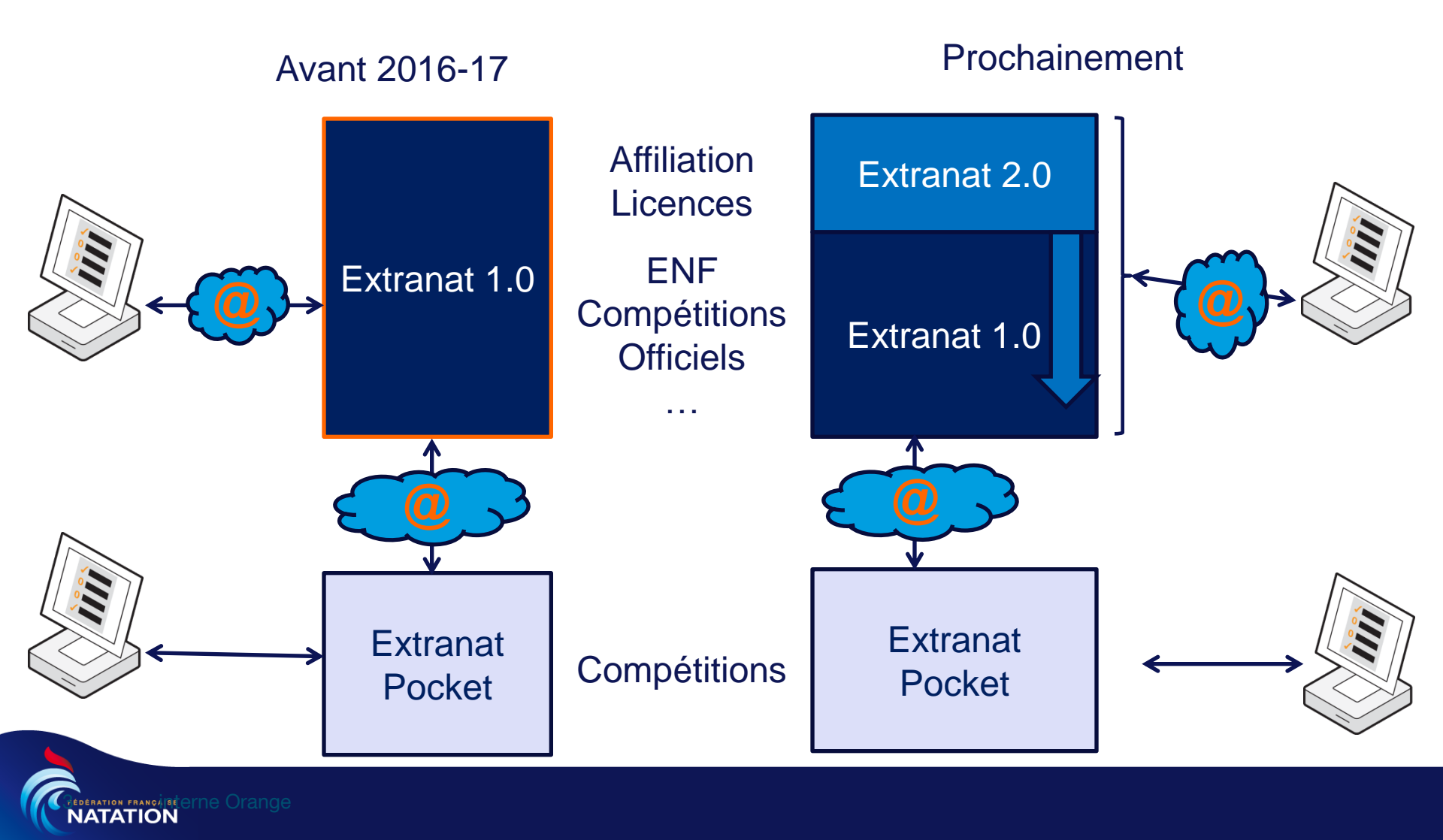

#### Extranat 2.0 : Sommaire

- Architecture
- Accès à l'application
  - Connexion à l'application
  - Déconnexion de l'application
- Affiliation d'un Club
- Licences

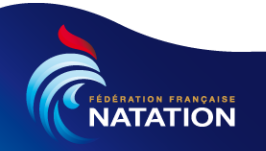

#### Extranat 2.0 : Accès à l'application

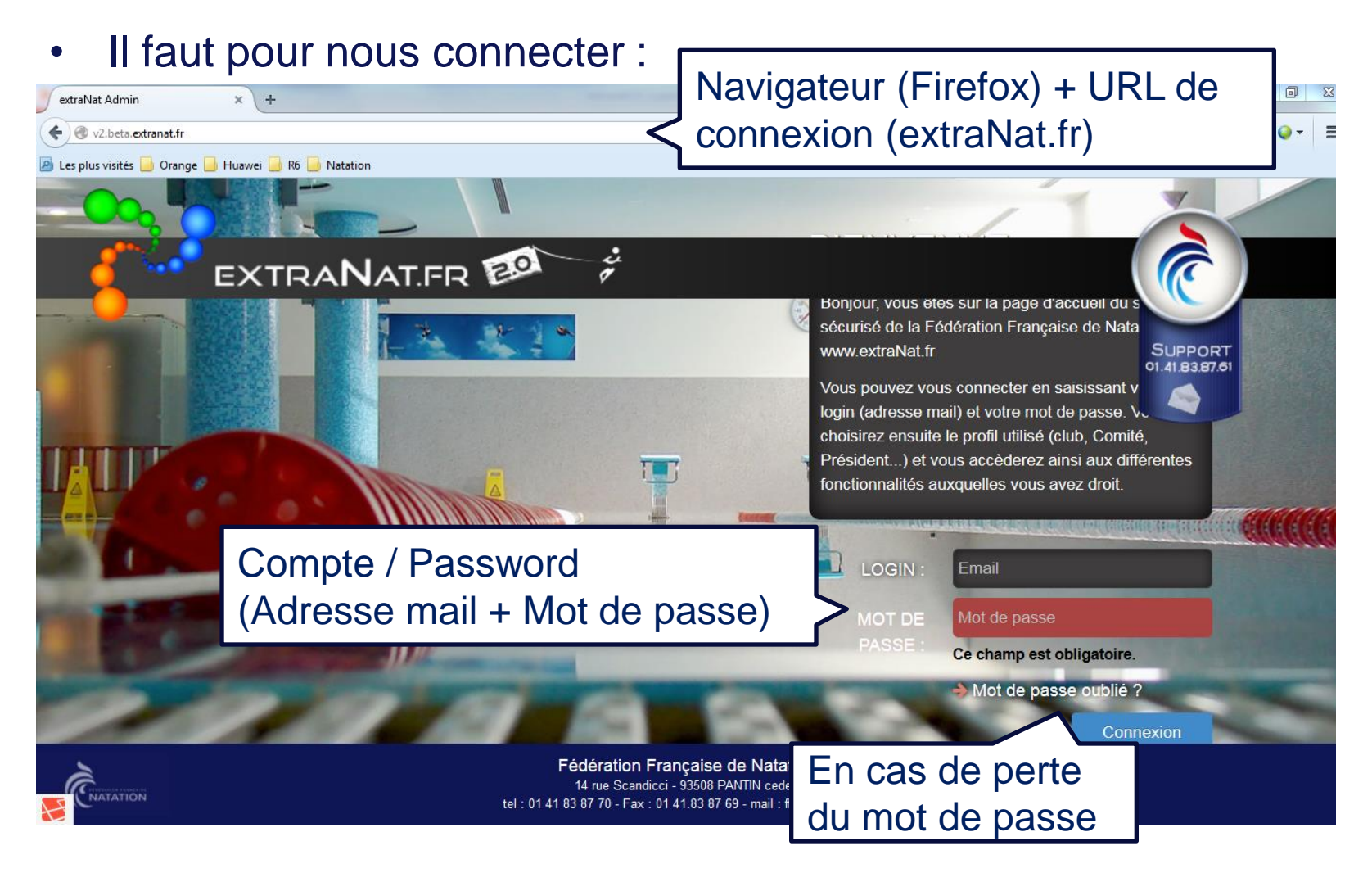

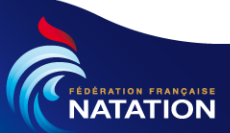

Accès à l'application : Connexion à l'application

• Attention pour réaliser certaines actions comme l'affiliation d'un club, le rôle d'administrateur sera requis

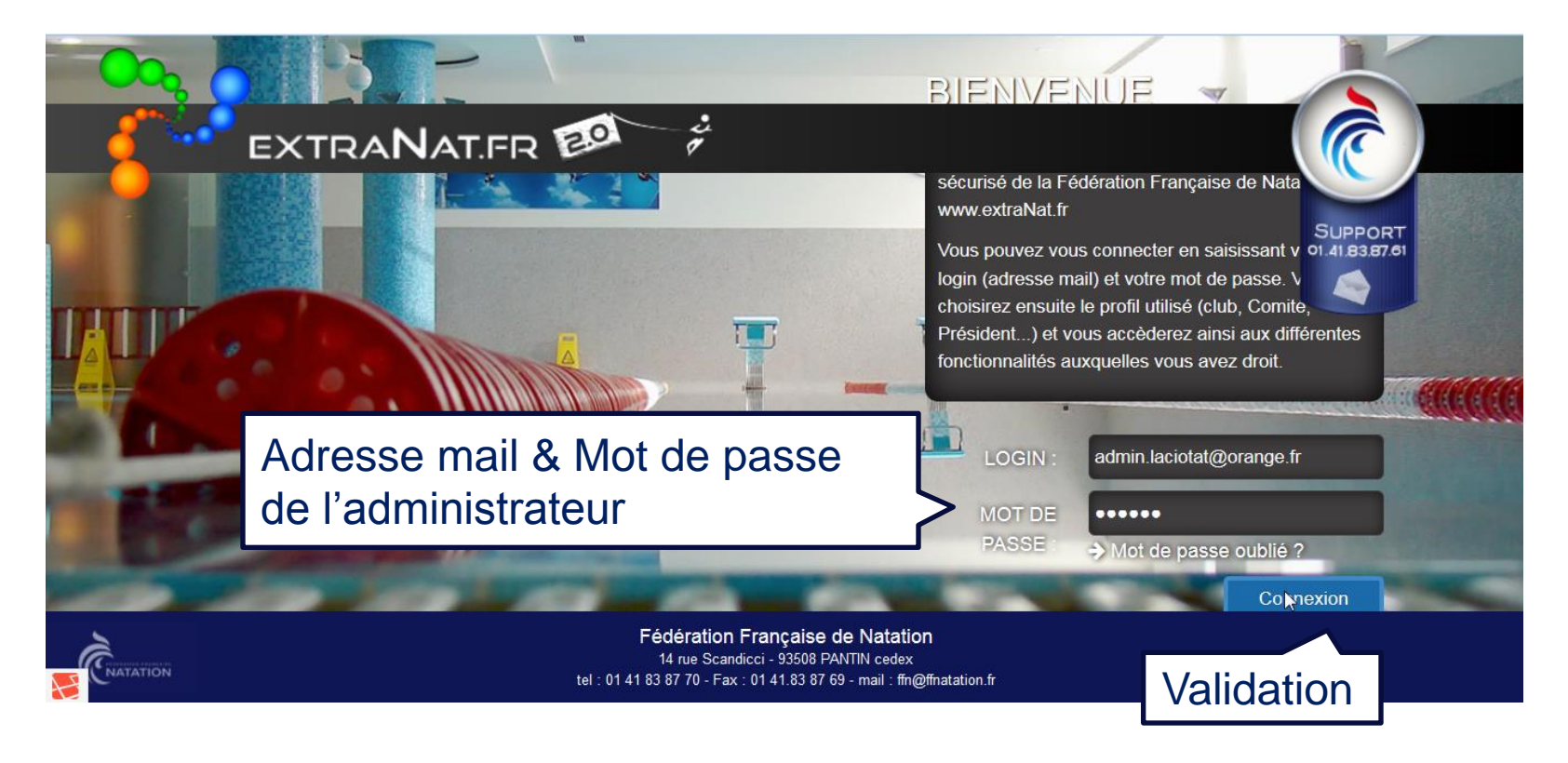

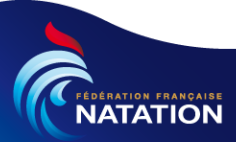

Accès à l'application : Déconnexion de l'application (1/2)

#### Pour nous déconnecter,

 lorsque nous sommes connectés sur l'interface Extranat 2.0, il suffit de cliquer sur l'utilisateur identifié puis de cliquer sur déconnexion

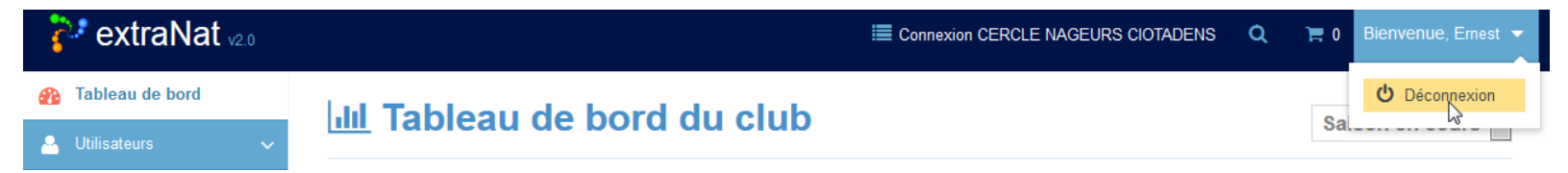

 lorsque nous sommes sur le module affiliation, il suffit de cliquer sur le lien déconnexion en bas à gauche

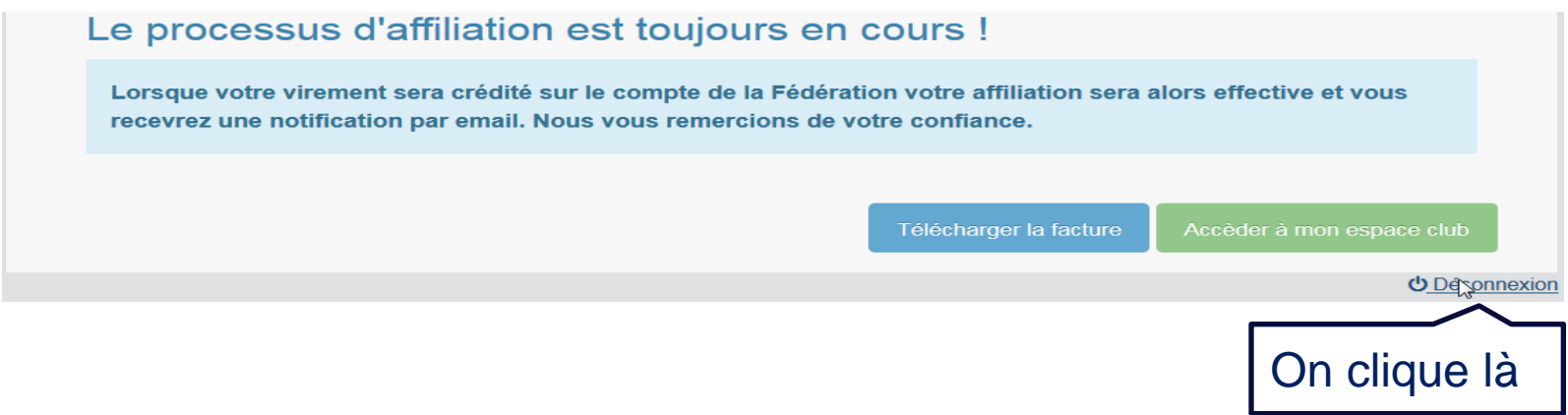

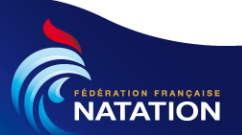

Accès à l'application : Déconnexion de l'application (2/2)

• Après la déconnexion, l'écran suivant apparait

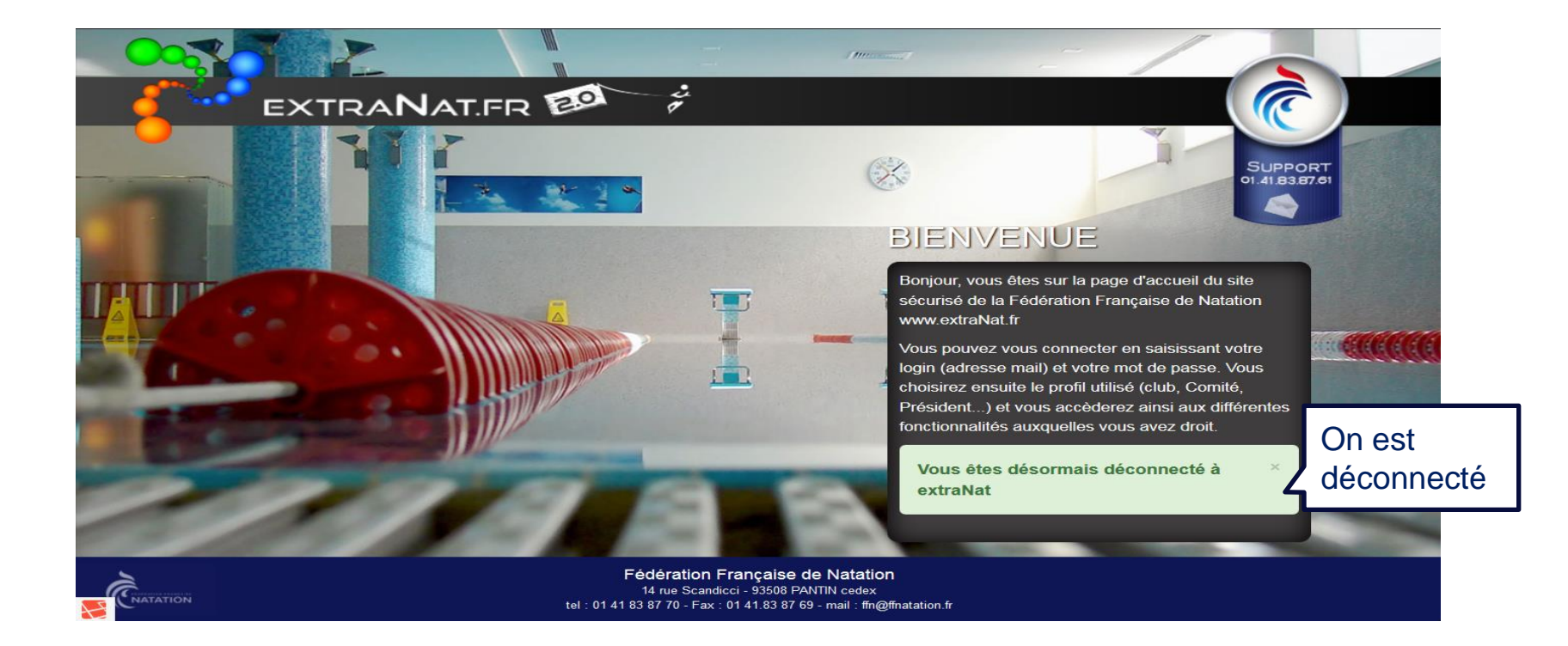

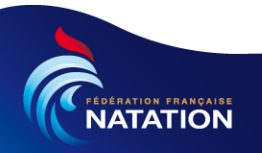

#### .Extranat 2.0 : Affiliation d'un Club

- Toutes les saisons, il est nécessaire d'affilier son club afin qu'il puisse participer aux différents évènements de la FFN
- Pour affilier son club il faudra remplir :
  - Informations du siège & du correspondant du club
  - Piscine(s) utilisée(s) & planning des bassins
  - Activités
  - Logo
  - Social média
  - Conditions générales & article 21
  - Récapitulatif
  - Paiement sécurisé
  - Le mot du président
  - puis il faudra créer les licences des membres du bureau

Attention : ceci est non applicable aux nouveaux clubs

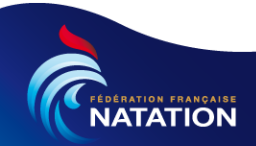

#### Affiliation :

 Si la structure sur laquelle nous nous connectons n'est pas affiliée alors le message d'accueil suivant apparait à la connexion. Bien lire ce message d'accueil. Il sera différent d'une année sur l'autre

#### Bienvenue sur extraNat administratif

Nous sommes heureux de vous accueillir sur ce nouvel espace qui, nous l'espérons, vous apportera toute satisfaction. Afin de mettre à jour vos données, nous vous demandons de suivre ces différentes étapes avec toute votre attention.

Ces étapes vous permettront :

- de mettre à jour la fiche de votre club (ultérieurement vous pourrez y apporter des modifications)
- de recueillir toutes les informations dont vous aurez besoin pour bien débuter la saison

#### Les nouveautés de cette nouvelle saison

Cela faisait 11 ans qu'extraNat évoluait chaque année ; sur certains domaines, comme les licences, il avait atteint sa maturité. Il était donc temps de faire un vrai dépoussiérage.

- Nouveau design
- Elargissement des informations données
- Développement d'une partie comptabilité
- La possibilité de faire du e-mailing en créant ses propres nouveautés

Commencer la procédure d'affilintion

**O** Déconnexion

**Evolutions** 

pour la

saison

Pour passer à l'écran suivant

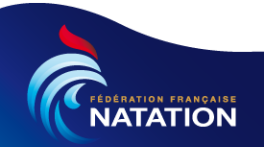

#### Affiliation : Informations sur le siège (1/2)

 Dans un premier temps nous devons compléter les informations sur le siège social du club, son correspondant,..

| Siège > Piscine(s) utilisé                                                           | e(s) > Planning des bassins > Activités > Logo > Social Media > Conditions générales > Article 21 |
|--------------------------------------------------------------------------------------|---------------------------------------------------------------------------------------------------|
| > Récapitulatif > Paieme                                                             | nt sécurisé > Le mot du président                                                                 |
| Siège social                                                                         | Etapes de l'affiliation                                                                           |
|                                                                                      |                                                                                                   |
| Adresse *                                                                            |                                                                                                   |
| Adresse *<br>1, rue de la mer                                                        |                                                                                                   |
| Adresse *<br>1, rue de la mer<br>Complément d'adresse                                |                                                                                                   |
| Adresse *<br>1, rue de la mer<br>Complément d'adresse<br>maison N°3                  |                                                                                                   |
| Adresse *<br>1, rue de la mer<br>Complément d'adresse<br>maison N°3<br>Code postal * | Ville *                                                                                           |

#### Informations récupérées d'extraNat

Remarque : Ces informations permettent de mettre à jour le site fédéral

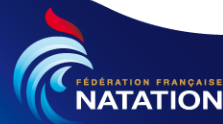

#### Affiliation : Informations sur le siège (2/2)

| Le co<br>pas fo            | rrespondant n'est<br>prcément un licencié |
|----------------------------|-------------------------------------------|
| Correspondant              |                                           |
| Nom *                      | Prénom *                                  |
| Correspondant              | jf                                        |
| Email *                    |                                           |
| jf.correspondant@orange.fr |                                           |
| Adresse *                  |                                           |
| 123, rue de l'amer         |                                           |
| Complément d'adresse       |                                           |
| Code postal *              | Ville *                                   |
| 13600                      | CEYRESTE                                  |
| N° de téléphone *          | N° de téléphone secondaire                |
| 0491310000                 | 0623456789                                |
|                            | Passons à l'étape suivante                |
|                            | 🙂 Déconne                                 |

#### Remarque : Ces informations permettent de mettre à jour le site fédéral

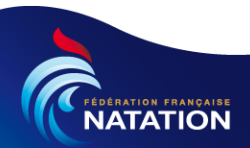

#### Affiliation : Piscine(s) utilisée(s) par le club (1/4)

 Nous pouvons à présent indiquer la ou les piscines utilisées par la structure

| Vous pouvez rens<br>Gaisissez une ville ou u<br>Ville ou code postal | eigner ici l'ensemble des étab | Saisie du code pos | u nom la ville ou du<br>stal de la piscine |
|----------------------------------------------------------------------|--------------------------------|--------------------|--------------------------------------------|
|                                                                      |                                | I recherer         |                                            |
|                                                                      |                                |                    |                                            |

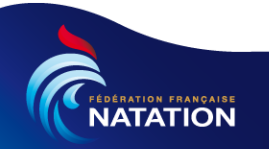

#### Affiliation : Piscine(s) utilisée(s) par le club (2/4)

 En saisissant le code postal le système liste toutes les villes concernées. Si nous saisissons « la ciota » le système nous retournera la ville de la « LA CIOTAT »

| Vous pouvez renseig         | ner ici l'ensemble des étal | blissements dans lesquels votre club | pratique des activités | s.           |
|-----------------------------|-----------------------------|--------------------------------------|------------------------|--------------|
|                             |                             |                                      |                        |              |
| aisissez une ville ou un co | ode postal                  | Sen saisissant le                    | code postal            |              |
| 13600 - LA CIOTAT           |                             | la avetàma lista                     |                        |              |
| 13600 - CEYRESTE            |                             | le systeme liste                     |                        | elle piscine |
| Piscine                     | Adresse                     | Bassin                               | Actio                  | ns           |

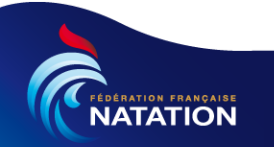

#### Affiliation : Piscine(s) utilisée(s) par le club (3/4)

• Une fois la ville sélectionnée nous pouvons choisir la piscine

| Siège > Piscine(s) util | isée(s) > Planning des bassins > Acti | vités > Logo > Social Media > Conditions générales > Article 21 |  |
|-------------------------|---------------------------------------|-----------------------------------------------------------------|--|
| Piscine(s) util         | isée(s) par votre club                |                                                                 |  |
|                         |                                       |                                                                 |  |
| Vous pouvez rens        | seigner ici l'ensemble des établis    | ssements dans lesquels votre club pratique des activités.       |  |
| Saisissez une ville ou  | un code postal                        | Sélectionnez la piscine utilisée                                |  |
| 13600 - LA CIOTAT       |                                       | Sélectionner une piscine                                        |  |
|                         |                                       | Sélectionner une piscine                                        |  |
|                         |                                       | Piscine Municipale Jean Boiteux                                 |  |
| Piscine                 |                                       | Bassin Actions                                                  |  |
| Piscine                 | 7100000                               | Bassin Actions                                                  |  |
| Piscine                 | , Miloco                              | Bassin Actions<br>Sélection de la piscine                       |  |

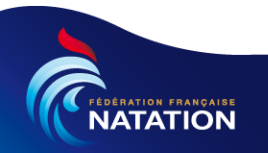

#### Affiliation : Piscine(s) utilisée(s) par le club (4/4)

 Nous sélectionnons le(s) bassin(s) utilisé(s) en cochant la (les) case(s) concernée(s)

|                                                                                          |                                         | Niccoments dans losquels votre slub pratique            | des activités                   |  |  |
|------------------------------------------------------------------------------------------|-----------------------------------------|---------------------------------------------------------|---------------------------------|--|--|
| vous pouvez rens                                                                         | leigner ich rensemble des etat          | inssements dans lesqueis voire dub pratique             |                                 |  |  |
| Saisissez une ville ou un code postal                                                    |                                         | Sélectionnez la piscine utilisée                        |                                 |  |  |
| 13600 - LA CIOTAT                                                                        |                                         | Piscine Municipale Jean Boiteux                         | Piscine Municipale Jean Boiteux |  |  |
|                                                                                          | 00v12 50m 10 couloirs Droford           | u<br>eur minimale : 1.80m / Profondeur maximale : 3.40m | sóloction dos bassin            |  |  |
| <ul> <li>Bassin Intérieur 25.</li> <li>Recein Intériour 12.</li> </ul>                   | 00x12.00m Drofondour minimala           | : 0.20m / Profondour movimalo : 1.20m                   |                                 |  |  |
| <ul> <li>Bassin Intérieur 25.</li> <li>Bassin Intérieur 12.0</li> <li>Piscine</li> </ul> | 00x12.00m - Profondeur minimale Adresse | : 0.20m / Profondeur maximale : 1.30m Bassin            | utilisés                        |  |  |

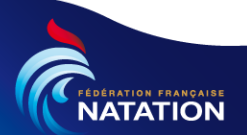

# Affiliation : Planning d'utilisation de vos bassins (1/5)

• L'objectif est de déclarer les créneaux utilisés dans chaque bassin

| Vous                | pouvez ici re<br>au, cliquez s   | nseigner l'ensen<br>ur l'horaire de dé | nble des créneaux  | x d'activités de v<br>et faites glisser i | votre club dans o<br>usqu'à l'horaire | chaque bassin.<br>de fin en mainte | Pour ajouter ur<br>enant le clic de | n<br>Ia |
|---------------------|----------------------------------|----------------------------------------|--------------------|-------------------------------------------|---------------------------------------|------------------------------------|-------------------------------------|---------|
| souri               | s appuyé. Re                     | nseignez ensuite                       | e les informations | demandées dar                             | ns la fenêtre qui                     | s'ouvrira. Vous                    | pouvez                              |         |
| égale<br>glisse     | ement modifie<br>er sur le caler | er l'horaire de fin<br>ndrier.         | d'un créneau apr   | es sa création, c                         | ou le déplacer er                     | i cliquant sur co                  | elui-ci pour le fa                  | aire    |
|                     |                                  | -                                      |                    |                                           |                                       |                                    |                                     |         |
|                     |                                  |                                        | <b>•</b> • • • •   |                                           |                                       |                                    |                                     |         |
|                     |                                  | <b>_</b>                               | Onglet de          | sélection                                 | n de la pis                           | scine                              |                                     |         |
| Piscine             | > Municipale Jea                 | n Boiteux                              | Onglet de          | selection                                 | n de la pis                           | scine                              |                                     |         |
| Piscine             | Municipale Jea                   | n Boiteux Amardi                       | Onglet de          | selection                                 | vendredi                              | samedi                             | dimanche                            |         |
| Piscine<br>06       | Municipale Jea                   | n Boiteux 4                            | Onglet de          | Selection                                 | vendredi                              | samedi                             | dimanche                            | -       |
| Piscine<br>06<br>07 | Municipale Jea                   | n Boiteux Mardi                        | mercredi           | Selection<br><sub>jeudi</sub>             | vendredi                              | samedi                             | dimanche                            | -       |

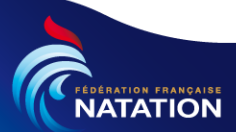

# Affiliation : Planning d'utilisation de vos bassins (2/5)

• Nous avons sélectionné la plage 17h30 – 19h00

NATATION

| 11                         | Nouveau créneau               | Saisie de l'ob<br>du créneau  | jet d'utilisation                |                  |
|----------------------------|-------------------------------|-------------------------------|----------------------------------|------------------|
| 12                         | Titre *                       |                               |                                  |                  |
| 13                         | Competition Jeunes & Juni     | ors                           |                                  |                  |
| 14                         | Sélectionner le bassin *      |                               |                                  |                  |
| 15                         | Bassin Intérieur 25.00x12.    | 50m - 10 couloirs - Profondeu | r minimale : 1.80m / Profondeu 👻 | Sélection        |
| 16                         | Description                   |                               |                                  | du bassin        |
| 17<br>18<br>19<br>20<br>21 | Commenta<br>nb de ligne       | ires ex utilisations ,        | on,                              |                  |
|                            | Début *<br>17:30 O            | Fin *<br>19:00 O              | Couleur de l'évènement *         |                  |
| Va                         | Enresstrer Place<br>alidation | ctionnée                      | couleur su<br>planning           | Etape suivante O |

# Affiliation : Planning d'utilisation de vos bassins (3/5)

• Nous avons saisi plusieurs créneaux sur les 2 bassins et à présent nous pouvons modifier ou supprimer un créneau en double cliquant dessus

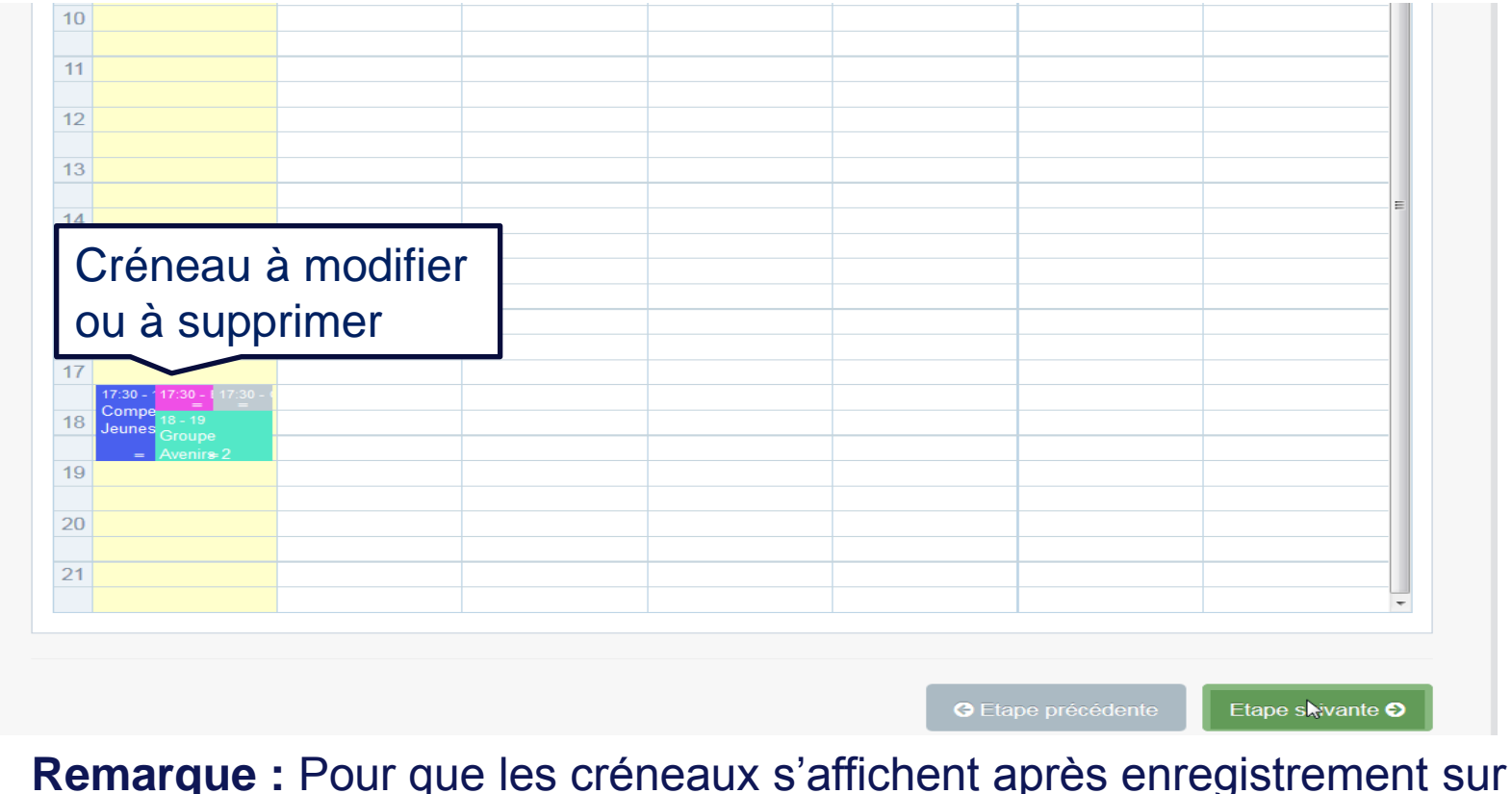

Remarque : Pour que les créneaux s'affichent après enregistrement su le planning, il faut réactualiser l'écran (ex appuyer sur la touche F5)

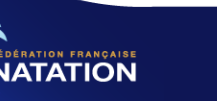

# Affiliation : Planning d'utilisation de vos bassins (4/5)

 Nous pouvons modifier les différents champs du formulaire cidessous

| 09                 | Modifier le créne     | au                       |               | ×                             |                  |
|--------------------|-----------------------|--------------------------|---------------|-------------------------------|------------------|
| 10                 |                       |                          |               | **                            |                  |
| 11                 | Titre *               |                          |               |                               |                  |
| 12                 | ENF : Groupe 4        |                          |               |                               |                  |
| 12                 | Sélectionner le bassi | n *                      |               |                               |                  |
| 13                 | Bassin Intérieur 12   | 00x12.00m - Profondeur m | ninimale : 0. | 20m / Profondeur maximale : 🔻 |                  |
| 14                 | Description *         |                          |               |                               | E                |
| 15                 | Entrainement moitie   | é petit bassin           |               |                               |                  |
| 16                 |                       |                          |               |                               |                  |
|                    |                       |                          |               |                               |                  |
| 17:30 - 117:30 - 1 |                       |                          |               |                               |                  |
| 18 Jeunes Groupe   |                       |                          |               |                               |                  |
| 19                 |                       |                          |               |                               |                  |
| 20                 |                       |                          |               |                               |                  |
|                    | Début *               | Fin *                    |               | Couleur de l'évènement *      |                  |
| 21                 | 17:30                 | <b>O</b> 18:00           | ©             | #ea14dd                       |                  |
|                    |                       |                          |               |                               |                  |
|                    | MoNifier              |                          |               | Supprimer le créneau          |                  |
|                    |                       |                          |               |                               | Etape suivante 🕑 |
| Valie              | tation de la          | modification             |               | Suppression du                | créneau          |
| valic              |                       | mounication              |               | Suppression du                | CIEIIcau         |

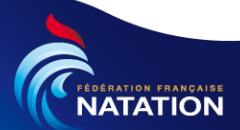

### Affiliation : Planning d'utilisation de vos bassins (5/5)

 Une fois les créneaux déclarés nous pouvons passer à la suite en cliquant sur le bouton 
 Etapo servanto

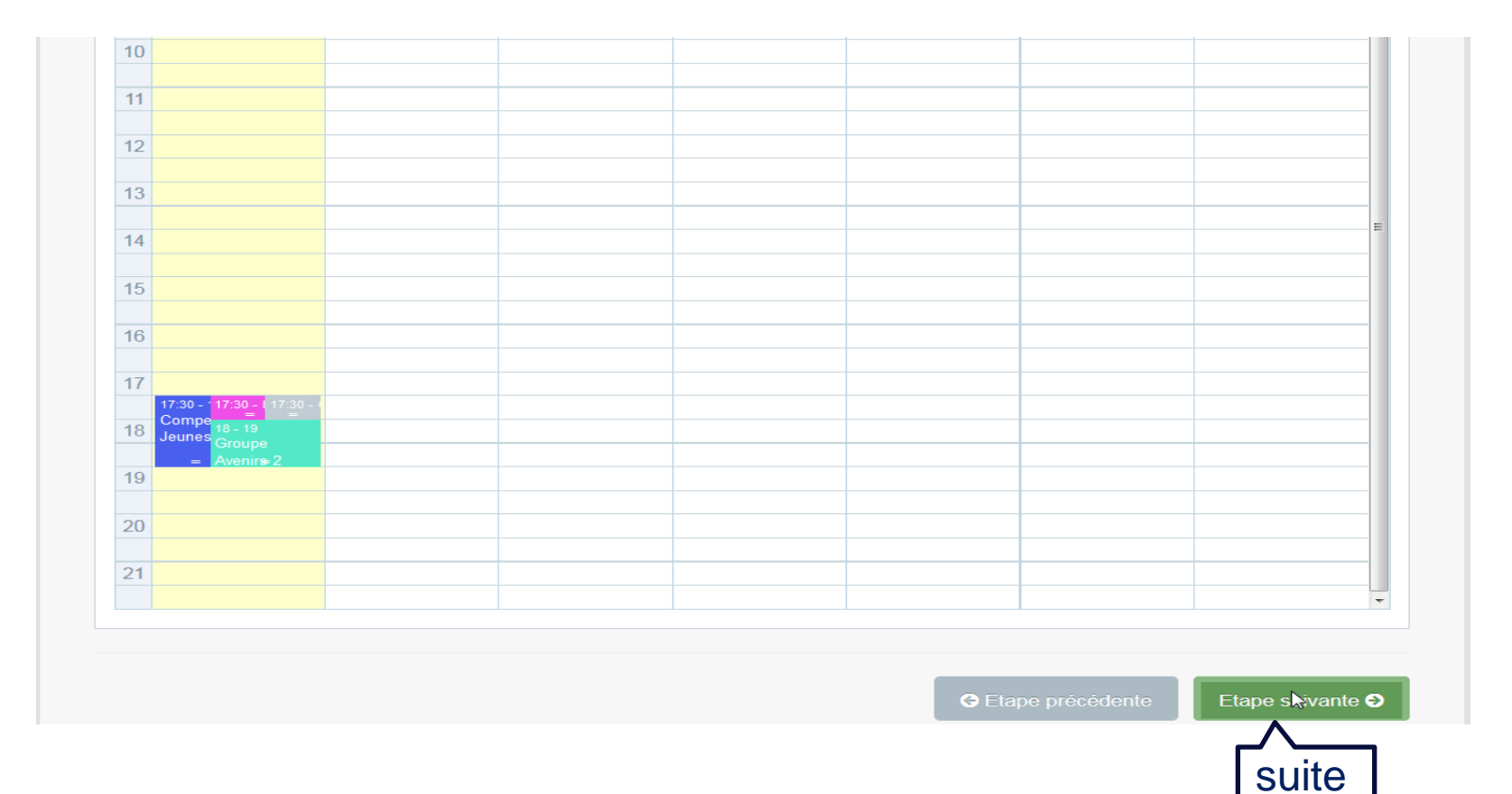

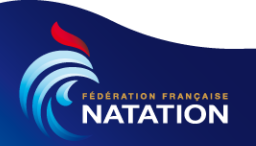

### Affiliation : Activités pratiquées par le club (1/2)

Nous allons à présent déclarer toutes les activités pratiquées par ۲ la structure

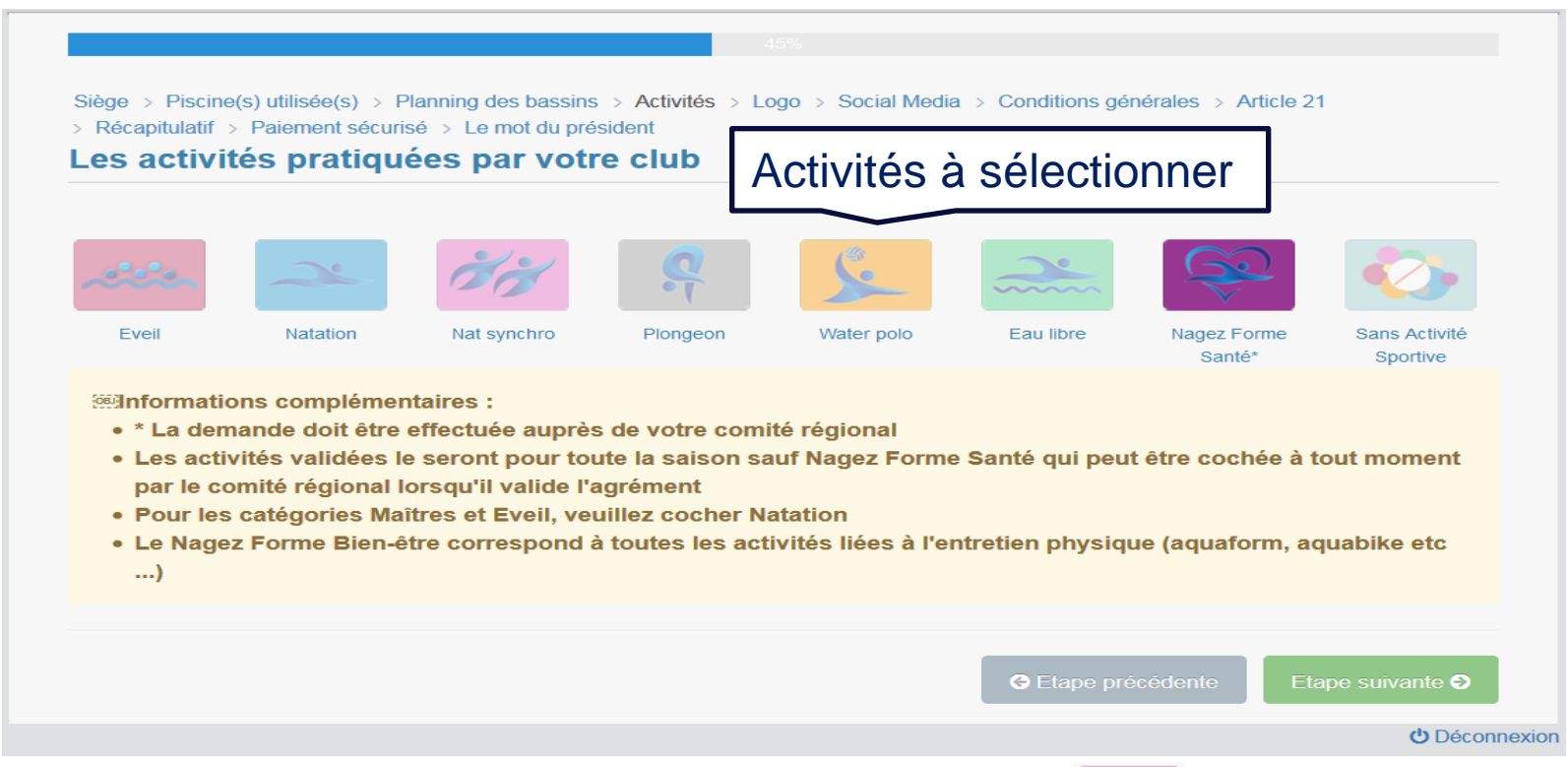

#### **Remarque :** l'activité «Nagez Forme & Santé » sélectionnée. Il faut faire une demande auprès du comité régional

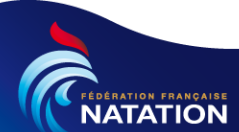

ne peut pas être

### Affiliation : Activités pratiquées par le club (2/2)

JATATION

 Une fois les activités sélectionnées nous passerons à l'étape suivante.

|                                            |                                                       | 201                                                         | 0                                               | <b>1</b> 40                    |                 | Gal              |               |
|--------------------------------------------|-------------------------------------------------------|-------------------------------------------------------------|-------------------------------------------------|--------------------------------|-----------------|------------------|---------------|
| Eveil                                      | Natation                                              | Nat synchro                                                 | Plongeon                                        | Water polo                     | Eau libr        | Nagez Forme      | Sans Activité |
| par le co<br>• Pour les<br>• Le Nage:<br>) | omité régional lo<br>catégories Maî<br>z Forme Bien-ê | orsqu'il valide l'a<br>tres et Eveil, vei<br>tre correspond | agrement<br>uillez cocher N<br>à toutes les act | atation<br>ivités liées à l'er | ntretien physiq | ue (aquaform, ac | quabike etc   |
|                                            |                                                       |                                                             |                                                 |                                |                 |                  |               |

#### Affiliation : Logo du club (1/3)

 L'application offre la possibilité d'afficher un logo mais ce n'est pas indispensable. Nous pouvons insérer le logo du club, en cliquant sur l'emplacement du logo ou sur

|                                                                                                    | 50%                                                                                                    |
|----------------------------------------------------------------------------------------------------|----------------------------------------------------------------------------------------------------|
| Siège > Piscine(s) utilisée(s) > Planning des bassins > Activités > Lo<br>> Récapitulatif > Paiement sécurisé > Le mot du président | ogo > Social Media > Conditions générales > Article 21                                                                          |
| Vous avez un logo pour votre club, l'occas                                                                                          | ion de le faire partager                                                                                                    |
|                                                                                                    | Utilisez obligatoirement une image JPG au format carré dont la dimension est comprise entre 200x200 pixels et 1200x1200 pixels. |
|                                                                                                    | G Etape précédente Etape suivante O                                                                                             |
| de l'image ou sur le logo                                                                                                    | එ Déconn                                                                                                    |

**Remarque :** l'icone d'insertion du logo a devient rouge lorsqu'il est sélectionné

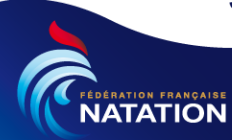

### Affiliation : Logo du club (2/3)

• La fenêtre permettant de sélectionner le logo s'ouvre. Nous choisissons le logo et on clique sur le bouton Ouvrir.

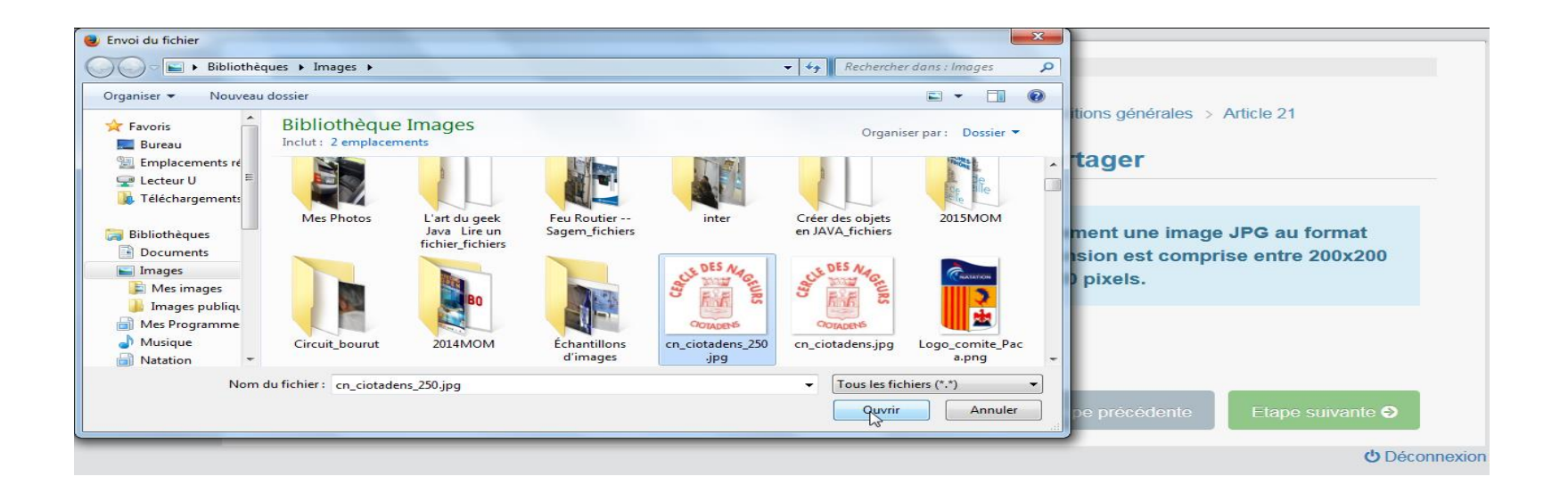

**Remarque :** Attention comme indiqué dans le texte, le logo doit être carré avec des dimensions comprises entre 200x200 et 1200x1200 pixels et être au format JPG

#### Affiliation : Logo du club (3/3)

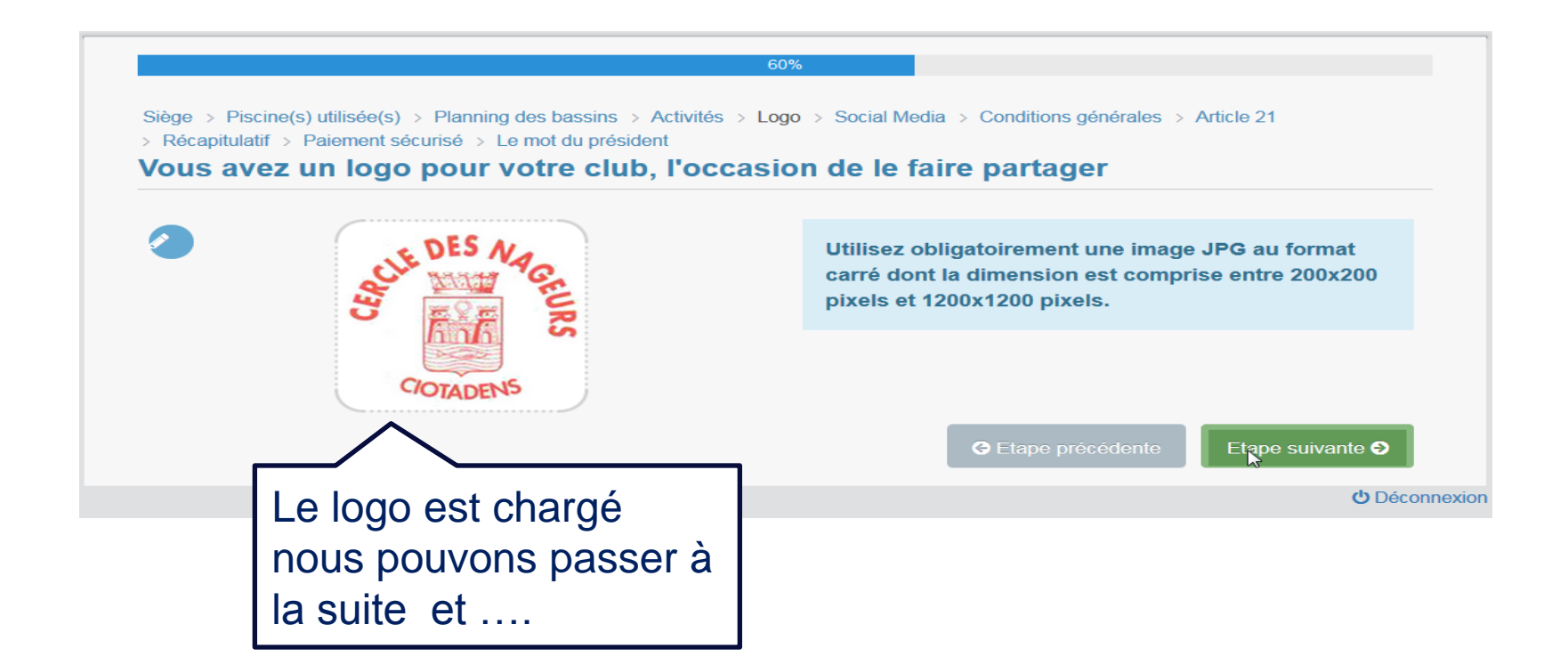

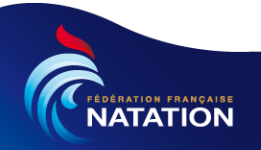

#### Affiliation : Social Média (1/2)

• A présent, nous pouvons renseigner les adresses des différents supports qui permettront de faire connaitre notre structure

| ge > Piscine(s) utilisée(s) > Planning des bassins > Activi<br>écapitulatif > Paiement sécurisé > Le mot du président | tés > Logo > Social Media > Conditions générales > Article 21 |
|----------------------------------------------------------------------------------------------------|---------------------------------------------------------------|
| îtes vous connaitre !                                                                                                 | Site internet                                                 |
| http://www.cercledesnageursciotadens.com                                                                              | 2 Once internet                                               |
| Krl de votre page facebook                                                                                            | Page facebook                                                 |
| Url de votre page twitter                                                                                             | Page twitter                                                  |
|                                                                                                    | C Etape précédente Etape suivante                             |

# **Remarque :** Attention les adresses doivent commencer par le « http:// » ou « https:// »

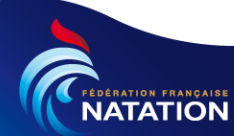

#### Affiliation : Social Média (2/2)

 Nous mettons à jour les informations et nous passons à l'étape suivante

| écapitulatif > Paiement sécurisé > Le<br><b>tes vous connaitre !</b> | mot du président                   |
|----------------------------------------------------------------------|------------------------------------|
| http://www.cercledesnageursciotad                                    | ens.com                            |
| https://www.facebook.com/cerclede                                    | snageursciotadens                  |
| Url de votre page twitter                                            |                                    |
|                                                                      | G Etape précédente Etape suivante  |
|                                                                      | Etape précédente     Etape suivant |
|                                                                      |                                    |

**Remarque :** Attention les adresses doivent commencer par le « http:// » ou « https:// »

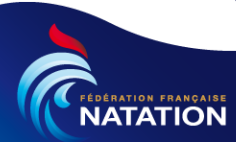

#### Affiliation : Conditions générales

JATATION

 Nous reconnaissons avoir pris connaissance des conditions générales et de conserver « le formulaire-licence » renseigné par le licencié.

|                | 75%                                                                                                    |
|----------------|----------------------------------------------------------------------------------------------------|
|                | Siège > Piscine(s) utilisée(s) > Planning des bassins > Activités > Logo > Social Media > Conditions générales > Article 21 > Récapitulatif > Paiement sécurisé > Le mot du président                                                                                                    |
|                | Conditions générales                                                                                                    |
|                | Le formulaire de licence : le club doit imprimer le "formulaire-licence" <u>et le faire remplir et signer par le licencié</u> ou, s'il s'agit d'un mineur non émancipé, par la personne exerçant sur lui l'autorité parentale. Le club conserve pendant toute la durée de la saison cette demande de licence qui est <u>la preuve de la volonté d'adhérer à la Fédération et de bénéficier ou non de l'assurance fédérale.</u>                                                                                                    |
| Nous<br>lisons | Le Code du sport pose à la charge des associations une <b>obligation d'information</b> sur l'intérêt pour leurs adhérents de souscrire un contrat<br>d'assurance de personnes "couvrant les dommages corporels auxquels leur pratique sportive peut les exposer" (Code du sport, article L<br>321-4). Le "formulaire-licence" est l'occasion pour le club de satisfaire à cette première obligation.                                                                                                    |
|                | De plus, le statut de licencié FFN offre la possibilité de bénéficier d'une assurance "individuelle-accident". Cependant, puisqu'il ne s'agit pas<br>d'une assurance obligatoire, le respect de la liberté contractuelle suppose de faire connaître au licencié le prix de la garantie de base, son<br>caractère non obligatoire, la possibilité d'y renoncer et la faculté de souscrire une option complémentaire offrant davantage de garanties. Le<br>"formulaire-licence" permet au club de satisfaire à cette seconde obligation. |
|                | Dès lors, dans le cas où l'un de vos adhérents soutiendrait qu'il n'a pas été informé de la possibilité de souscrire à l'assurance "individuelle-<br>accident" ou de souscrire une option complémentaire, le "formulaire-licence" constitue une preuve susceptible d'être opposée.                                                                                                    |
| Nous           | I Je reconnais avoir pris connaissance et respecter l'obligation pour le club de conserver le "formulaire-licence" renseigné par le                                                                                                    |
| cochons        | Etape suivante                                                                                                    |
| la case        | G Etape précédente                                                                                                    |
|                | <b>O</b> Déconnexion                                                                                                    |

#### Affiliation : Article 21

|                                  | 80%         Siège > Piscine(s) utilisée(s) > Planning des bassins > Activités > Logo > Social Media > Conditions générales > Article 21         Die viele site site site site site site site sit                                                                                                    |
|----------------------------------|----------------------------------------------------------------------------------------------------|
|                                  | > Récapitulatif > Paiement sécurisé > Le mot du président Dispositions de l'article 21 Règlement Intérieur FFN relatives à la délivrance de licence aux sportifs non sélectionnables en équipe de France                                                                                                    |
|                                  | Pour la délivrance de licence ou leur renouvellement aux sportifs non sélectionnables en Equipe de France, la Fédération exige, au minimum<br>15 jours avant leur engagement dans la compétition :                                                                                                    |
| Nous lisons                      | 1. La présentation par le nageur de l'autorisation de sa Fédération Nationale de nager pour un club de la F.F.N. (imprimé spécial disponible dans la rubrique documentation d'extraNat).                                                                                                    |
|                                  | 2. Pour les poloïstes, la production de la demande de Certificat International de Transfert (ITC) de la Ligue Européenne de Natation pour les ressortissants des pays membres de la LEN. Cette demande est ensuite adressée par la FFN à la LEN dans le respect de la procédure dictée par les règlements de la LEN. En cas de transfert LEN, l'autorisation d'adhésion n'est pas demandée.                                                                                                    |
|                                  | <ul> <li>3. La production d'un titre de séjour pour étranger délivré par la Préfecture à la Fédération Française de Natation : <ul> <li>pour les étrangers non ressortissants de l'Union Européenne ou d'un Etat ayant ratifié le Traité de l'Espace Economique Européen, production, soit d'une carte de séjour temporaire, soit d'une carte de résident, délivrée par la Préfecture,</li> <li>pour les ressortissants de l'Union Européenne ou d'un Etat ayant ratifié le Traité de l'Espace Economique Européen, production d'un document officiel (carte d'identité, passeport) justifiant de leur nationalité.</li> </ul> </li> </ul> |
|                                  | A défaut de la production de ces pièces, la procédure de délivrance de licence est suspendue jusqu'à la remise complète du dossier.<br>Pour les nageurs de niveau mondial et national non sélectionnables en Equipe de France, la délivrance de leur première licence F.F.N est<br>soumise au règlement d'une somme fixée chague année par l'Assemblée Générale.                                                                                                    |
|                                  | Ne sont pas concernés par le versement de cette somme les communautaires et les ressortissants d'un pays ayant conclu un accord de coopération avec l'Union Européenne titulaires d'un contrat de travail avec un club français.                                                                                                    |
|                                  | Les étrangers régulièrement licenciés dans les conditions qui précèdent peuvent, sur demande de leur fédération, participer dans leur pays<br>d'origine aux compétitions nationales sélectives pour une équipe nationale et le représenter à l'occasion de Rencontres Internationales,<br>Championnats Continentaux, Championnats du Monde et Jeux Olympiques.                                                                                                    |
| Nous<br>cochons les<br>cases     | <ul> <li>Je reconnais avoir pris connaissance et respecter les dispositions de l'article 21 du règlement intérieur FFN.</li> <li>Je m'engage à adresser au service juridique de la FFN, au minimum 15 jours avant l'engagement du sportif non sélectionnable en équipe de France dans la compétition, les documents le concernant afin de poursuivre la procédure de demande de licence sur extaNat.</li> </ul>                                                                                                    |
| 00000                            | G Etape précédente Etape suivante Q Etape suivante                                                                                                    |
|                                  |                                                                                                    |
|                                  |                                                                                                    |
| REDERATION FRANÇAISE<br>NATATION |                                                                                                    |

### Affiliation : Récapitulatif (1/4)

Nous allons vérifier les informations saisies puis nous certifierons l'exactitude des données.

| Données du   |
|--------------|
| siège social |
| et logo      |

| 90%                                                                                        |                                                  |                           |                                        |  |  |
|--------------------------------------------------------------------------------------------|--------------------------------------------------|---------------------------|----------------------------------------|--|--|
| Siège > Piscine(s) utilisée(s) > Planning d<br>> Récapitulatif > Paiement sécurisé > Le r  | les bassins > Activités > Lo<br>mot du président | ogo > Social Media > Co   | nditions générales > Article 21        |  |  |
|                                                                                            |                                                  |                           |                                        |  |  |
| Voici le récapitulatif des information                                                     | is saisies, veuillez en vé                       | érifier l'exactitude. Une | e fois la vérification effectuée, vous |  |  |
| devez cocher Je certifie sur l'honnel                                                      | ur l'exactitude des infor                        | mations saisles.          |                                        |  |  |
| Apres avoir clique sur Etape suivant                                                       | te le choix vous sera pr                         | opose :                   | offiliation act aproxistrás mais plast |  |  |
| <ul> <li>de payer par virement en cirquan<br/>pas encore validée par la fédérat</li> </ul> | tion. Il vous appartient (                       | de vous rapprocher de     | anniation est enregistree mais n'est   |  |  |
| déclencher le virement)                                                                    |                                                  |                           | , tone organismo sancano pour          |  |  |
| • de payer par carte bleue en cliqu                                                        | iant sur le bouton Paier                         | nent par carte bleue (v   | otre affiliation est enregistrée et    |  |  |
| directement validée)                                                                       |                                                  |                           |                                        |  |  |
|                                                                                            |                                                  |                           |                                        |  |  |
|                                                                                            |                                                  |                           |                                        |  |  |
| Siege social                                                                               |                                                  |                           |                                        |  |  |
|                                                                                            | Adresse                                          |                           |                                        |  |  |
| e DES NA                                                                                   | 1 rue de la mer                                  | 1 rue de la mer           |                                        |  |  |
| CV and AC                                                                                  | 1, 100 00 la mor                                 |                           |                                        |  |  |
| A REPORT                                                                                   | Complément d'adresse                             |                           |                                        |  |  |
| S ROM S                                                                                    | maison N°3                                       | maison N°3                |                                        |  |  |
|                                                                                            | Code postal                                      | Ville                     |                                        |  |  |
| TALKER F TALE                                                                              | 40000                                            |                           |                                        |  |  |
|                                                                                            | 13600                                            | LA CIUTAT                 |                                        |  |  |
| CIOTADENS                                                                                  | N° de téléphone                                  |                           | N° de téléphone secondaire             |  |  |
| CIADLING                                                                                   | 04 91 30 00 00                                   |                           | 06 12 34 56 78                         |  |  |

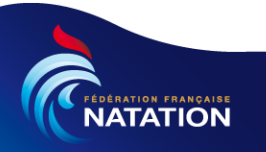

### Affiliation : Récapitulatif (2/4)

Données sur le correspondant

| Correspondant              |          |
|----------------------------|----------|
| Nom                        |          |
| Correspondant              |          |
| Prénom                     |          |
| jf                         |          |
| Email                      |          |
| jf.correspondant@orange.fr |          |
| Adresse                    |          |
| 123, rue de l'amer         |          |
| Complément d'adresse       |          |
|                            |          |
| Code postal                | Ville    |
| 13600                      | CEYRESTE |
| N° de téléphone            |          |
| 04 91 31 00 00             |          |
| N° de téléphone secondaire |          |
| 06 23 45 67 89             |          |

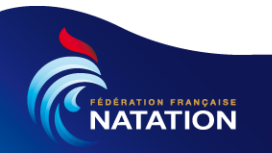

### Affiliation : Récapitulatif (3/4)

Données sur la ou les piscines

#### Piscine(s) utilisées par votre club

| Piscine                         | Adresse        | Bassin                                                                                                    |
|---------------------------------|----------------|----------------------------------------------------------------------------------------------------|
| Piscine Municipale Jean Boiteux | AV JULES FERRY | Bassin Intérieur 25.00x12.50m - 5 couloirs -<br>Profondeur minimale : 1.80m / Profondeur<br>maximale : 3.40m |
| Piscine Municipale Jean Boiteux | AV JULES FERRY | Bassin Intérieur 12.00x12.00m - Profondeur minimale : 0.20m / Profondeur maximale : 1.30m                    |

#### Activités pratiquées

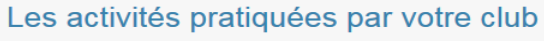

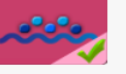

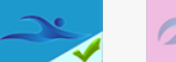

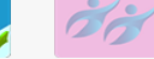

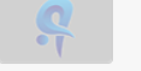

Plongeon

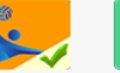

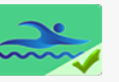

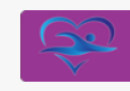

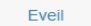

Sans Activité Sportive

#### Natation

Nat synchro

Water polo

Eau libre

Nagez Forme Santé\*

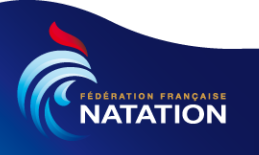

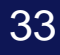

# Affiliation : Récapitulatif (4/4)

|                 | Faîtes vous connaitre !                                           |                                     |
|-----------------|-------------------------------------------------------------------|-------------------------------------|
| Données sur les | http://www.cercledesnageursciotadens.com                          |                                     |
| média           | https://www.facebook.com/cercledesnageursciotadens                |                                     |
|                 |                                                                   |                                     |
| Si tout est     | ☑ Je certifie sur l'honneur l'exactitude des informations saisies |                                     |
| cochons la case |                                                                   | C Etape précédente Etape suivante O |
|                 |                                                                   | Nous passons à<br>l'étape suivante  |

Remarque : Tant que nous n'avons pas certifié sur l'honneur l'exactitude des informations saisies en cochant la case le bouton n'est pas Etape sugvante 🥹 présent

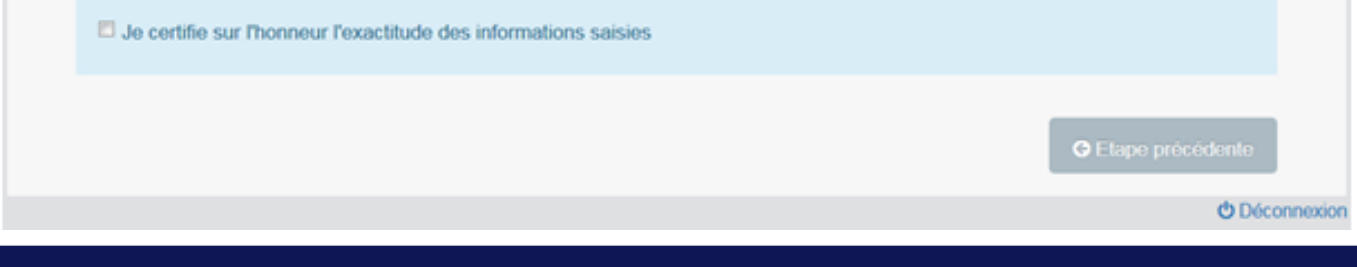

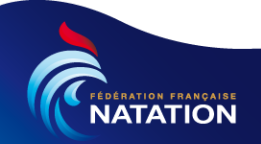

#### Affiliation : Paiement sécurisé (1/3)

 Nous choisissons le mode de paiement pour régler l'affiliation.
 Dans notre cas, nous allons valider le mode de paiement par virement

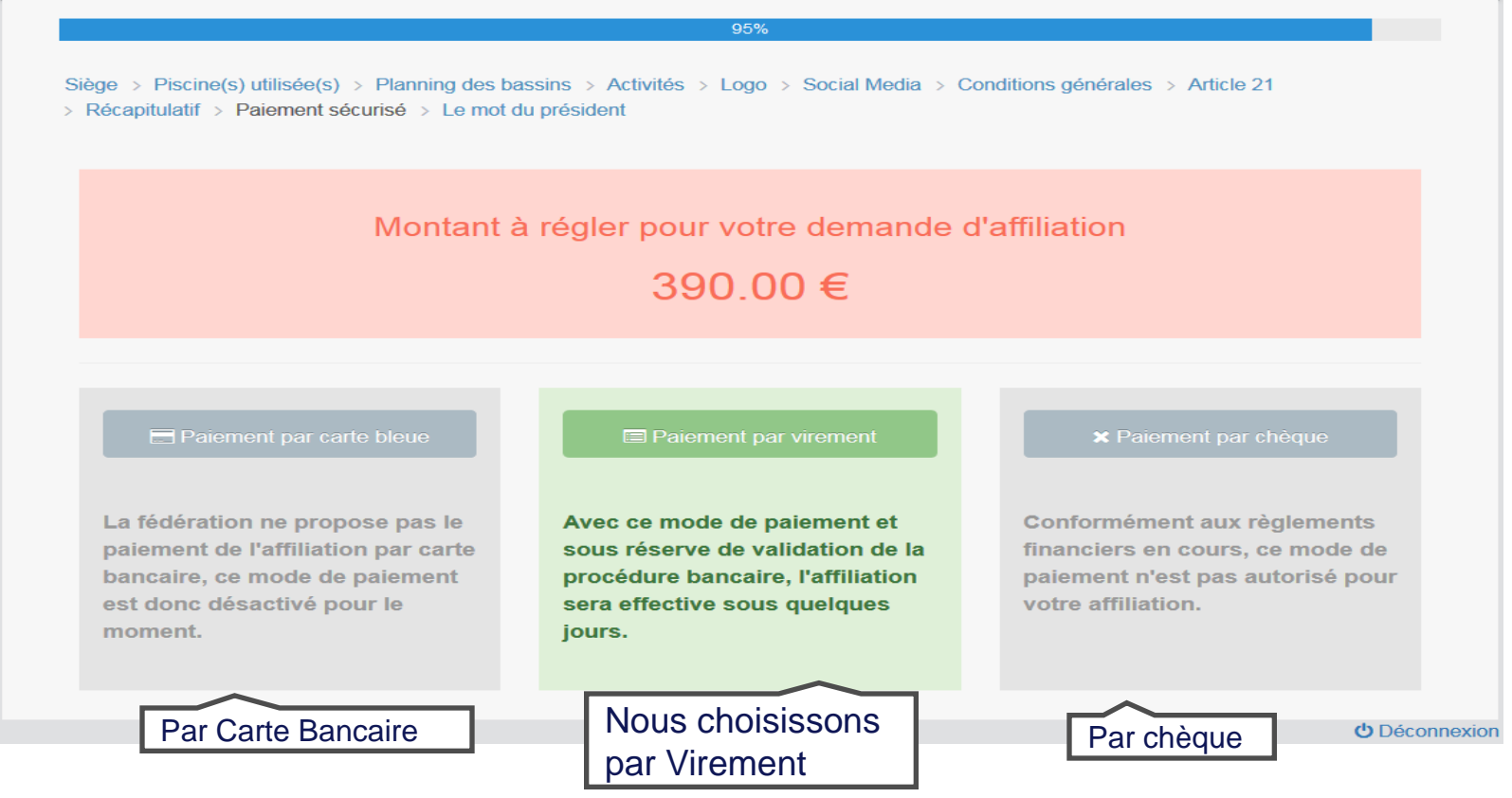

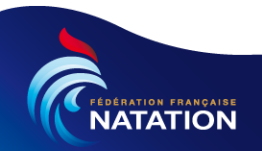

#### Affiliation : Paiement sécurisé (2/3)

FEDERATION FRANÇAISE NATATION

| Spect - Preconctly utilinate(s) - Demond du president         Characterization - Demond du president         Demond precision - Demond du president         Demond precision - Demond du president         Demond precision - Demond du president         Demond precision - Demond du president         Demond precision - Demond du president         Demond precision - Demond du president         Demond precision - Demond du president         Demond precision - Demond du president         Demond precision - Demond du president         Demond precision - Demond du president         Demond du president         Defonder - Demond du president         Defonder - Demond du president                                                                                                    |                           |                                                                                                    |                                                                                                    |                                                                      | 95%                                                                                                    |                                                                                                    |                                                         |  |
|----------------------------------------------------------------------------------------------------|---------------------------|----------------------------------------------------------------------------------------------------|----------------------------------------------------------------------------------------------------|----------------------------------------------------------------------|----------------------------------------------------------------------------------------------------|----------------------------------------------------------------------------------------------------|---------------------------------------------------------|--|
| Condensities and a production of the provide department of the production of the production of the productic productic of the production of the production of the |                           | Siège > Piscine(s) utilisée(s)<br>> Récapitulatif > Paiement s                                                                                                    | Siège > Piscine(s) utilisée(s) > Planning des bassins > Activités > Logo > Social Media > Conditions générales > Article 21<br>> Récapitulatif > Paiement sécurisé > Le mot du président |                                                                      |                                                                                                    |                                                                                                    |                                                         |  |
| Image: Section Section  |                           |                                                                                                    | Montant à régler pour votre demande d'affiliation<br>390.00 €                                                                                                    |                                                                      |                                                                                                    |                                                                                                    |                                                         |  |
| Cordonnées<br>bancaires du<br>virement       Code Banque       Code GuicHeT       Compte de la Fédération (affiché ci-dessous), votre affiliation<br>sera alors effective et vous recevrez une notification par email. Nous vous remercions de votre confiance         Cordonnées<br>bancaires du<br>vénéficiaire<br>lu virement       Code Banque       Code GuicHeT       Compte de la Pédération (affiché ci-dessous), votre affiliation<br>sera alors effective et vous recevrez une notification par email. Nous vous remercions de votre confiance         Code Banque       Code GuicHeT       Compte de la Pédération (affiché ci-dessous), votre affiliation<br>sera alors effective et vous recevrez une notification par email. Nous vous remercions de votre confiance         Code Banque       Code GuicHeT       Compte de la Pédération (affiché ci-dessous), votre affiliation<br>sera alors effective et vous recevrez une notification par email. Nous vous remercions de votre confiance         Virement       Code SwiffT       Code GuicHeT       Compte de la Pédération       Cele Test Nation       00         Code SwiffT       IBAN       IBAN       Refeister ma demande d'affiliation       Scope participation         Code Entrest ma demande d'affiliation       Code SwiffT       IBAN       Scope participation       Scope participation                                                                                                    |                           | Paiement par carte bleue       Paiement par virement       X Paiement par cheque         La fédération ne propose pas le paiement de l'affiliation par carte bancaire, ce mode de paiement est donc désactivé pour le moment.       Avec ce mode de paiement et sous réserve de validation de la procédure bancaire, l'affiliation sera effective sous quelques jours.       Conformément aux règlement paiement n'est pas autorisé votre affiliation. |                                                                                                    | par chèque<br>ux règlements<br>ırs, ce mode de<br>as autorisé pour   |                                                                                                    |                                                                                                    |                                                         |  |
| code Banque       code guichet       compte       bomiciliation       cle         incaires du<br>énéficiaire<br>u virement       incompte       incompte       code guichet       compte       compte       code         code swift       iBan       iBan       cooperation       cooperation       coo                                                                                                    |                           | Vous disposez ci-de<br>virement. Il vous app<br>virement. Lorsque vo<br>sera alors effective e                                                                                                    | ssous des coord<br>partient de faire le<br>otre virement ser<br>et vous recevrez i                                                                                                    | onnées banca<br>e nécessaire a<br>a crédité sur l<br>une notificatio | ires de la FFN vous per<br>auprès de votre organis<br>le compte de la Fédérat<br>on par email. Nous vous | rmettant de déclencher u<br>me bancaire pour décler<br>ion (affiché ci-dessous),<br>s remercions de votre co | in ordre de<br>ncher ce<br>votre affiliation<br>nfiance |  |
| 01100       11000       0000000000       CREDITEST NATION       00         in caires du<br>énéficiaire<br>u virement       CODE SWIFT       IBAN       00         CODE SWIFT       IBAN       FR7630001007941234567890185       IBAN       IBAN         CODE SWIFT       IBAN       FR7630001007941234567890185       IBAN       IBAN                                                                                                    | ordonnées                 | CODE BANQUE                                                                                                    | CODE GUICH                                                                                                    | IET                                                                  | COMPTE                                                                                                   | DOMICILIATION                                                                                                | CLE                                                     |  |
| anicalites du<br>énéficiaire<br>u virement       code swift       IBAN         code swift       IBAN       code swift         code swift       FR7630001007941234567890185         Im Enregistrer ma demande d'affiliation       Nous clique                                                                                                    |                           | 01100                                                                                                    | 11000                                                                                                    |                                                                      | 0000000000                                                                                               | CREDITEST NATION                                                                                             | 00                                                      |  |
| In Enregistrer ma demande d'affiliation                                                                                                    | énéficiaire<br>u virement | CODE SWIFT<br>CCOPFRPPXXX                                                                                                    |                                                                                                    | IBAN<br>FR76300010                                                   | 07941234567890185                                                                                        |                                                                                                    |                                                         |  |
| the Décembraine                                                                                                    |                           |                                                                                                    |                                                                                                    | 📼 Enregistre                                                         | er ma demande d'affiliatior                                                                              | <b>1</b>                                                                                                    | Nous cliqu                                              |  |
| O Deconnexio                                                                                                    |                           |                                                                                                    |                                                                                                    | 14 H                                                                 |                                                                                                    |                                                                                                    | <b>O</b> Déconnexio                                     |  |

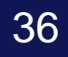
# Affiliation : Paiement sécurisé (3/3)

#### Comparaison des différents moyens de paiement

|   | Paiemer                              | nt                           | Affil       | Commentaires                 |                               |
|---|--------------------------------------|------------------------------|-------------|------------------------------|-------------------------------|
|   | Moyen                                | qui reçoit<br>le<br>paiement | méthode     | quand                        |                               |
| C | Paiement sécurisé par carte bancaire | FFN                          | Automatique | une fois payé                | Rapide mais attention plafond |
|   | <b>≓</b> Payer par virement          | FFN                          | Manuelle    | une fois le<br>virement reçu | plus rapide que<br>le chèque  |
|   | ⊠ Payer par chèque                   | •                            |             |                              |                               |

**Remarque importante :** Lorsque vous choisissez de payer par virement, vous devez effectuer la demande de virement en vous rapprochant de votre banque. Pensez à indiquer l'objet du paiement, le nom complet du club et son numéro sur le virement afin d'accélérer la procédure d'affiliation

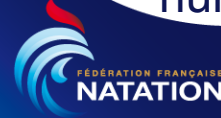

#### Affiliation : Le mot du président (1/2)

#### Nous lisons le mot du président

Informations sur la demande de virement

Lorsque votre virement sera crédité sur le compte de la Fédération, votre affiliation sera alors effective et vous recevrez une notification par email. Il vous appartient de vous rapprocher de votre organisme bancaire pour déclencher le virement. Nous vous remercions de votre confiance

100%

Siège > Piscine(s) utilisée(s) > Planning des bassins > Activités > Logo > Social Media > Conditions générales > Article 21 > Récapitulatif > Paiement sécurisé > Le mot du président

#### Mot du président

#### Edito

L'HISTOIRE EN MARCHE

Dans moins d'un an, l'équipe de France s'envolera pour les Jeux Olympiques de Rio, les premiers de l'histoire sur le continent sud-américain ! L'aventure sera captivante, à la hauteur de nos exploits passés !

Car l'olympiade qui s'achève, nul ne peut l'ignorer, restera comme celle de tous les records I En effet, avec sept médailles dont quatre d'or lors des Jeux Olympiques de Londres, neuf distinctions dont quatre d'or aux championnats du monde de Barcelone, douze médailles aux championnats d'Europe de Berlin et sept récompenses, dont cinq en or, lors des derniers championnats du monde de Kazan, l'équipe de France est devenue une pièce incontournable de l'échiquier international !

Incontournable, la Fédération Française de Natation l'est également sur la scène nationale. Depuis 2013, nous avons franchi la barre symbolique des 300 000 licenciés ! Cette progression n'est possible que grâce à vous, à votre passion et à votre soutien indéfectible, car cet effort, j'en suis convaincu, est avant tout collectif !

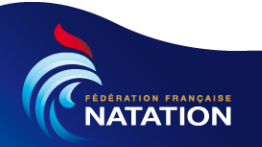

#### Affiliation : Le mot du président (2/2)

# Nous terminons la lecture du mot du président, puis nous téléchargerons la facture

La politique fédérale, le support permanent des comités régionaux et départementaux, l'engagement performant et dynamique des clubs, et les résultats exceptionnels de notre « Elite », participent à l'augmentation constante du nombre de licenciés. Sans oublier, évidemment, l'efficacité de l'enregistrement des licences sur le logiciel informatique extraNat inauguré au cours de la saison 2004-2005 et qui vient de connaître une refonte globale afin de répondre à vos attentes tout en s'ouvrant aux évolutions technologiques.

Il n'est cependant aucunement envisageable de s'enorgueillir de ces victoires, aussi belles et prometteuses soient-elles. Les Jeux Olympiques de Rio se profilent à l'horizon, il sera indispensable de nous y illustrer afin de soutenir le développement des activités aquatiques dans les meilleures conditions.

Ensemble, faisons en sorte que la famille de la natation ne cesse de s'agrandir. Ensemble, encourageons nos champions et les nouvelles générations qui s'inspirent de leurs exploits.

C'est en nous mobilisant ensemble, en nous soutenant quotidiennement dans l'application de la politique fédérale que la natation sera encore plus belle...

Plus belle pour nous, nos clubs et nos athlètes.

Plus belle et source de fierté pour nous tous, le grand public et tous les Français.

Francis Luyce, Président de la Fédération Française de Natation

#### Le processus d'affiliation est toujours en cours !

Lorsque votre virement sera crédité sur le compte de la Fédération votre affiliation sera alors effective et vous recevrez une notification par email. Nous vous remercions de votre confiance.

Télécharger la facture

Nous cliquons

ccèder à mon espace club

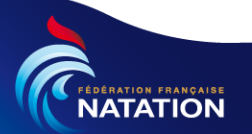

**O** Déconnexion

#### Affiliation : Facture

| N.                                                                                                    | ATATION                                                                                            |                                                                                                    |                                                                                                    | Saison                                                                                                    | 2016-201                                        |  |
|----------------------------------------------------------------------------------------------------|----------------------------------------------------------------------------------------------------|----------------------------------------------------------------------------------------------------|----------------------------------------------------------------------------------------------------|----------------------------------------------------------------------------------------------------|-------------------------------------------------|--|
| ssociation Lo<br>econnue d'Ut<br>écret du 7 jui                                                                                       | 1901<br>Ilté Publique<br>Iet 1932                                                                  | CN 1<br>1, rue<br>maisor<br>13600<br>280 - 0                                                             | CN LA CIOTAT<br>1, rue de la mer<br>melson NA <sup>2</sup> 3<br>13600 LA CIOTAT<br>280 - 0 23 013 0380 |                                                                                                    |                                                 |  |
| CTURE N°<br>DE CLIEN                                                                                                    | : AFF0163210 du 26-09-2016<br>T : DLCN LA CIOTAT<br>LE NUMÉRO DE CETTE FACTURE POUR TOUTE          | CORRESPONDINCES)                                                                                         |                                                                                                    |                                                                                                    |                                                 |  |
| Code article                                                                                                    | Désignat                                                                                           | lon                                                                                                    | Guantité                                                                                               | Prix Unitaire                                                                                                    | Montant                                         |  |
| RENOUVELLEMENT AFFILIATION FÉDÉRALE 7510110 Affiliation "clubs annuels" 7510110 Frais de gestion pour affiliation hors période (1)(2) |                                                                                                    |                                                                                                    | 1                                                                                                    | 390.00 €<br>0.00 €                                                                                                    | 390.00 €<br>0.00 €                              |  |
|                                                                                                    |                                                                                                    |                                                                                                    |                                                                                                    |                                                                                                    |                                                 |  |
|                                                                                                    |                                                                                                    |                                                                                                    |                                                                                                    |                                                                                                    |                                                 |  |
| f. règlements                                                                                                    | financiers fédéraux de la saison en o                                                              | ours / Terifs fédéreux / Affilia                                                                         | idan                                                                                                   | NETA                                                                                                    | PAYER                                           |  |
| f. réglements<br>as clubs<br>) Période d'affi<br>jode de règlem                                                                       | financiers fédéraux de la salson en e<br>lation du 16/05/2017 au 30/11/2017. (2)<br>ent : Virement | cours / Tarifs Nickiraux / Affilia<br>Uniquement pour les clubs annu                                     | ition<br>eis.                                                                                          | NET A<br>390.                                                                                                    | PAYER<br>.00 €                                  |  |
| f. règlements<br>es clubs<br>) Période d'affi<br>lode de règlem                                                                       | financiers fédéraux de la salson en e<br>lation du 16/05/2017 au 30/11/2017. (2)<br>nt : Virement  | ours / Tarifs fédéraux / Affilia                                                                         | ition<br>ets.                                                                                          | NET A<br>390.                                                                                                    | PAYER<br>.00 €                                  |  |
| if, réglements<br>les clubs<br>I) Période d'affi<br>lode de règlem                                                                    | financiers fédéraux de la salson en d<br>laton du 16/05/2017 au 30/11/2017. (2)<br>ant : Vitement  | CODE BWIFT                                                                                               | eis.                                                                                                   | NET A<br>390.                                                                                                    | PAYER<br>.00 €                                  |  |
| 7. réglements<br>les clubs<br>I) Période d'affi<br>lode de règlem                                                                     | financiers fédéraux de la salson en e<br>lation du 16/05/2017 au 30/11/2017. (2)<br>ant : Virement | CODE BWIFT                                                                                               | es.                                                                                                    | NET A<br>390.<br>CCOPFRPS<br>OREDITEST N<br>01100                                                                                                    | PAYER<br>.00 €<br>.00 €                         |  |
| 27. réglements<br>les clubs<br>1) Période d'affi<br>liode de réglem                                                                   | financiers fédéraux de la saison en e<br>lation du 16/09/2017 au 30/11/2017. (2)<br>ent : Virement | CODE BWIFT<br>CODE BWIFT<br>CODE BWIFT<br>DOMICILIATION<br>CODE BANQUE<br>QUICHET                        | idan<br>es.                                                                                            | CCCPFRPF<br>CREDITERT N<br>01100                                                                                                    | PAYER<br>.00 €<br>*XXX<br>NATION                |  |
| 27. réglements<br>les clubs<br>1) Période d'aff<br>lode de règlem                                                                     | financiers fédéraux de la salson en e<br>lation du 16/03/2017 au 30/11/2017. (2)<br>nt : Virement  | CODE SWIFT<br>DOMICILIATION<br>CODE SWIFT<br>DOMICILIATION<br>CODE BANQUE<br>GUICHET<br>N° COMPTE        | etan                                                                                                   | OCCOPERPE<br>CREDITEET N<br>01100<br>11000                                                                                                    | PAYER<br>.00 €<br>.200X<br>MATION               |  |
| 27. réglements<br>les clubs<br>1) Période d'aff<br>lode de règlem                                                                     | financiers fédéraux de la salson en e<br>lation du 16/09/2017 au 30/11/2017. (2)<br>nt : Virement  | CODE BMIFT<br>DOMICILIATION<br>CODE BMIFT<br>DOMICILIATION<br>CODE BANQUE<br>GUICHET<br>N° COMPTE<br>CLE | itlan<br>es.                                                                                           |                                                                                                    | PAYER<br>.00 €<br>.00 €<br>.000                 |  |
| 37. réglements<br>les clubs<br>1) Période d'att<br>lode de réglem                                                                     | financiers fédéraux de la saison en d<br>Iston du 16/09/2017 au 30/11/2017. (2)<br>ant : Virement  | CODE BWIFT<br>CODE BWIFT<br>CODE BWIFT<br>CODE BANQUE<br>GUICHET<br>N° COMPTE<br>CLE<br>IBAN             | eis.                                                                                                   | NET A           390.           CCCPFRPF           OREDITEST N           01100           11000           00000000           00           FR76500010075412 | PAYER<br>.00 €<br>.00 €<br>.000<br>.000<br>.000 |  |

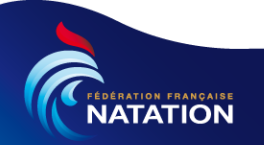

### Affiliation : Accéder à l'espace club

Si nous souhaitons nous connecter à l'espace club nous cliquons sur le bouton et ...

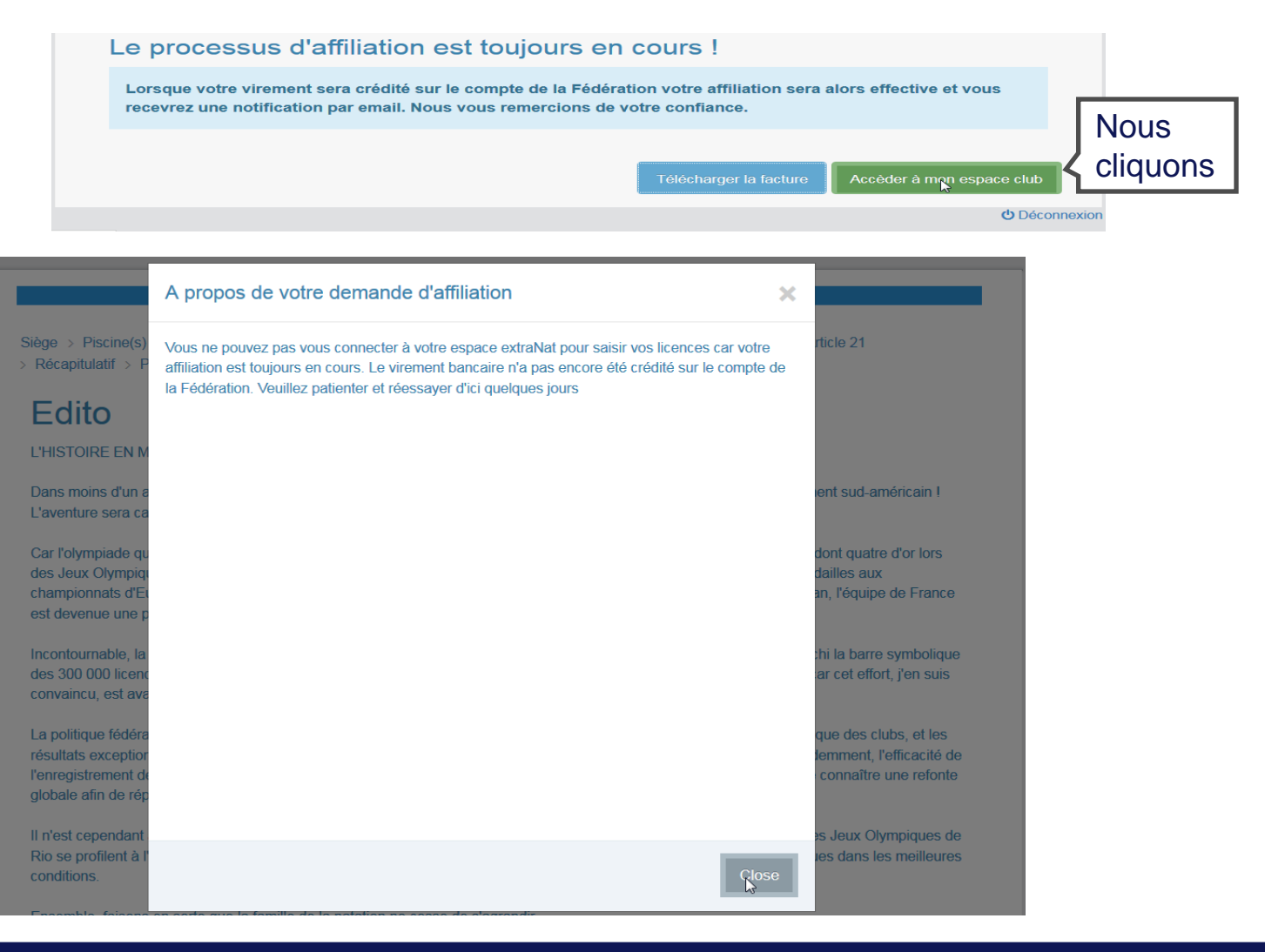

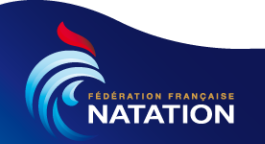

### Extranat 2.0 : Plan

- Architecture
- Accès à l'application
- Affiliation d'un Club
- Licences
  - Création d'une nouvelle licence
  - Renouvellement
  - Transfert
  - Paiement
  - Recherche d'une licence
  - Consultation d'une licence
  - Modification d'une licence

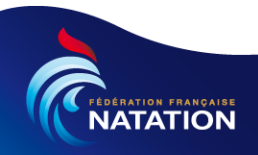

### Licence : Création d'une nouvelle licence (1/8)

Notre structure est affiliée nous avons accès à l'application club et nous pouvons créer nos premières licences, en cliquant dans la section « Mes licences » du menu gauche sur Nouvelle / Transfert

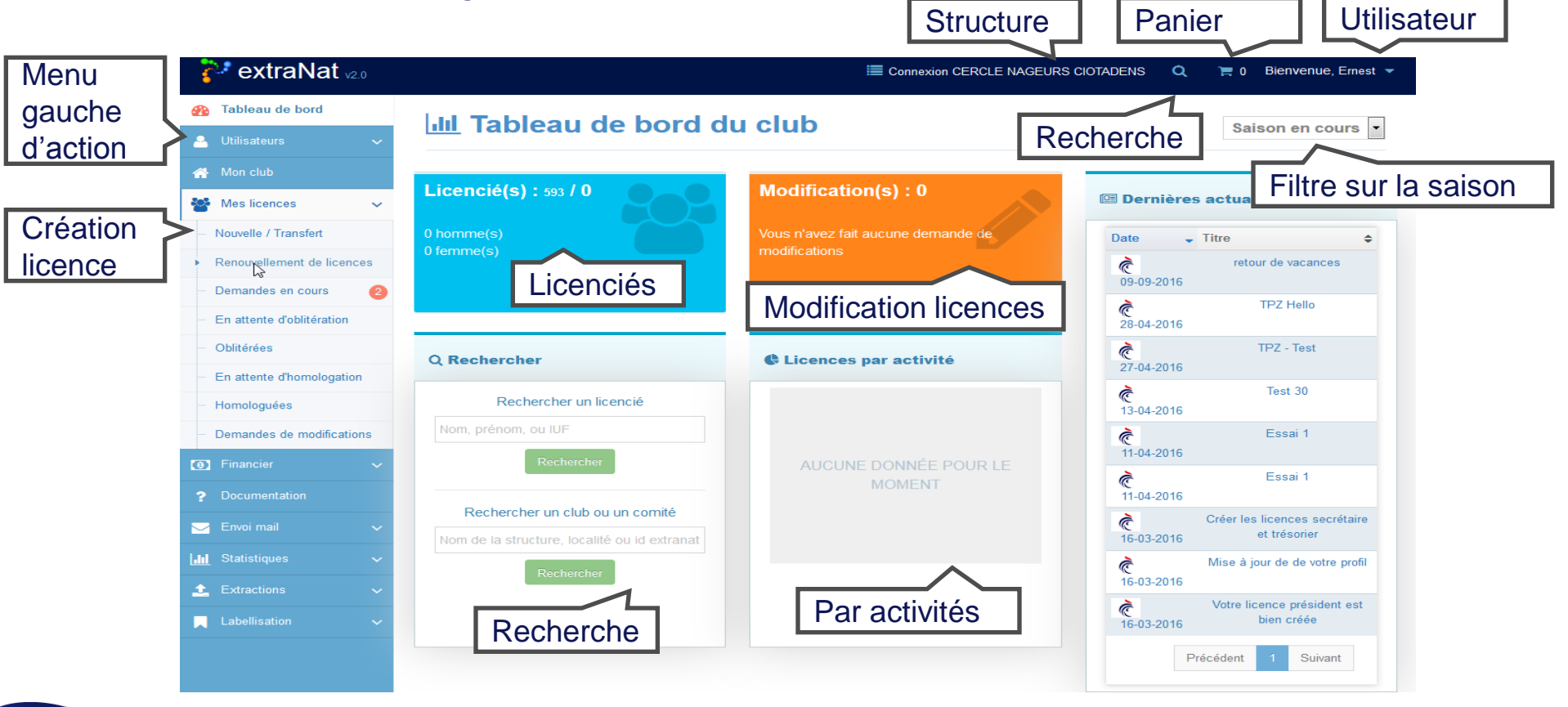

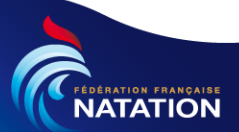

## Licence : Création d'une nouvelle licence (2/8)

Nous allons créer la licence du secrétaire, en renseignant les différents champs

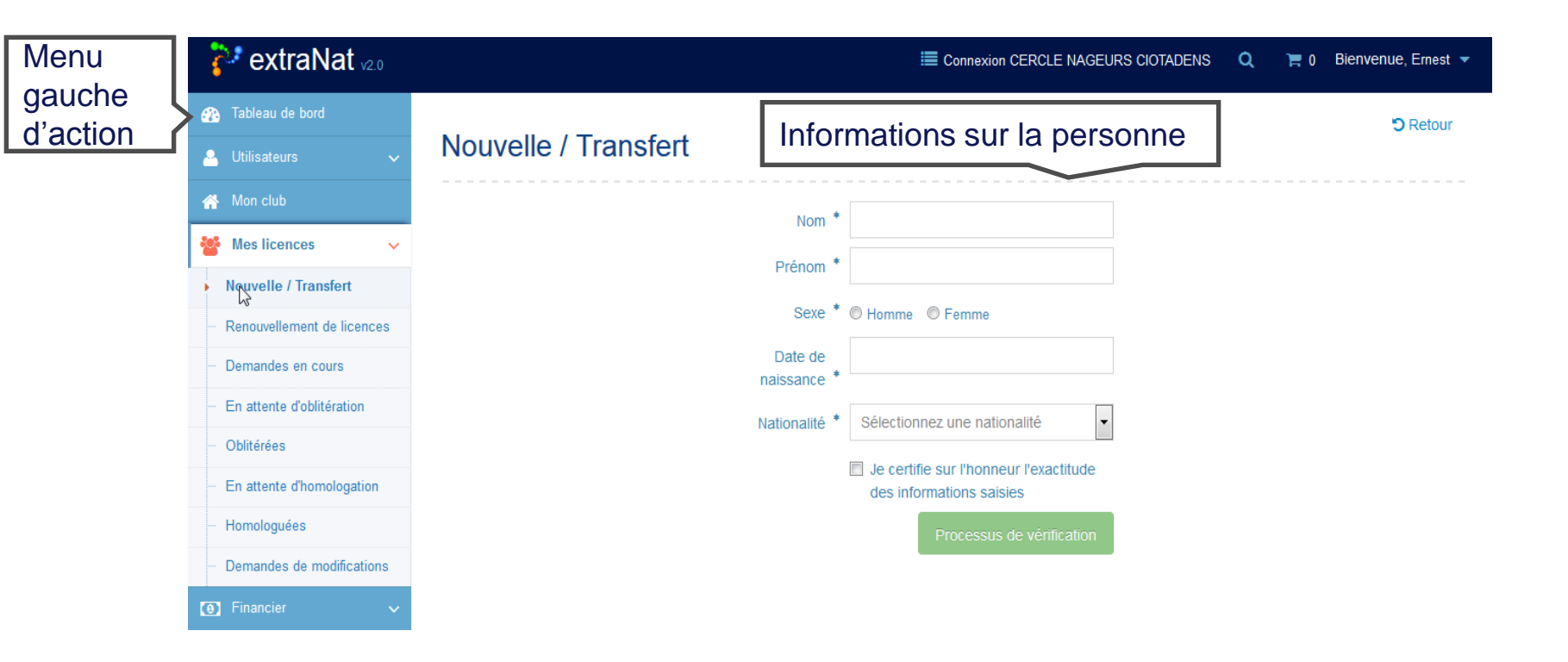

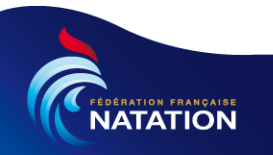

#### Licence : Création d'une nouvelle licence (3/8)

Une fois les informations sur la personne saisies, nous validons. Le système va vérifier si la personne n'existe pas

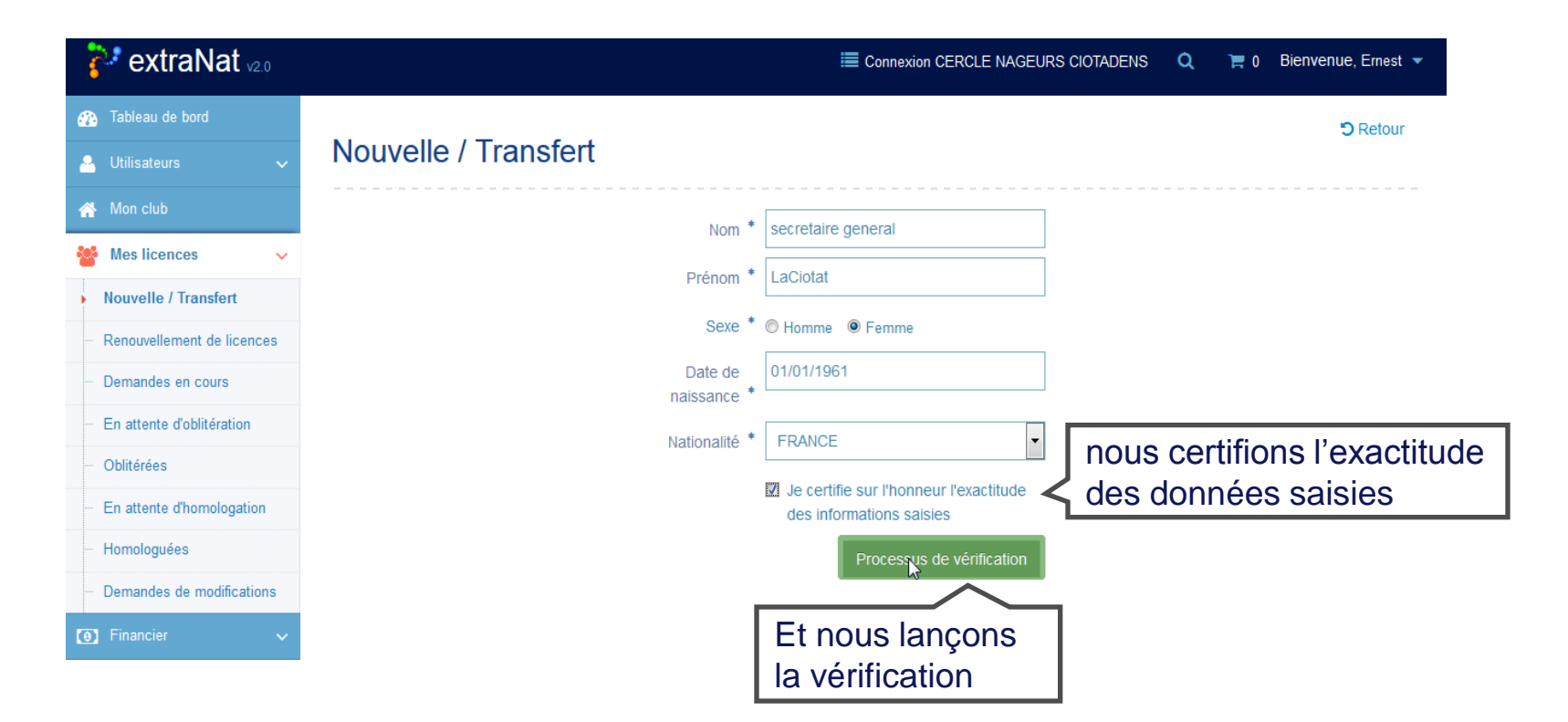

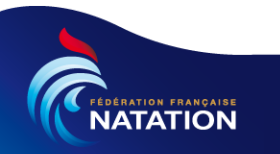

#### Licence : Création d'une nouvelle licence (4/8)

Les informations précédemment saisies sont renseignées et nous constatons que notre personne n'a pas encore d'IUF. Nous allons insérer la photo

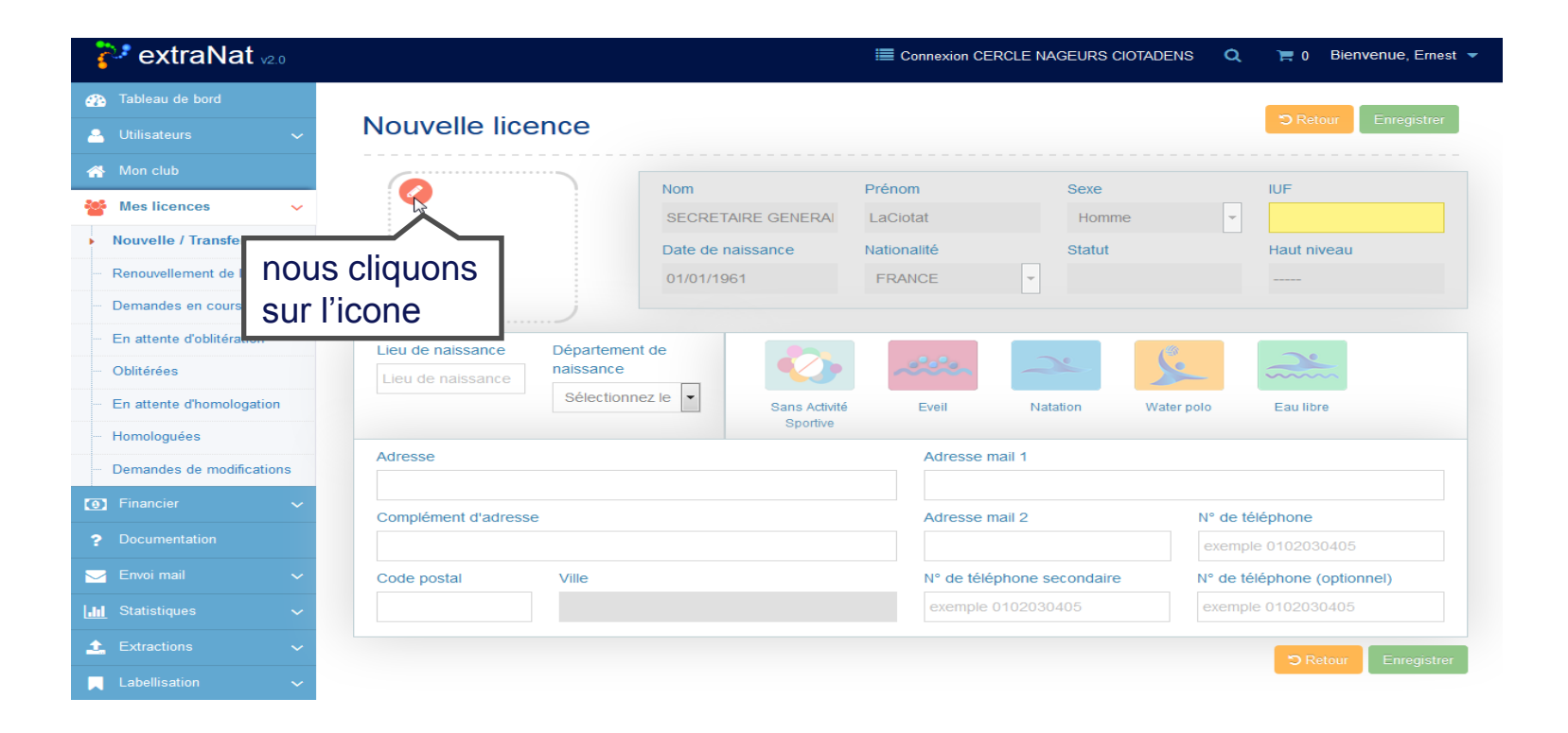

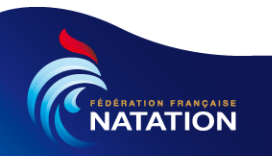

### Licence : Création d'une nouvelle licence (5/8)

Nous sélectionnons la photo et nous cliquons sur le bouton « Ouvrir » pour charger la photo.

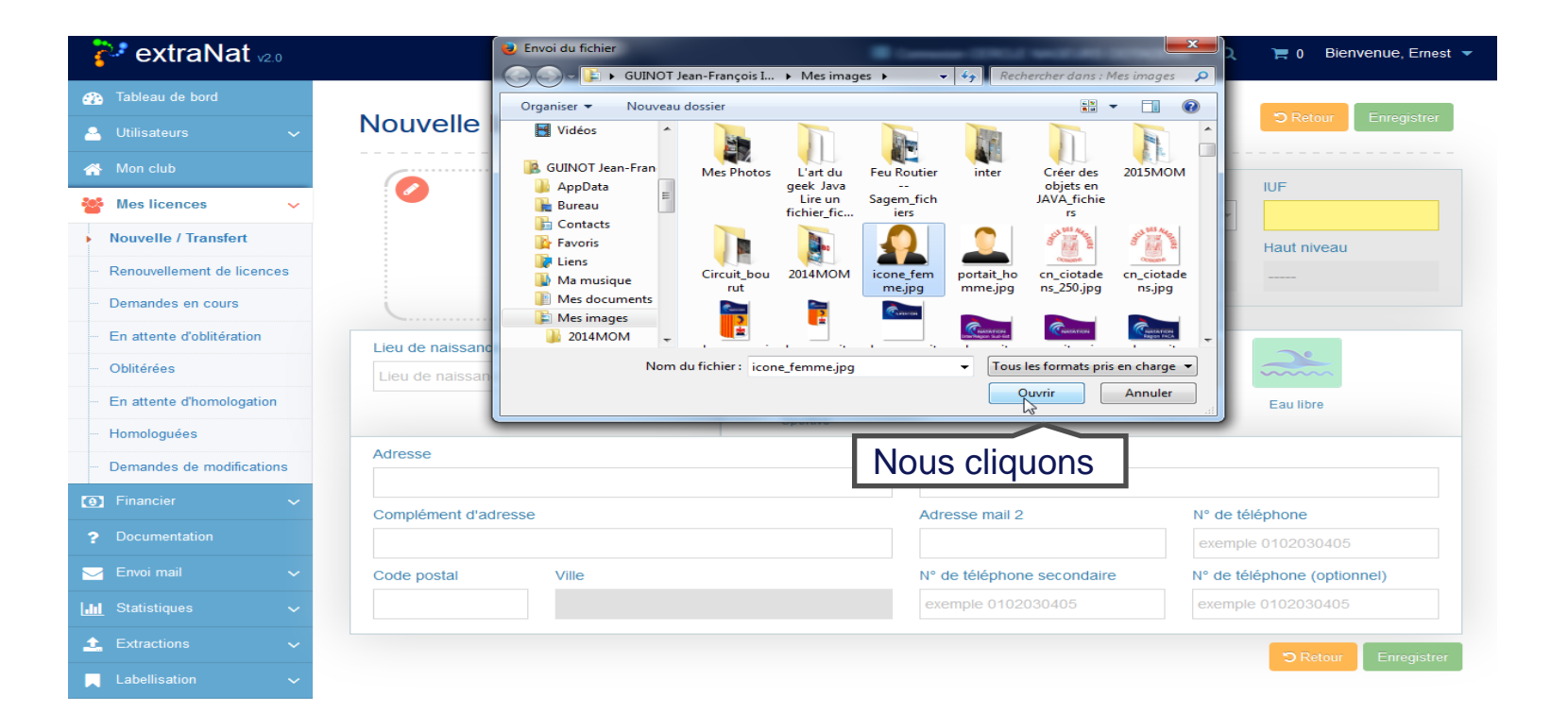

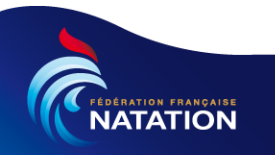

### Licence : Création d'une nouvelle licence (6/8)

La photo est chargée, à présent nous saisissons les informations de contact du licencié, puis la ou les activités.

| 🐉 extraNat 🗤 🛛             |                            |                           | Connexion CERC     | CLE NAGEURS CIOTADEN   | IS 🔍 🃜 0 Bienvenue, Ei |
|----------------------------|----------------------------|---------------------------|--------------------|------------------------|------------------------|
| Tableau de bord            | Nouvelle licence           |                           |                    |                        | C Retour Enregist      |
| A Mon club                 |                            |                           |                    |                        |                        |
| 曫 Mes licences 🛛 🗸         |                            | Nom<br>SECRETAIRE GENERAI | Prénom<br>LaCiotat | Sexe                   | IUF                    |
| Nouvelle / Transfert       |                            | Date de naissance         | Nationalité        | Statut                 | Haut niveau            |
| Renouvellement de licences |                            | 01/01/1961                | FRANCE             | -                      |                        |
| - Demandes en cours        |                            |                           |                    |                        |                        |
| En attente d'oblitération  | Lieu de naissance Départem | ent de                    |                    |                        |                        |
| - Oblitérées               | La Ciotat                  |                           | -                  | ~                      |                        |
| En attente d'homologation  | Bouches                    | s-du-Rh 👻 Sans Activité   | Eveil              | Natation Water         | polo Eau libre         |
| Homologuées                |                            | Sportive                  |                    |                        |                        |
| Demandes de modifications  | Adresse                    |                           | Adresse mai        | il 1                   |                        |
| 🕽 Financier 🗸 🗸            | 123, rue de la mer         |                           | secretaireg        | eneral.Laciotat@orange |                        |
| P Documentation            | Complement d'adresse       |                           | Adresse ma         | 11 2                   | N° de telephone        |
| ∠ Envoi mail ✓             |                            |                           | Nº do tálánh       | ono cocondairo         |                        |
|                            | 13600                      |                           | 041234567          | 8                      | exemple 0102030405     |
|                            | 13600 - CEYRESTE           |                           | 041204001          | -                      |                        |
| 🕻 Extractions 🗸 🗸          | 13600 - LA SIOTAT          |                           |                    |                        | C Retour Enregi        |
| Labellisation 🗸 🗸          |                            |                           |                    |                        |                        |

**Remarque :** l'activité « sans activité sportive » est incompatible avec les autres activités.

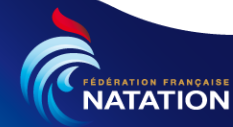

# Licence : Création d'une nouvelle licence (7/8)

Toutes les informations ayant été saisies, nous pouvons valider la demande.

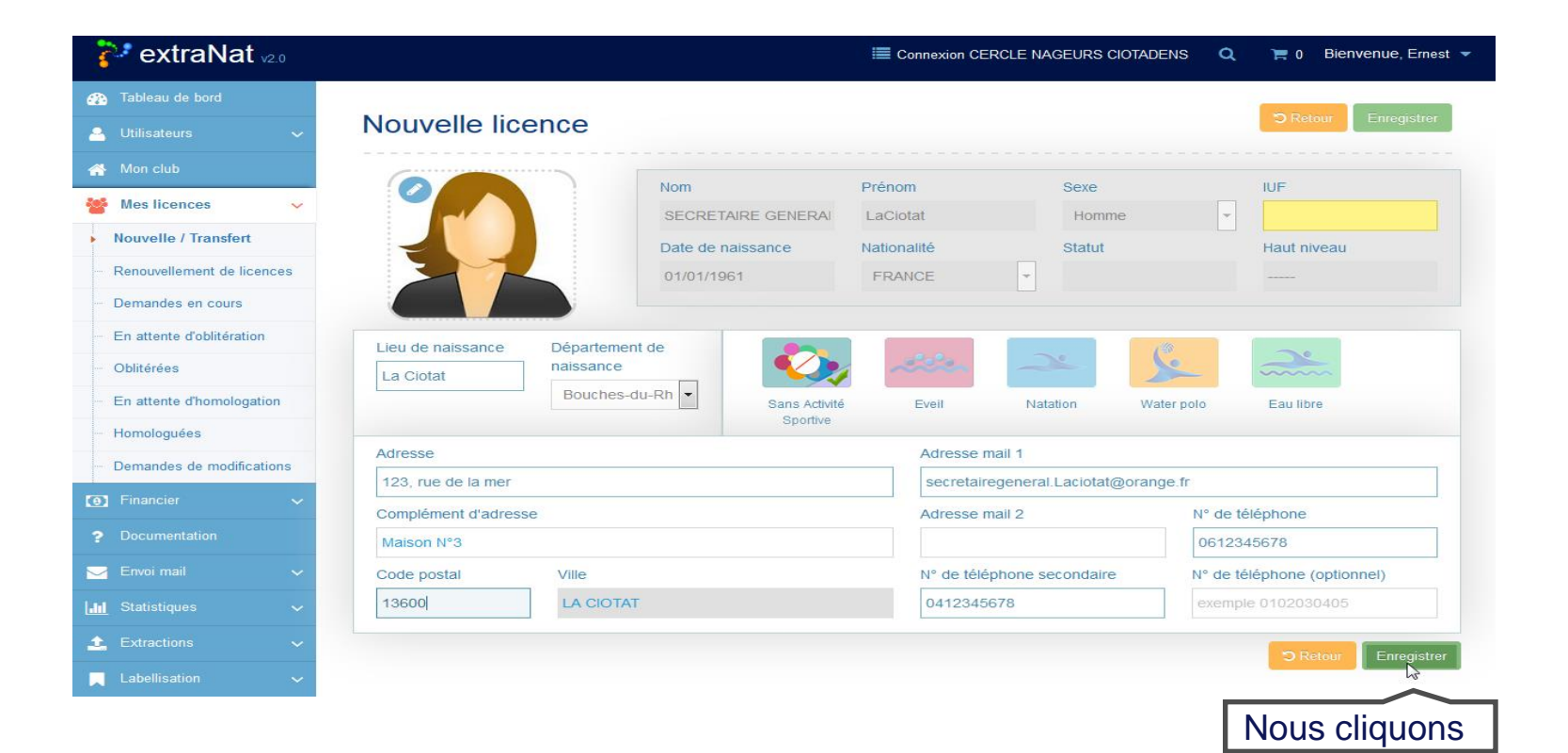

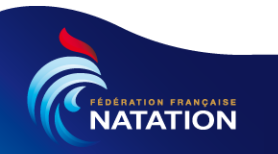

#### Licence : Création d'une nouvelle licence (8/8)

La licence a été créée. Nous pouvons l'ajouter dans le panier afin de générer la facture. Puis il faudra la transmettre avec le règlement au comité régional pour que ce dernier l'oblitère.

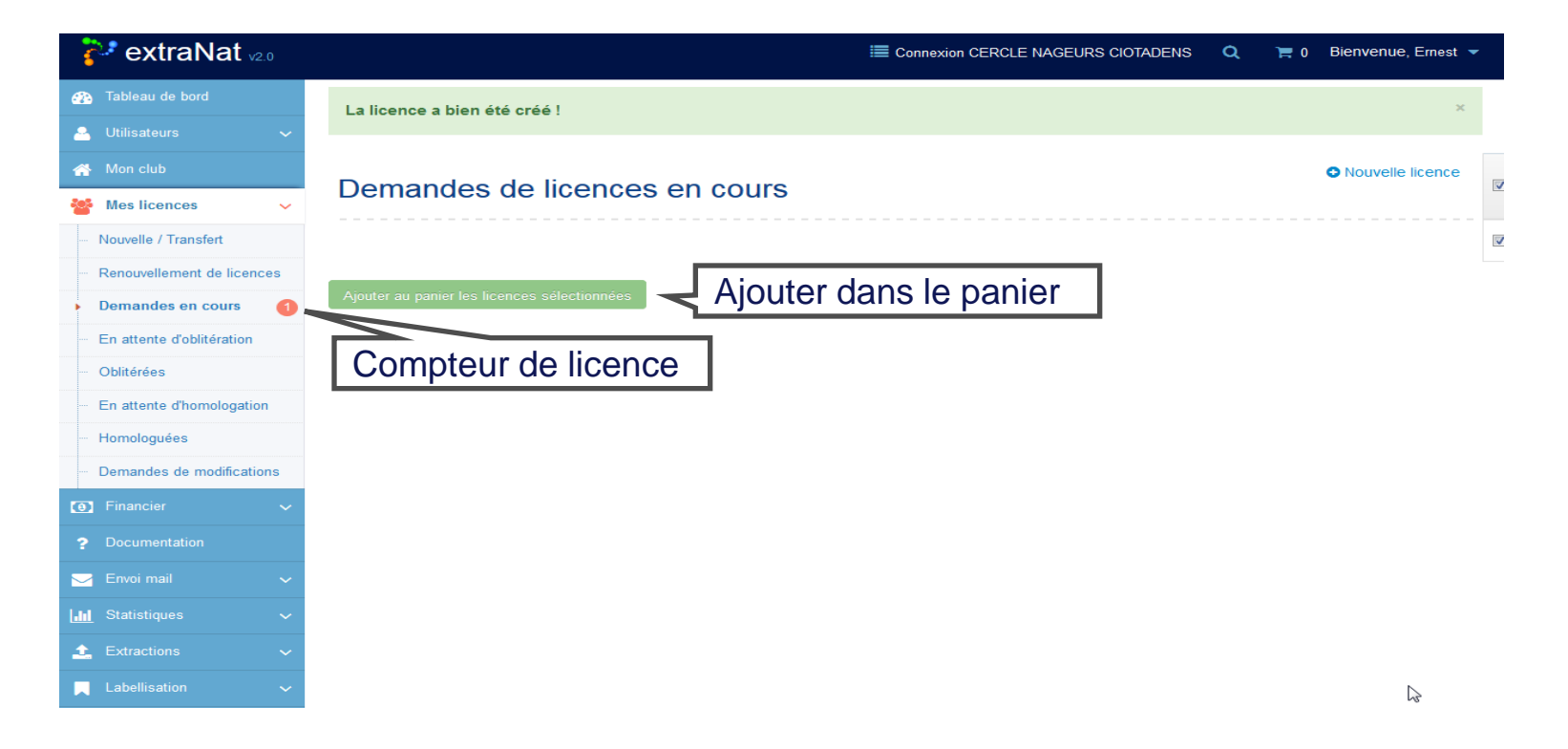

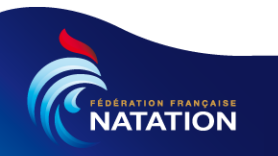

#### Licence : Renouvellement d'une licence (1/6)

La personne était licenciée la saison précédente, pour la licencier cette saison il suffira de lui renouveler la licence.

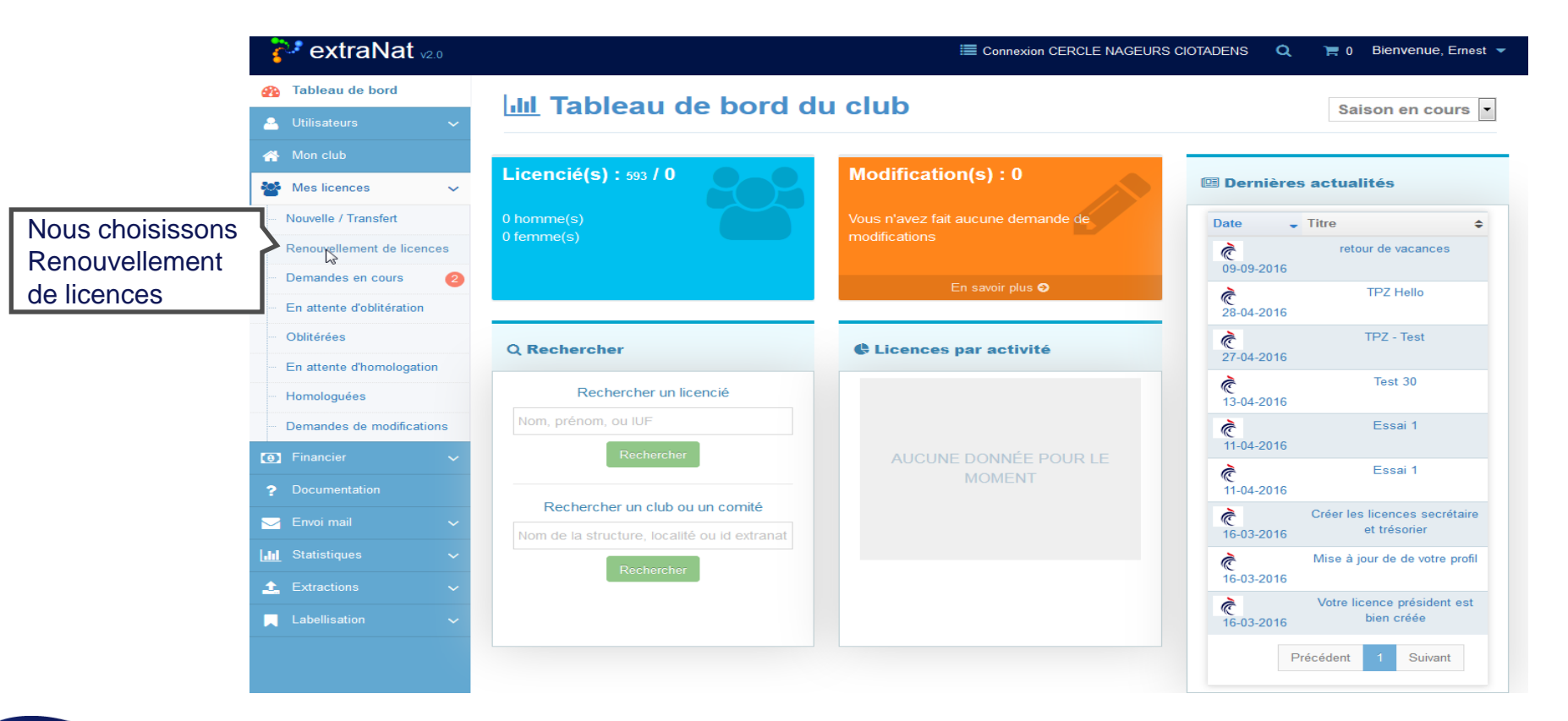

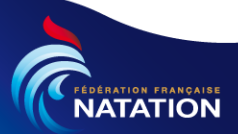

#### Licence : Renouvellement d'une licence (2/6)

Nous pouvons appliquer un filtre sur la saison (ex en choisissant 2016) puis nous cliquerons sur la première lettre du nom de la personne à licencier.

| 🐉 extraNat 🗤 🛛             |                |                     |              | Connexion CERCLE   | NAGEURS CIOTAL | DENS Q                    | ) 🚍 O 🖻  | Bienvenue, Ernest 🔻 |
|----------------------------|----------------|---------------------|--------------|--------------------|----------------|---------------------------|----------|---------------------|
| Tableau de bord            |                |                     |              |                    |                | F                         |          |                     |
| 🐣 Utilisateurs 🗸 🗸         | Liste          | des licences à ren  |              |                    |                | Toutes saisons confondues |          |                     |
| 삼 Mon club                 | Mon club       |                     |              |                    |                |                           | F        | Filtre sur la s     |
| 曫 Mes licences 🗸 🗸         | A B            | CDEFGH              | IJKL         | M N O P            | QRS            | τU                        | v w ×    | ΥZ                  |
| Nouvelle / Transfert       |                | 1ère lottr          |              |                    |                |                           |          |                     |
| Renouvellement de licences | * Dernière lic | cence de l'individu | enom         |                    |                |                           |          |                     |
| - Demandes en cours        | luf            | Nom                 | Prénom       | Date de naissance  | Nationalité    | Sexe                      | Saison * | Actions             |
| En attente d'oblitération  | 1375220        | ABA                 | Messaoud     | <b>30-08-</b> 2003 | FRANCE         | Homme                     | 2014     | C Renouveler        |
| Oblitérées                 | 1642215        | ABA                 | Yanis        | <b>13-10-</b> 1998 | FRANCE         | Homme                     | 2014     | C Renouveler        |
| En attente d'homologation  | 1602827        | ABATE               | Amandine     | <b>18-10-</b> 2001 | FRANCE         | Femme                     | 2012     | C Renouveler        |
|                            | 1602822        | ABDESLEM            | Lilian       | <b>21-09-</b> 2000 | FRANCE         | Homme                     | 2012     | C Renouveler        |
| Homologuées                | 1296950        | ABOUD               | Guillaume    | 02-10-2001         | FRANCE         | Homme                     | 2010     | C Renouveler        |
| Demandes de modifications  | 1417028        | ABOUD               | Marc-Antoine | <b>13-08-</b> 2004 | FRANCE         | Homme                     | 2010     | C Renouveler        |

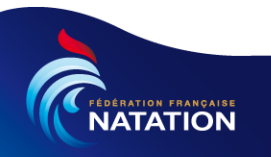

#### Licence : Renouvellement d'une licence (3/6)

Nous recherchons notre personne. Une fois trouvée, nous cliquons sur le bouton « Renouveler ».

| •                                                                                                    |                                                               |                                                  |                                           | Connexion CE                                                       | RCLE NAGEURS CI                                | OTADENS                                   | Q 🔚 0                                        | Bienvenue, Ernest 💌                                                                          |  |  |
|----------------------------------------------------------------------------------------------------|---------------------------------------------------------------|--------------------------------------------------|-------------------------------------------|--------------------------------------------------------------------|------------------------------------------------|-------------------------------------------|----------------------------------------------|----------------------------------------------------------------------------------------------|--|--|
| 🖚 Tableau de bord                                                                                                    |                                                               |                                                  |                                           |                                                                    |                                                |                                           |                                              |                                                                                              |  |  |
| 🐣 Utilisateurs 🗸 🗸                                                                                                    | Liste                                                         | Liste des licences à renouveler                  |                                           |                                                                    |                                                |                                           | Saison 201                                   | Saison 2016                                                                                  |  |  |
| A Mon club                                                                                                    |                                                               |                                                  |                                           |                                                                    |                                                |                                           |                                              | Filtre sur la                                                                                |  |  |
| Mes licences 🗸 🗸                                                                                                    | A B                                                           | A B C D E F G H I J K L M N O P Q R S T U        |                                           |                                                                    |                                                |                                           |                                              | Λ Υ Z                                                                                        |  |  |
| ···· Nouvelle / Transfert                                                                                                    |                                                               |                                                  |                                           |                                                                    |                                                |                                           |                                              |                                                                                              |  |  |
| Renouvellement de licences                                                                                                    | * Dernière lic                                                | ence de l'individu                               |                                           |                                                                    |                                                |                                           |                                              |                                                                                              |  |  |
| Demandes en cours                                                                                                    | luf                                                           | Nom                                              | Prénom                                    | Date de naissance                                                  | Nationalité                                    | Sexe                                      | Saison *                                     | Actions                                                                                      |  |  |
|                                                                                                    | 2205015                                                       | CALLARD                                          | Marilou                                   | 29-07-2011                                                         | FRANCE                                         | Femme                                     | 2016                                         | C Renouveler                                                                                 |  |  |
| En attente d'oblitération                                                                                                    | 2235015                                                       | GAILLARD                                         | Walloa                                    |                                                                    |                                                |                                           |                                              |                                                                                              |  |  |
| En attente d'oblitération     Oblitérées                                                                                                    | 2090461                                                       | GAILLARD                                         | Victor                                    | 02-02-2009                                                         | FRANCE                                         | Homme                                     | 2016                                         | C Renouveler                                                                                 |  |  |
| En attente d'oblitération     Oblitérées     En attente d'homologation                                                                                       | 2090461<br>393139                                             | GAILLARD<br>GAIROARD                             | Victor<br>Yvette                          | 02-02-2009<br>30-06-1956                                           | FRANCE                                         | Homme                                     | 2016<br>2016                                 | C Renouveler                                                                                 |  |  |
| En attente d'oblitération     Oblitérées     En attente d'homologation                                                                                       | 2293013<br>2090461<br>393139<br>1415967                       | GAILLARD<br>GAIROARD<br>GALEA                    | Victor<br>Yvette<br>Karl                  | 02-02-2009<br>30-06-1956<br>29-01-2006                             | FRANCE<br>FRANCE<br>FRANCE                     | Homme<br>Femme<br>Homme                   | 2016<br>2016<br>2016                         | C Renouveler<br>C Renouveler<br>C Renouveler                                                 |  |  |
| <ul> <li>En attente d'oblitération</li> <li>Oblitérées</li> <li>En attente d'homologation</li> <li>Homologuées</li> </ul>                                    | 2090461<br>393139<br>1415967<br>1906861                       | GAILLARD<br>GAILLARD<br>GAILEA<br>GALEA<br>GALEA | Victor<br>Yvette<br>Karl<br>Lily          | 02-02-2009<br>30-06-1956<br>29-01-2006<br>16-12-2009               | FRANCE<br>FRANCE<br>FRANCE<br>FRANCE           | Homme<br>Femme<br>Homme<br>Femme          | 2016<br>2016<br>2016<br>2016                 | C Renouveler<br>C Renouveler<br>C Renouveler<br>C Renouveler                                 |  |  |
| <ul> <li>En attente d'oblitération</li> <li>Oblitérées</li> <li>En attente d'homologation</li> <li>Homologuées</li> <li>Demandes de modifications</li> </ul> | 2293013<br>2090461<br>393139<br>1415967<br>1906861<br>1305611 | GAILEAND<br>GAIROARD<br>GALEA<br>GALEA<br>GALEA  | Victor<br>Yvette<br>Karl<br>Lily<br>Louis | 02-02-2009<br>30-06-1956<br>29-01-2006<br>16-12-2009<br>23-06-2004 | FRANCE<br>FRANCE<br>FRANCE<br>FRANCE<br>FRANCE | Homme<br>Femme<br>Homme<br>Femme<br>Homme | 2016<br>2016<br>2016<br>2016<br>2016<br>2016 | C Renouveler<br>C Renouveler<br>C Renouveler<br>C Renouveler<br>C Renouveler<br>C Renouveler |  |  |

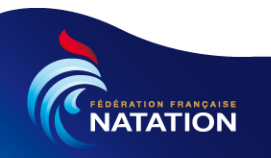

#### Licence : Renouvellement d'une licence (4/6)

Les informations ont été chargées, nous pouvons constater que l'IUF est renseigné. Nous vérifions les informations, nous pouvons ajouter la photo et sélectionner les activités pratiquées avant de valider.

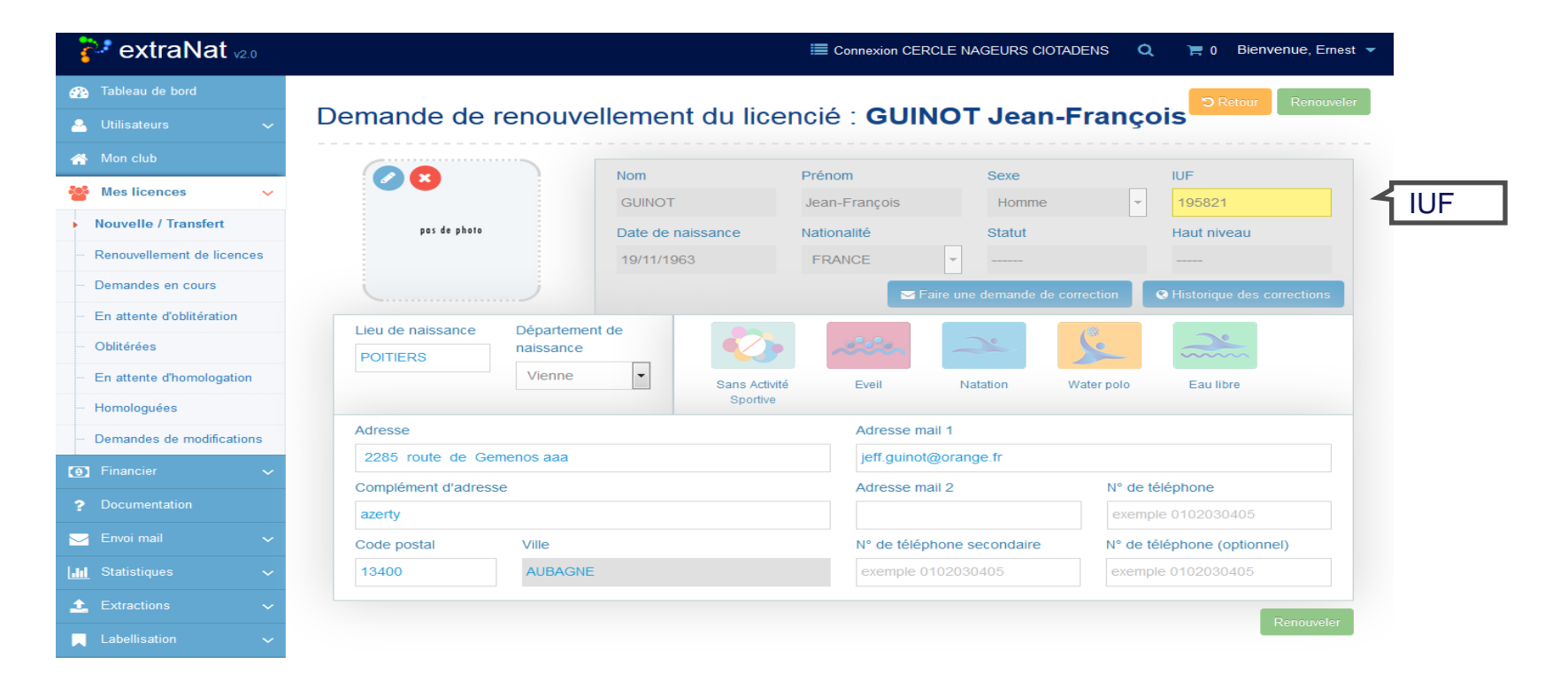

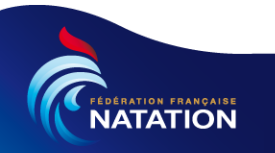

#### Licence : Renouvellement d'une licence (5/6)

Les informations ont été vérifiées et modifiées si nécessaire, nous chargeons la photo et sélectionnons l'activité « Natation course ».

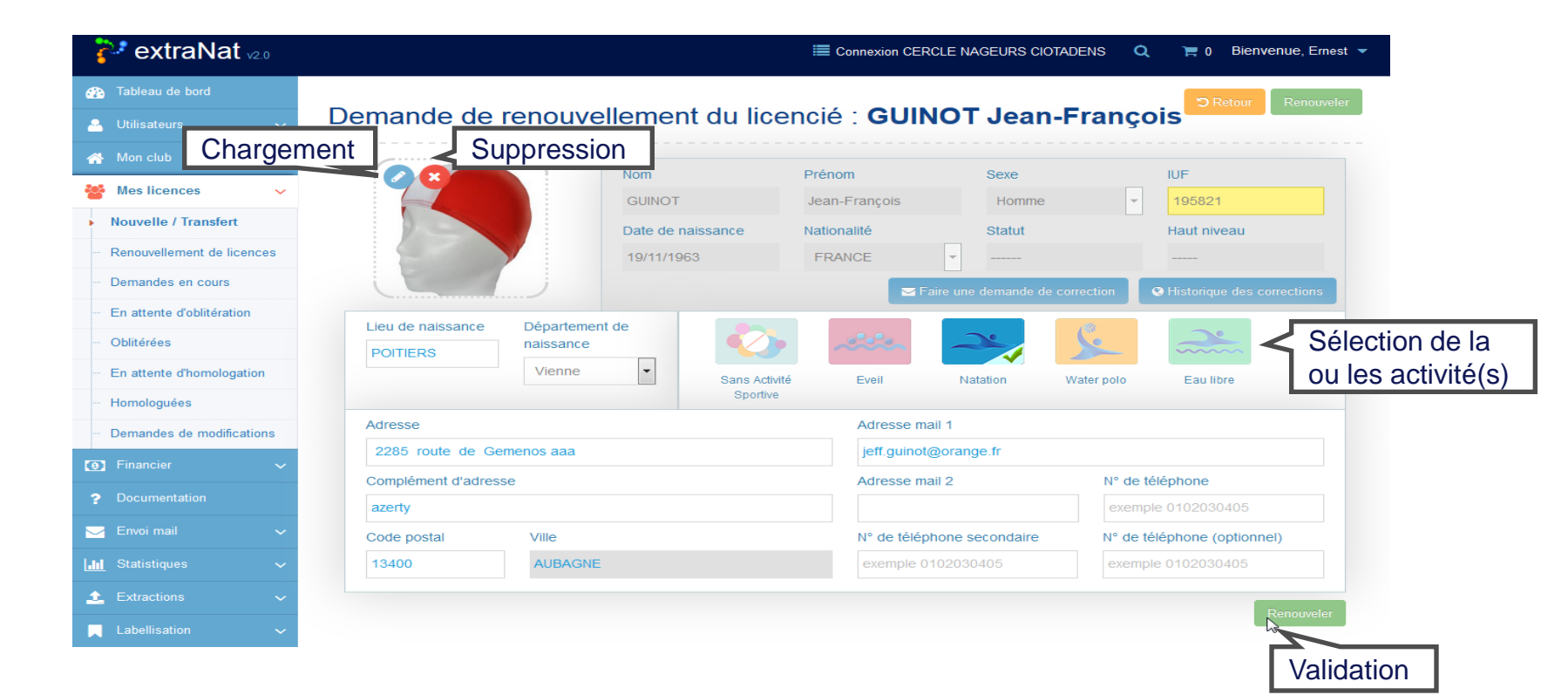

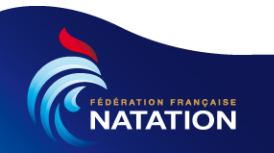

#### Licence : Renouvellement d'une licence (6/6)

La licence a bien été renouvelée, il nous reste à payer notre licence afin qu'elle puisse passer au statut « en attente d'oblitération » en sélectionnant dans le menu gauche « Demandes en cours ».

|          | 🐉 extraNat 🗤 2.0            |                    |                     |           | Econnexion CERCLE NAGEURS CIOTADENS Q 📜 0 Bienvenue, Ernest 🕶 |             |       |               |               |
|----------|-----------------------------|--------------------|---------------------|-----------|---------------------------------------------------------------|-------------|-------|---------------|---------------|
|          | 🐴 Tableau de bord           | La licence a       | bien été créé !     |           | La licence a été renouvelée                                   |             |       |               |               |
|          | 🐣 Utilisateurs 🗸 🗸          |                    |                     |           |                                                               |             |       |               |               |
|          | 🕋 Mon club                  | Listo de           | na liannana à ranai | walar     |                                                               |             |       | Toutes saison | is confondues |
|          | 🎬 Mes licences 🗸 🗸          | Liste de           | es licences a reno  | uvelei    |                                                               |             |       |               |               |
|          | ···· Nouvelle / Transfert   | _                  |                     |           |                                                               |             |       |               |               |
| Demandes | Renouvellement de licences  | A B C              | DEFGHI              | JKL       | MNOPO                                                         | QRS         | τU    | V W X         | Y Z           |
| Demanues | Demandes en cours 1         |                    |                     |           |                                                               |             |       |               |               |
| encours  | En attente d'oblitération   | * Dernière licence | e de l'individu     |           |                                                               |             |       |               |               |
|          | ···· Oblitérées             | luf No             | m                   | Prénom    | Date de naissance                                             | Nationalité | Sexe  | Saison *      | Actions       |
|          | - En attente d'homologation | 1375220 AB         |                     | Messaoud  | 30-08-2003                                                    | FRANCE      | Homme | 2014          | C Renouveler  |
|          | - Homologuées               | 1642215 AB         |                     | Yanis     | 13-10-1998                                                    | FRANCE      | Homme | 2014          | C Renouveler  |
|          | Demandes de modifications   | 1602827 AB         |                     | Amandine  | 18-10-2001                                                    | FRANCE      | Femme | 2012          | C Renouveler  |
|          | 📵 Financier 🗸 🗸             | 1602822 AB         |                     | Lilian    | 21-09-2000                                                    | FRANCE      | Homme | 2012          | C Renouveler  |
|          | Documentation               | 1296950 AB         |                     | Guillaume | 12.08.2004                                                    | FRANCE      | Homme | 2010          | CRenouveler   |
|          |                             | 1280690 AB         |                     | Thibault  | 21 03 1999                                                    | FRANCE      | Hommo | 2010          | C Renouveler  |
|          |                             | 1413060 AC         |                     | Théo      | 04-05-2004                                                    | FRANCE      | Homme | 2010          | CRenouveler   |
|          | III Statistiques 🗸 🗸        | 863327 AC          |                     | Alexandre | 21-08-1996                                                    | FRANCE      | Homme | 2005          | CRenouveler   |
|          | 🔔 Extractions 🗸 🗸           | 1506079 AC         |                     | Jean      | 31-10-1950                                                    | FRANCE      | Homme | 2011          | C Renouveler  |
|          | Labellisation 🗸             | 2285583 AC         |                     | Matheo    | 09-04-2013                                                    | FRANCE      | Homme | 2016          | C Renouveler  |

Pour le paiement, rendez vous à la page « Licence : Paiement d'une licence »

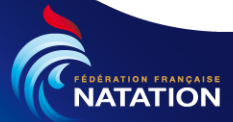

### Licence : Transfert (1/5)

Nous avons la possibilité de faire des transferts de licence. Pour cela il faut sélectionner dans le menu gauche « mes licenciés » et cliquer sur « Nouvelle / Transfert »

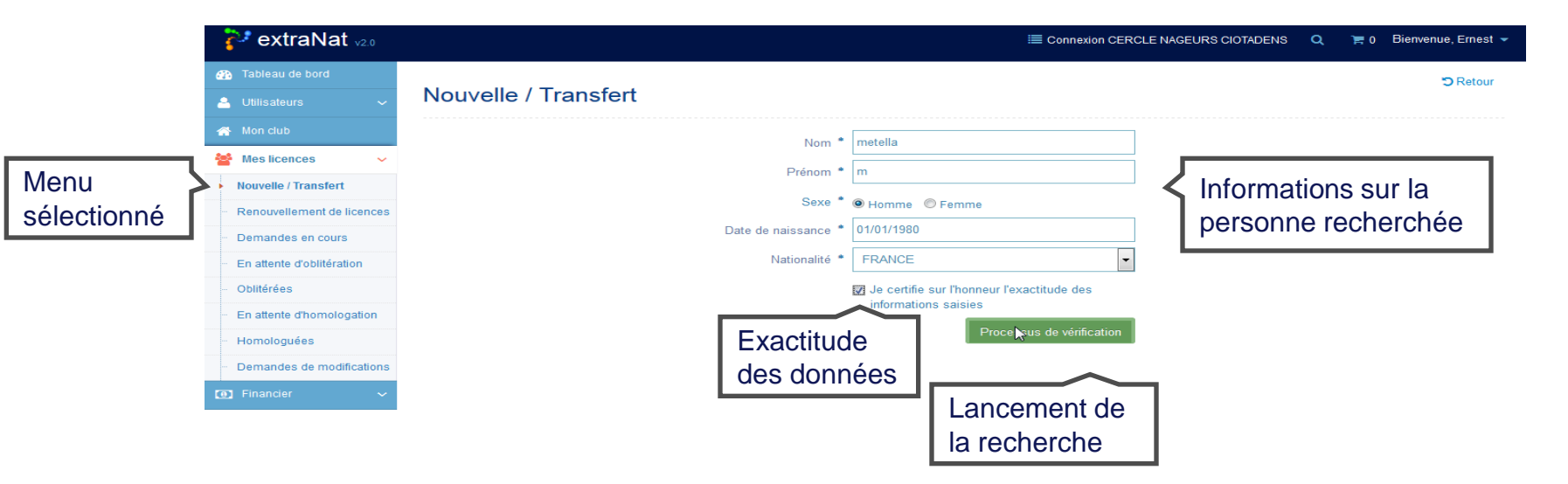

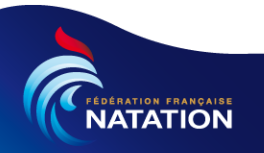

### Licence : Transfert (2/5)

La recherche a été lancée et nous trouvons deux personnes correspondant à la recherche. Si la personne à licencier est listée nous procéderons au transfert sinon nous cliquerons sur le bouton bleu « Cette personne n'est pas sur la liste » afin de créer la nouvelle licence

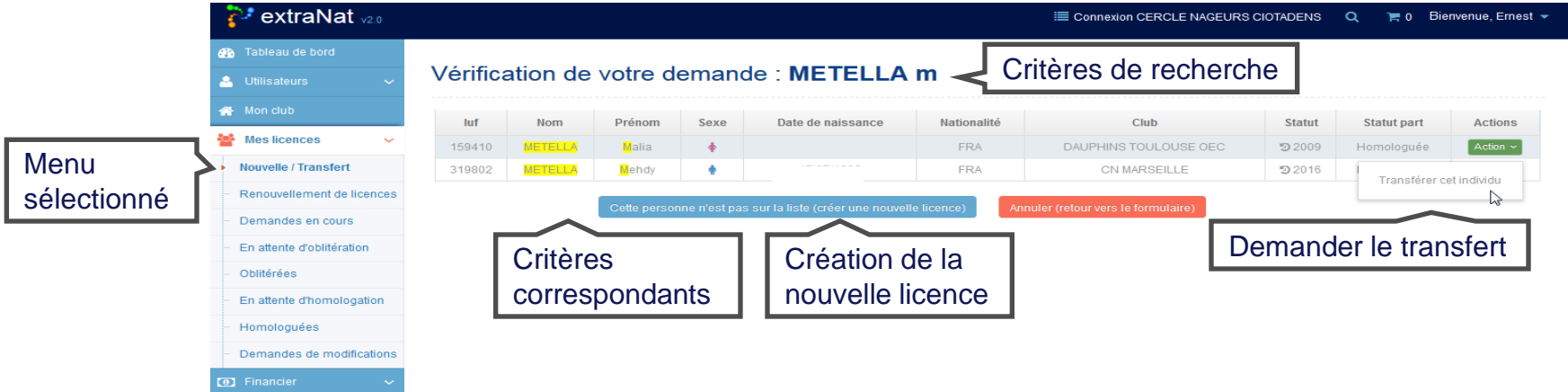

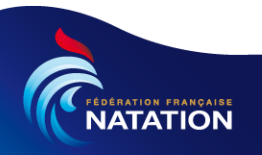

#### Licence : Transfert (3/5)

Nous avons cliqué sur le bouton pour demander le transfert. A présent nous récupérons les informations du licencié à transférer. Certaines de ses informations sont modifiables (photos, coordonnées,....)

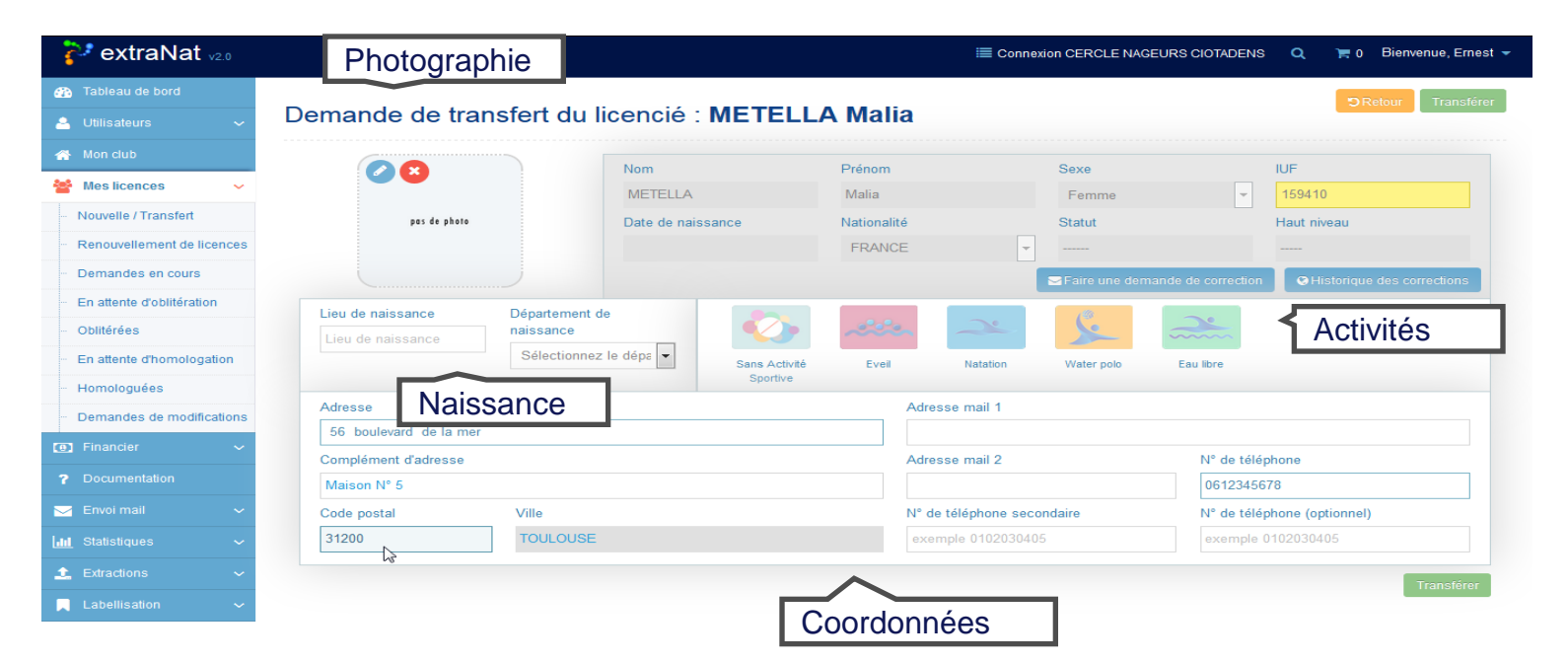

**<u>Remarque</u>**: Pour un transfert de haut niveau le message ci-dessous s'affichera en haut

Attention vous êtes sur le point d'effectuer un transfert de haut niveau, le montant de celui-ci est de 10 000,00 €

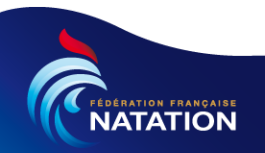

#### Licence : Transfert (4/5)

Nous avons modifié les coordonnées et sélectionné l'activité pratiqué. Nous pouvons valider la demande de transfert en cliquant sur le bouton « Transférer »

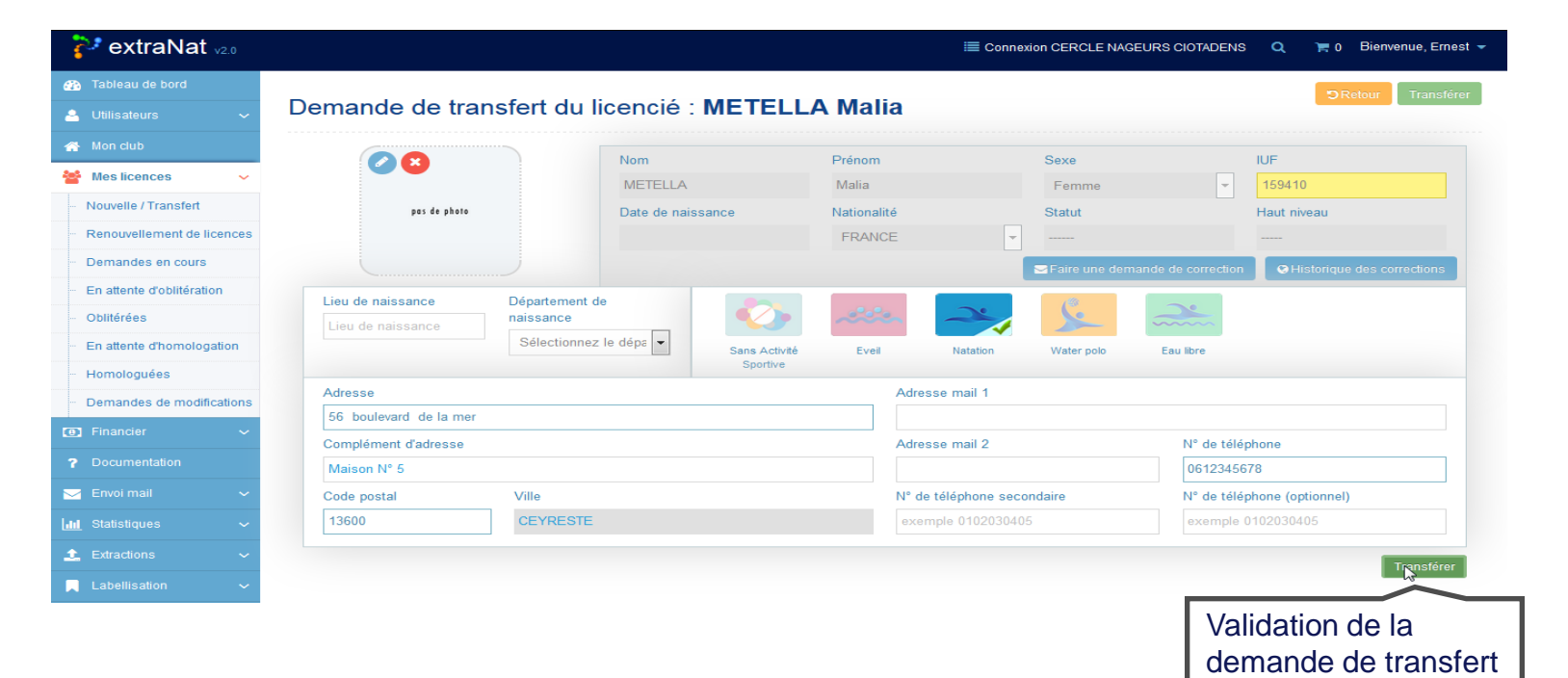

CREDERATION PRANCAILEE NATATION

### Licence : Transfert (5/5)

Le demande de transfert a été enregistrée, il nous reste plus qu'à régler le montant en ajoutant la demande de transfert dans le panier

| 🐉 extraNat 🗤                                  |                                                                        | 🗮 Connexion CERCLE NAGEURS CIOTADENS 🔍 🏋 0 E | ienvenue, Ernest 👻 |
|-----------------------------------------------|------------------------------------------------------------------------|----------------------------------------------|--------------------|
| 🕋 Tableau de bord                             | La demande de transfert de l'individu a bien été effectuée et la licer | nce a bien été mise en demande en cours !    | ×                  |
| 🐣 Utilisateurs 🗸 🗸 🗸                          |                                                                        |                                              |                    |
| 🕋 Mon club                                    | Nouvelle / Transfort                                                   |                                              | C Retour           |
| 嶜 Mes licences 🛛 🗸                            |                                                                        |                                              |                    |
| Nouvelle / Transfert                          | Nom *                                                                  |                                              |                    |
| Renouvellement de licences                    | Prénom *                                                               |                                              |                    |
| - Demandes en cours 1                         | notre transfert est là                                                 |                                              |                    |
| <ul> <li>En attente d'oblitération</li> </ul> |                                                                        | C Homme C Femme                              |                    |
| - Oblitérées                                  | Date de naissance =                                                    |                                              |                    |
| En attente d'homologation                     | Nationalité *                                                          | Sélectionnez une nationalité                 |                    |
| - Homologuées                                 |                                                                        | Je certifie sur l'honneur l'exactitude des   |                    |
| ·· Demandes de modifications                  |                                                                        | informations saisles                         |                    |
| Financier ~                                   |                                                                        | Processus de verification                    |                    |

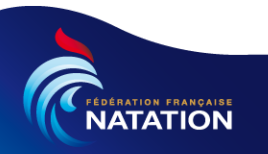

#### Licence : Paiement d'une licence (1/8)

Nous sélectionnons la ou les licence(s) à mettre dans le panier, puis nous cliquons sur le bouton « Ajouter au panier les licences sélectionnées ». Puis nous allons passer sur la section « financière » dans le menu gauche

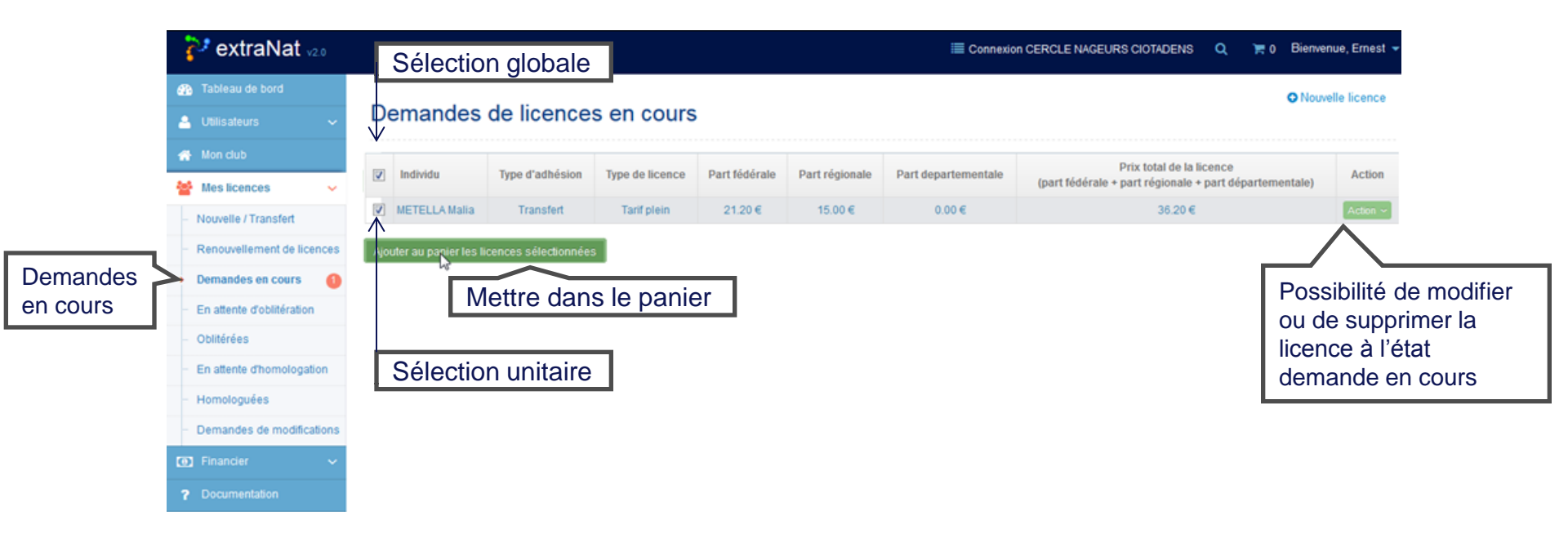

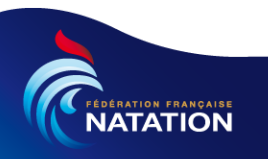

## Licence : Paiement d'une licence (2/8)

#### A présent nous choisissons notre mode de paiement « le chèque »

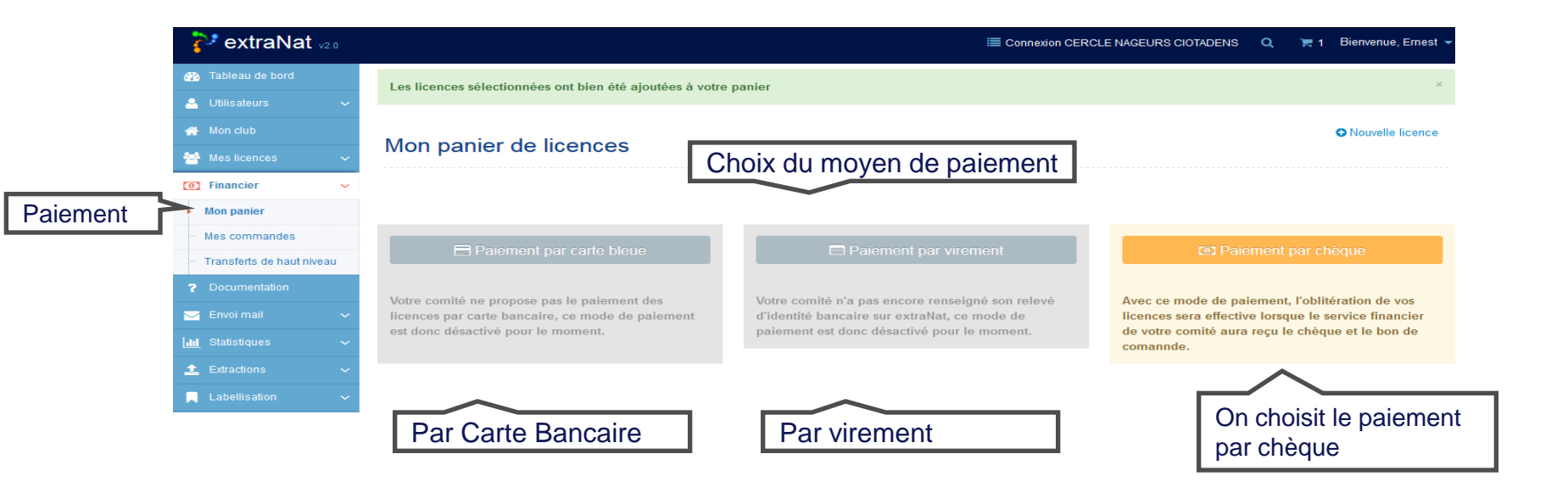

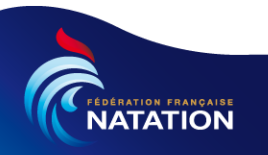

# Licence : Paiement d'une licence (3/8)

#### Comparaison des moyens de paiement

| Paiemei                              | nt                           | Oblitération | Commentaires                              |                               |
|--------------------------------------|------------------------------|--------------|-------------------------------------------|-------------------------------|
| Moyen                                | qui reçoit<br>le<br>paiement | méthode      | quand                                     |                               |
| Paiement sécurisé par carte bancaire | Comité<br>régional           | Automatique  | une fois payé                             | Rapide mais attention plafond |
|                                      | Comité<br>régional           | Manuelle     | une fois le<br>virement reçu              | plus rapide que<br>le chèque  |
| 쩐 Payer par chèque                   | Comité<br>régional           | Manuelle     | une fois que<br>le chèque est<br>encaissé | lent                          |

<u>Remarque importante</u> : Pour le paiement par virement ou par chèque indiquez le nom du club complet et le numéro du bordereau

### Licence : Paiement d'une licence (4/8)

#### Nous pouvons éditer la facture et procéder au paiement

|           | 🐉 extraNat 🗤 2.0                                                                                               |                                                                                                    |                  | GEURS CIOTADENS 🔍 🍞 | 0 Bienvenue, Ernest 👻 |  |  |  |  |  |
|-----------|----------------------------------------------------------------------------------------------------|----------------------------------------------------------------------------------------------------|------------------|---------------------|-----------------------|--|--|--|--|--|
|           | <ul> <li>Tableau de bord</li> <li>Utilisateurs ~</li> </ul>                                                    | Votre commande a bien été prise en compte et sera validéé pas votre comité régional dès la réception de votre chèque. Pour faciliter votre correspondance avec le comité,<br>vous pouvez imprimer votre bon de commande ci-dessous et y joindre votre chèque. L'adresse du comité se trouvant sur le bon de commande. |                  |                     |                       |  |  |  |  |  |
|           | <ul> <li>☆ Mon club</li> <li>☆ Mes licences ~</li> <li>③ Financier ~</li> </ul>                                | Justificatif de la FACTURE N° : LIC016                                                                                                    | informations sur |                     |                       |  |  |  |  |  |
|           | Mon panier                                                                                                    | Désignation                                                                                                    | Quantité         | Montant             | la demande            |  |  |  |  |  |
| Mes       | Mes commandes                                                                                                  | Tarif plein                                                                                                    | 1                | 36,20 €             |                       |  |  |  |  |  |
| commandes | Transferts de haut niveau                                                                                      |                                                                                                    | TOTAL            | 36,20 €             |                       |  |  |  |  |  |
| L         | ? Documentation         Envol mail         Int.         Statistiques         Extractions         Labellisation | Télécharger au format Pdf<br>Impression de<br>la facture                                                                                                    |                  |                     |                       |  |  |  |  |  |

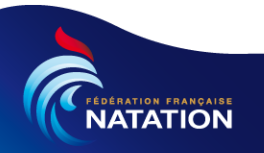

# Licence : Paiement d'une licence (5/8)

#### Saison 2016-2017

Montant

36.20 €

Dans le cas de paiement par chèque il faut envoyer le chèque au comité régional avec la facture pour que ce dernier effectue l'oblitération des licences contenues dans le bordereau.

ON LA CIOTAT 1, rue de la mer Association Loi 1901 maison NA\*3 Reconnue d'Utilité Publique 13600 LA CIOTAT Décret du 7 juillet 1932 380 - 0 23 013 0380 Référence à indiquer FACTURE Nº : LIC0163214 du 01-10-2016 WERCI DE RAPPELER LE NUVÉRO DE CETTE FACTURE POUR TOUTES CORRESPONDANCES Code article Designation Quantité Prtx Unitaire PAIEMENT PART FÉDÉRALE ET PART COMITÉ 7510200 Tarif piein 36.20 €

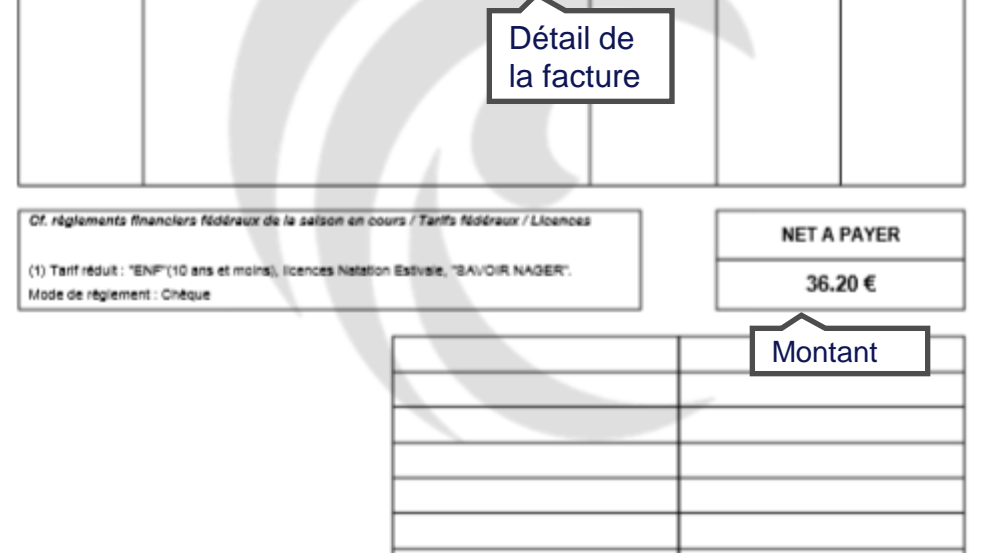

PROVENCE 31 Rue Max Dommy a 5-00000 MARSELLE Tel. (1): 00 32 49 14 92 07 7 - Tel. (2): 43 31 22 45 67 89 http://www.ratation-provence

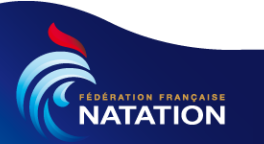

#### Licence : Paiement d'une licence (6/8)

Une fois que le bordereau a été oblitéré par le comité régional le statut du bon de commande passe à l'état « paiement reçu »

|           | 🖓 extraNat 🗤                  |           |                           |                               |           |             | 🗮 Connexi   | on CERCLE NAGEU | RS CIOTADENS | 6 🔍 🐂 0 Bienvenue, Ernest 🔻 |
|-----------|-------------------------------|-----------|---------------------------|-------------------------------|-----------|-------------|-------------|-----------------|--------------|-----------------------------|
|           | 📸 Tableau de bord             | Mag       | aammanda                  |                               |           |             |             |                 |              |                             |
|           | 🐣 Utilisateurs                | ~ Wes     | commande                  | 5                             |           |             |             |                 |              | Filtrer par saison 🔽        |
|           | 🕋 Mon dub                     |           |                           |                               |           |             |             |                 |              |                             |
|           | Mes licences                  | ~         |                           |                               |           |             |             |                 |              |                             |
|           | Financier                     | → Bons de | commandes                 | Statut                        |           |             |             |                 |              |                             |
|           | - Mon panier                  | Afficher  | 10 👻 éléments             | Olalut                        |           |             |             |                 |              |                             |
| Commandes | Mes commandes                 | Saison    | ♦ N° bon ♦                | Statut 🗢                      | Total     | 🗢 Créé le 🔶 | Oblitéré le | Homologué le    | Actions      |                             |
|           | ··· Transferts de haut niveau | 2017      | 163214                    | Paiement reçu                 | 36.20 €   | 01-10-2016  | 09-10-2016  | En attente      | Action ~     | Téléchargement              |
|           | ? Documentation               | 2017      | 163213                    | En attente réception paiement | 36.20 €   | 28-09-2016  | En attente  | E               | •            | de la facture               |
|           | 🖂 Envoi mail                  | × 2016    | 143708                    | Paiement reçu                 | 36.20 €   | 22-02-2016  | 22-02-2016  | Q Détail        |              |                             |
|           | LIII Statistiques             | ~ 2018    | 143339                    | Paiement reçu                 | 72.40 €   | 01-02-2016  | 04-02-2016  | 15-02-2016      | Action ~     |                             |
|           | 1 Extractions                 | ~ 2016    | 142877                    | Paiement reçu                 | 72.40 €   | 19-01-2016  | 21-01-2016  | En attente      | Action ~     |                             |
|           | Labellisation                 | 2016      | 142001                    | Paiement reçu                 | 72.40 €   | 13-12-2015  | 16-12-2015  | 06-01-2016      | Action ~     |                             |
|           |                               | 2016      | 140376                    | Paiement reçu                 | 38.20 €   | 14-11-2015  | 19-11-2015  | 02-12-2015      | Action ~     |                             |
|           |                               | 2016      | 137770                    | Paiement reçu                 | 2172.00 € | 16-10-2015  | 19-10-2015  | 23-10-2015      | Action ~     |                             |
|           |                               | 2016      | 136430                    | Paiement reçu                 | 36.20 €   | 08-10-2015  | 08-10-2015  | 03-11-2015      | Action ~     |                             |
|           |                               | Affichag  | je de l'élement 1 à 10 su | ur 96 éléments                |           |             |             | Précédent       | 1 2 3        | 4 5 10 Suivant              |

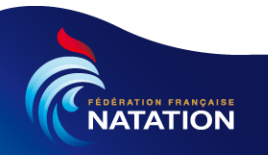

Licence : Paiement d'une licence (7/8)

Saison 2016-2017

Une fois le bordereau oblitéré la facture passe à l'état Acquittée (filigrane ACQUITEE » sur la facture)

| Association Loi<br>Reconnue d'Util<br>Décret du 7 juille | 1901<br>Në Publique<br>at 1932                                              | CN L<br>1, rue d<br>maison<br>13600 L<br>280 - 0 2 | A CIOTAT<br>e la mer<br>NA*3<br>A CIOTAT<br>3 013 0380 |               |         |
|----------------------------------------------------------|-----------------------------------------------------------------------------|----------------------------------------------------|--------------------------------------------------------|---------------|---------|
| R                                                        | éférence à indiquer                                                         |                                                    | - 2                                                    |               |         |
| FACTURE N° :                                             | LIC0163214 du 01-10-2016                                                    |                                                    |                                                        |               |         |
| MERCI DE RUPPELER                                        | LE NUMÉRO DE CETTE FACTURE POUR TOUTES CORRESPONDANCES:                     |                                                    |                                                        |               |         |
| Code article                                             | Désignation                                                                 |                                                    | Quantite                                               | Prix Unitaire | Montant |
|                                                          | PAIEMENT PART FÉDÉRALE ET PART COMITÉ                                       |                                                    |                                                        |               |         |
| 7510200                                                  | Tarif piein                                                                 |                                                    | 1                                                      | 36.20 €       | 36.20 € |
|                                                          |                                                                             |                                                    |                                                        |               |         |
| Cr. regiements m                                         | nanciers receivant de la saison en cours / rains receivant /                | LICENCES                                           |                                                        | NET           | PAYÉ    |
| (1) Tarif réduit : "E<br>Mode de réglemen                | NF (10 ans et moins), licences Natation Estivale, "8AVOIR N/<br>nt : Cheque | GER".                                              |                                                        | 36.2          | 20€     |
|                                                          |                                                                             |                                                    |                                                        | Montar        | nt      |

PROVENCE 31 Rue Max Dommey a 5 - 00000 MARSEILLE 74L (1) : 00 33 49 14 92 07 7 - 74L (2) : 43 11 23 45 67 89 http://www.statistor-grouesce

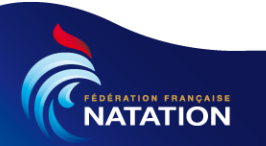

#### Licence : Paiement d'une licence (8/8)

Une fois que les licences ont été oblitérées le tableau de bord est incrémenté au niveau des licences

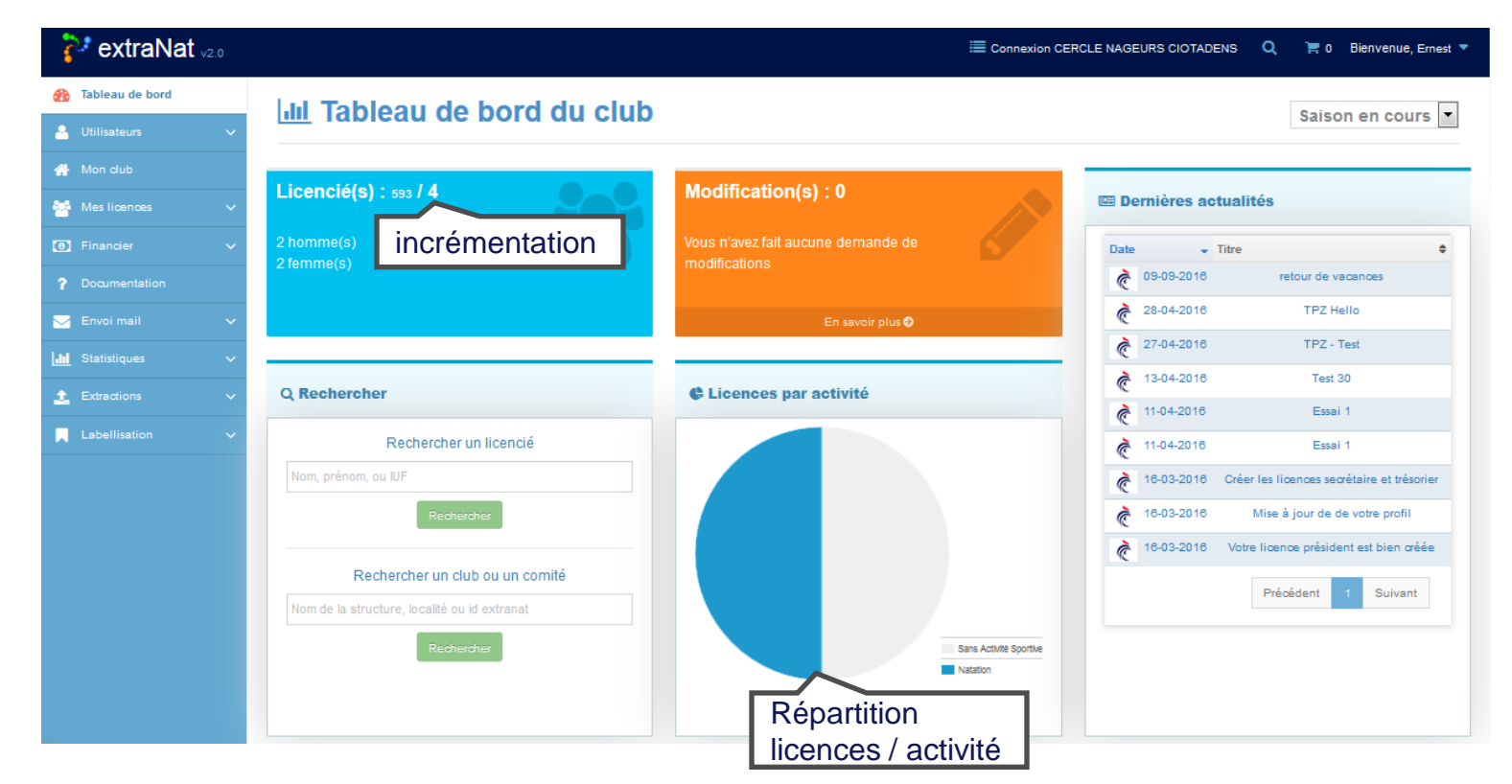

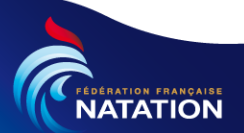

#### Licence : Recherche d'une licence (1/4)

Pour rechercher une licence, nous pouvons utiliser la recherche sur le bandeau du haut ou sur le tableau de bord

|                 |                                                      |                                                                                 |                                                     |                                                                              | Recherche                                                             |
|-----------------|------------------------------------------------------|---------------------------------------------------------------------------------|-----------------------------------------------------|------------------------------------------------------------------------------|-----------------------------------------------------------------------|
|                 | <pre>extraNat v2.0</pre>                             |                                                                                 |                                                     |                                                                              | Q 🏋 0 Bienvenue, Ernest 🔻                                             |
| Tableau de bord | Tableau de bord                                      | IIII Tableau de bord du club                                                    | )                                                   |                                                                              | Saison en cours 💌                                                     |
|                 | <ul> <li>Mon club</li> <li>Mes licences ∨</li> </ul> | Licencié(s) : 593 / 4                                                           | Modification(s) : 0                                 | 🖾 Dernières actualité                                                        | S                                                                     |
|                 | Financier     Cocumentation                          | 2 homme(s)<br>2 femme(s)                                                        | Vous n'avez fait aucune demande de<br>modifications | Date Titre                                                                   | ¢ retour de vacances                                                  |
|                 | Envoi mail                                           |                                                                                 | En savoir plus 오                                    | <ul> <li>₹ 28-04-2016</li> <li>₹ 27-04-2018</li> <li>₹ 13-04-2016</li> </ul> | TPZ Hello<br>TPZ - Test                                               |
|                 |                                                      | Rechercher     Rechercher un licencié                                           | C Licences par activité                             | <ul> <li>11-04-2016</li> <li>11-04-2016</li> </ul>                           | Essai 1<br>Essai 1                                                    |
|                 |                                                      | Nom, prénom, ou IUF<br>Rechercher                                               | Recherche<br>Licencié                               | <ul> <li>₹ 18-03-2018 Créer II</li> <li>₹ 16-03-2016 M</li> </ul>            | es licences secrétaire et trésorier<br>ise à jour de  de votre profil |
|                 |                                                      | Rechercher un club ou un comité<br>Nom de la structure, localité ou id extranat | Recharche                                           | € 18-03-2018 Votre I                                                         | icence président est bien créée<br>Précédent 1 Suivant                |
|                 |                                                      | Rechercher                                                                      | Structure                                           | ans Activité Sportbe<br>atation                                              |                                                                       |

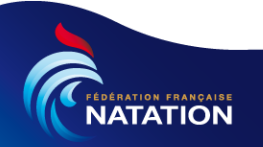

#### Licence : Recherche d'une licence (2/4)

Si nous utilisons la recherche sur le bandeau du haut nous avons une fenêtre qui apparait dans laquelle nous pouvons rechercher un licencié en saisissant le om prénom ou IUF du licencié ou pouvons rechercher un club ou un licencié :

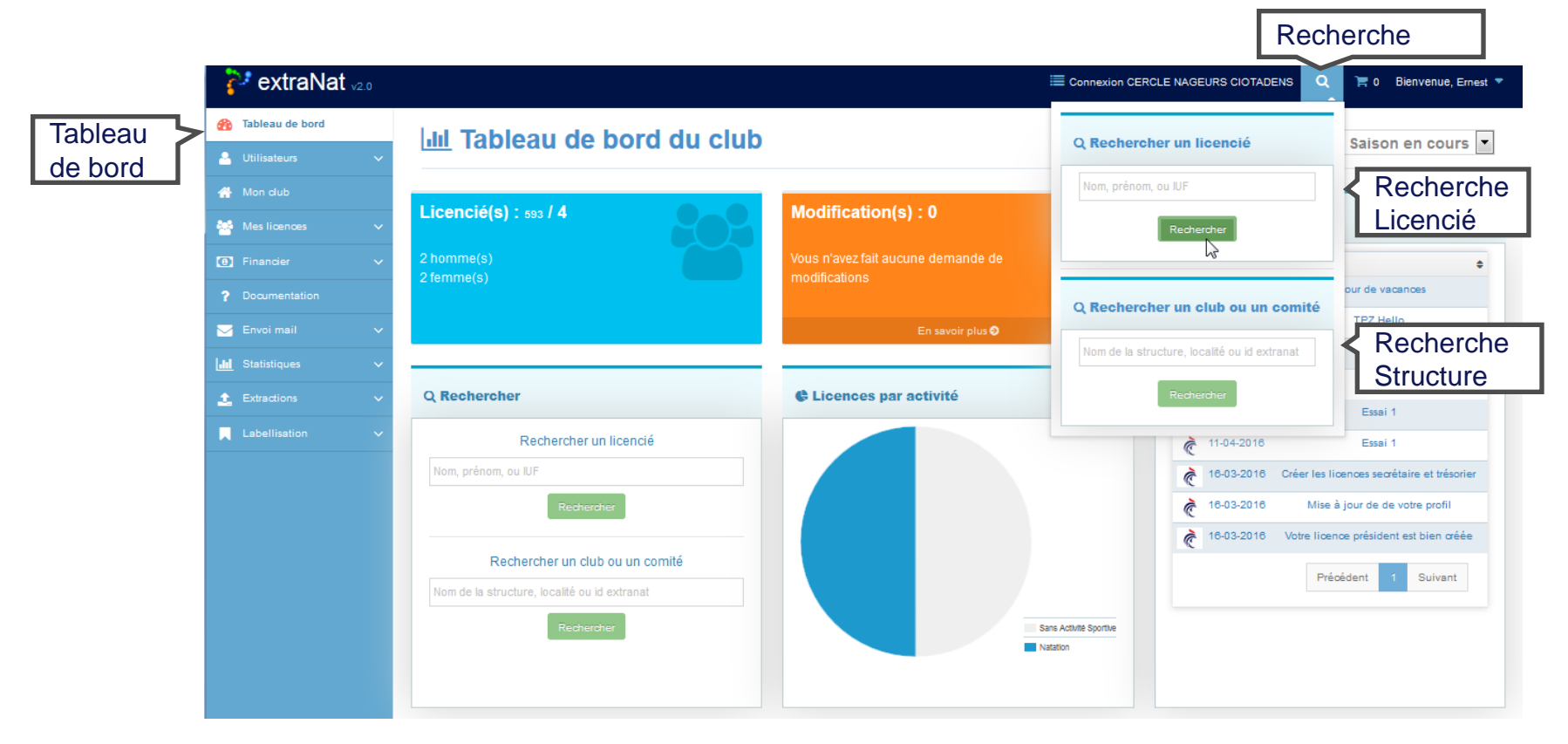

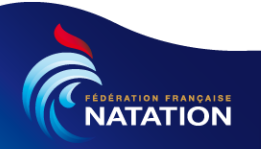

#### Licence : Recherche d'une licence (3/4)

Nous allons effectuer notre recherche via le tableau de bord. Nous saisissons le nom ou une partie du nom. Dans notre cas nous tapons « guinot j » afin de réduire la liste des occurrences correspondantes

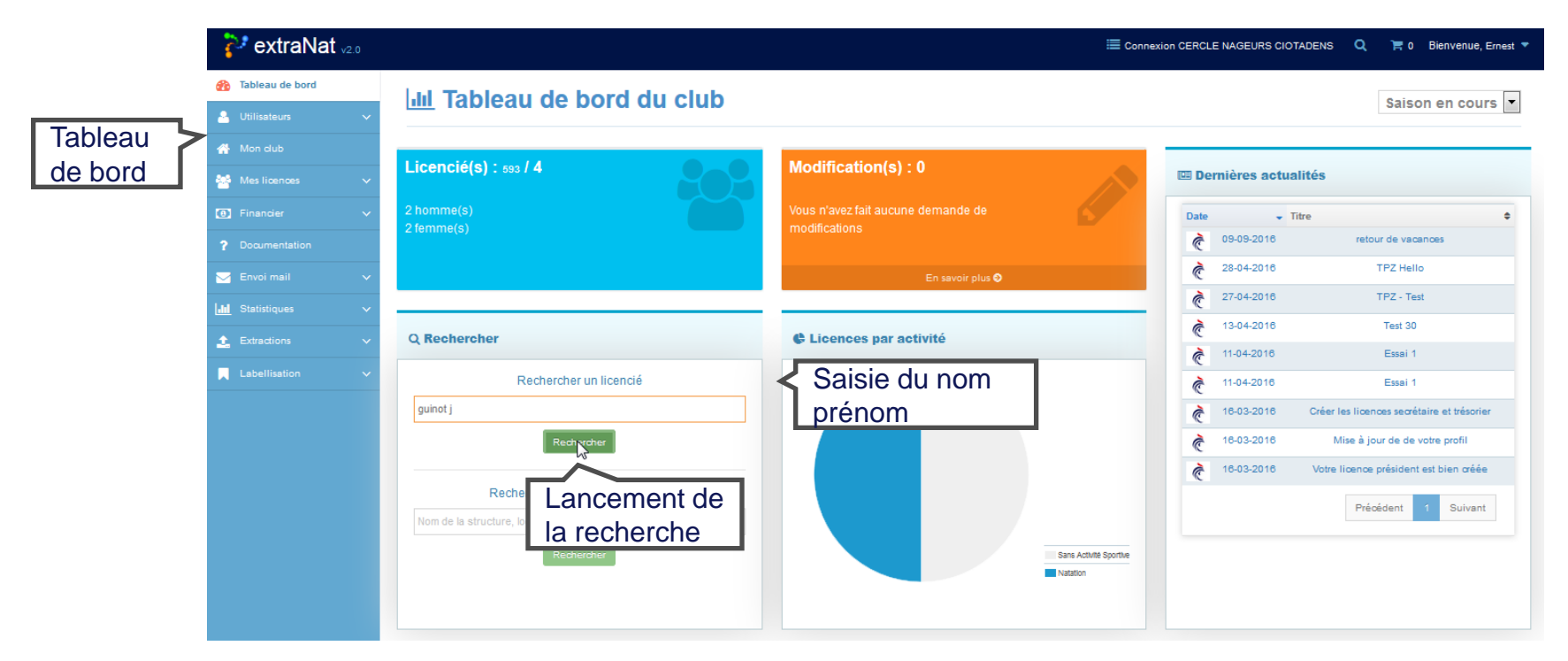

Remarque : le « | » peut être utilisé pour distinguer le nom du prénom dans notre cas « guinot|j » aurait été correct pour réduire la liste des occurrences.

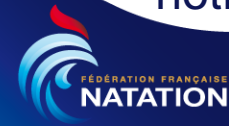
### Licence : Recherche d'une licence (4/4)

Voilà le résultat de notre recherche. La recherche s'effectue sur toute la base fédérale. A présent nous avons la possibilité de filtrer, de faire des extractions, de lancer une autre recherche, ...

|                  | ~ | Resu                            |                                                            |                                               | neent         | Je . guillot            | • J                |                           |       |               |             |                     |
|------------------|---|---------------------------------|------------------------------------------------------------|-----------------------------------------------|---------------|-------------------------|--------------------|---------------------------|-------|---------------|-------------|---------------------|
|                  |   |                                 |                                                            |                                               |               |                         |                    |                           | 11    | Extract       | tion po     | ssible 🔰 🗖 🗖        |
| Mes licences     | ~ | Femme - 1                       | Homme   🗆 Demande (                                        | en cours   🗭 Attente d'oblitérat              | ion   쇼 Oblif | térée   🏚 Attente d'hon | nologation   🖈 Hon | nologuée                  |       | an cev        | ound        | f I                 |
|                  | ~ | Filter par statut de la licence |                                                            |                                               |               |                         |                    | ou pu                     |       |               |             |                     |
|                  |   | Listing des                     | slicences                                                  |                                               |               |                         |                    |                           |       |               |             |                     |
| 🚽 Envoi mail     | ~ | Afficher                        | 50 al élémente                                             |                                               |               |                         |                    |                           |       | -             |             |                     |
| Jul Statistiques | ~ | Anoter                          | so elements                                                | Nomb                                          | <u>re d'c</u> | occurren                | ces ma             | ximum par pag             | ge    |               |             |                     |
|                  |   |                                 | In                                                         | ıdividus                                      |               |                         | Struct             | ures                      |       | Statuts       |             |                     |
| Extractions      | ~ | IUF 👻                           | Nom Prénom (Date de                                        | e naissance) Nationalité                      | ♦ Sexe        | Nouveau N° FFN 🗢        | Ancien N° FFN 🖨    | Label 🗘                   | ТуреФ | Statuts 🗢     | Statut part | Actions             |
| Cabembation      |   | 2072145                         | GUINOT Ju                                                  | ) FRA                                         |               | 939                     | 140663872          | CANET 66 NATATION         | N     | <b>2</b> 015  |             |                     |
|                  |   | 1761106                         | GUINOT Ju                                                  | 16) FRA                                       | •             | 1028                    | 100384034          | C NAUTIQUE DU GRÉSIVAUDAN | R     | <b>D</b> 2015 |             |                     |
|                  |   | 1278522                         | GUINOT Ju                                                  | 39) FRA                                       | •             | 220                     | 170690532          | LYON NATATION             | R     | <b>2</b> 2015 |             |                     |
|                  |   | 966793                          | GUINOT JL                                                  | 32) FRA                                       |               | 999                     | 130913985          | EN DRAVEIL                | Ν     | <b>D</b> 2006 |             |                     |
|                  |   | 778322                          | GUINOT Je                                                  | 02) FRA                                       | •             | 1329                    | 070519320          | CN SÉZANNE                | R     | <b>D</b> 2015 |             |                     |
|                  |   | 110022                          |                                                            |                                               |               |                         |                    |                           | R     | ₱ 28/09/2016  |             | Q Voir licence      |
|                  |   | 195821                          | GUINOT Jean-François                                       | s (19/11/1963) FRA                            | +             | 380                     | 230132411          | CN LA CIOTAT              |       |               |             |                     |
|                  |   | 195821<br>Affichage             | GUINOT Jean-François<br>de l'élement 1 à 6 sur 6           | s (19/11/1963) FRA                            | •             | 380                     | 230132411          | CN LA CIOTAT              |       |               |             | Précédent 1 Suivant |
|                  |   | 195821<br>Affichage             | GUINOT Jean-François<br>de l'élement 1 à 6 sur 6           | s (19/11/1963) FRA<br>i éléments              | •             | 380                     | 230132411          | CN LA CIOTAT              |       |               |             | Précédent 1 Suivant |
|                  |   | 195821<br>Affichage             | GUINOT Jean-François<br>de l'élement 1 à 6 sur 6           | s (19/11/1963) FRA<br>) éléments              | •             | 380                     | 230132411          | CN LA CIOTAT              |       |               |             | Précédent 1 Suivant |
|                  |   | 195821<br>Affichage             | GUINOT Jean-Françoi:<br>de l'élement 1 à 6 sur 6<br>Résult | s (19/11/1983) FRA<br>È éléments<br>tat de la | •             | 380                     | 230132411          | CN LA CIOTAT              |       |               | O Autre red | Précédent 1 Suivant |

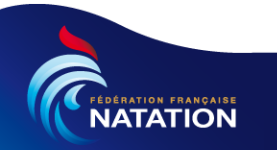

### Licence : Consultation d'une licence (1/2)

A présent, nous pouvons consulter la licence en cliquant sur le bouton « voir licence ».

| 🚰 extraNat 🗤 2.0    |              |                                    |                               |             |                           |                   |                           | E Connexi | on CERCLE NAGE | URS CIOTADENS  | Q 🚖 0 Bienvenue, Ernest 🔻 |
|---------------------|--------------|------------------------------------|-------------------------------|-------------|---------------------------|-------------------|---------------------------|-----------|----------------|----------------|---------------------------|
| 🚯 Tableau de bord   |              |                                    |                               |             |                           |                   |                           |           |                |                |                           |
| 🐣 Utilisateurs 🗸 🗸  | Résu         | tat de votre r                     | recherche de                  | licen       | cié : <mark>guin</mark> o | ot j              |                           |           |                |                |                           |
| 🐣 Mon club          |              |                                    |                               |             |                           |                   |                           |           |                |                |                           |
| 🐸 Mes licences 🗸 🗸  | 💠 Femme - 🕈  | Homme   🗆 Demande en               | cours   🕀 Attente d'oblitérat | ion   쇼 Obl | itérée   🎕 Attente d'h    | omologation   🖈 H | omologuée                 |           |                |                |                           |
| 🚯 Financier 🗸 🗸     | Filtrer pa   | Filtrer par statut de la licence 💌 |                               |             |                           |                   |                           |           |                |                |                           |
| 2 Documentation     | t lating day | P                                  |                               |             |                           |                   |                           |           |                |                |                           |
|                     | Listing des  | Listing des licences               |                               |             |                           |                   |                           |           |                |                |                           |
|                     | Afficher 8   | 0 💌 éléments                       |                               |             |                           |                   |                           |           |                |                |                           |
| 📶 Statistiques 🗸 🗸  |              | Indiv                              | ridus                         |             |                           | Struct            | tures                     |           | Statuts        |                |                           |
| 🛕 Extractions 🗸 🗸   |              | Nom Prénom (Dato do p              | aissanoo) Nationalitó         | Sovo +      | Nouveau N° FFN            |                   | Labol                     | . Troot   | Statute        | Statut part    | Actions                   |
| 🔍 Labellisation 🗸 🗸 | 101          | Nom Prenom (Date de la             | arssance) nationante          | JEAC        | \$                        |                   | Label                     | • type •  | Statuts •      | ۵              |                           |
|                     | 2072145      | GUINOT J                           | 0) FRA                        | •           | 939                       | 140663872         | CANET 66 NATATION         | N         | 2015           |                |                           |
|                     | 1761106      | GUINOT J                           | 06) FRA                       |             | 1028                      | 100384034         | C NAUTIQUE DU GRESIVAUDAN | R         | 2015           |                |                           |
|                     | 1278522      | GUINOT J                           | 99) FRA                       | •           | 220                       | 170690532         | LYON NATATION             | R         | 2015           |                | Voir la lice              |
|                     | 966793       | GUINOT J                           | 82) FRA                       | •           | 999                       | 130913985         | EN DRAVEIL                | N         | 2006           |                |                           |
|                     | 778322       | GUINOT Jussua (20112/20            | /02) FRA                      |             | 1329                      | 070519320         | CN SÉZANNE                | R         | <b>D</b> 2015  |                |                           |
|                     | 195821       | GUINOT Jean-François (1            | 9/11/1963) FRA                |             | 380                       | 230132411         | CN LA CIOTAT              | R         | G 28/09/2016   |                | Q Voir licence            |
|                     | Affichage    | de l'élement 1 à 6 sur 6 élé       | éments                        |             |                           |                   |                           |           |                |                | Précédent 1 Suivant       |
|                     |              |                                    |                               |             |                           |                   |                           |           |                | O Autre rech   | erche                     |
|                     |              |                                    |                               |             |                           |                   |                           |           |                | Q.4            |                           |
|                     |              |                                    |                               |             |                           |                   |                           |           |                | Nom, prénom, o | u IUF                     |
|                     |              |                                    |                               |             |                           |                   |                           |           |                |                |                           |
|                     |              |                                    |                               |             |                           |                   |                           |           |                |                | Rechercher                |

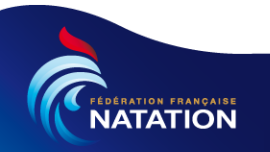

### Licence : Consultation d'une licence (2/2)

#### Nous consultons la licence et pouvons éventuellement faire des modifications.

| 🐉 extraNat 🗤       |                                              |                                    |                    | ≣ Cor                           | nnexion CERCLE NAGEURS CIOT. | ADENS Q 📜 0 Bie              | ivenue, Ernest 🔻 |                                           |
|--------------------|----------------------------------------------|------------------------------------|--------------------|---------------------------------|------------------------------|------------------------------|------------------|-------------------------------------------|
| 🚯 Tableau de bord  |                                              |                                    |                    |                                 |                              | 0.000                        |                  | •                                         |
| 🐣 Utilisateurs 🗸 🗸 | GUNOT Jean-Franc                             | çois                               |                    |                                 |                              | Gunter                       | Emegistier       |                                           |
|                    |                                              |                                    |                    |                                 |                              |                              |                  |                                           |
| 😁 Mes licences 🗸 🗸 |                                              | Nom                                | Prénom             | Sexe                            |                              | UF                           |                  | Informations licence                      |
|                    |                                              | Date de paissance                  | Nationalité        | Statu                           | t .                          | Haut niveau                  |                  |                                           |
|                    |                                              |                                    | FRANCE             |                                 | -                            |                              |                  |                                           |
| M Envoi mail V     |                                              |                                    |                    |                                 | Faire une demande de         | correction 🛛 😵 Historique de | s corrections    |                                           |
|                    | Liau da naiseance                            | Département de paissance           |                    |                                 | 3                            |                              |                  |                                           |
|                    | POTTERS                                      | Vienne                             | -                  | Décédé Date du dé               | cès : De                     | mande de                     |                  |                                           |
|                    |                                              |                                    |                    |                                 | mo                           | dification                   |                  |                                           |
| Labellisation      | Adresse                                      |                                    |                    | Adresse mail 1                  | Inc                          | anouton                      | · ~              | Informations do                           |
|                    | 2285 route aa                                |                                    |                    | Adverse meil 2                  | 110 · · · · · · · ·          |                              | — ` `            | mormations de                             |
|                    | azerty                                       |                                    |                    | Auresse mall 2                  | exemple 0                    | 102030405                    |                  | contact                                   |
|                    | Code postal Ville                            |                                    |                    | N° de téléphone secondaire      | N° de télép                  | hone (optionnel)             |                  |                                           |
|                    | 13400 AUBAGI                                 | NE                                 |                    | exemple 0102030405              | exemple 0                    | 102030405                    |                  |                                           |
|                    |                                              |                                    |                    |                                 |                              |                              |                  |                                           |
|                    | Clicence (Saison 2017)                       |                                    |                    |                                 |                              |                              |                  |                                           |
|                    | Type d'adhésion Demande en co                | Attente d'oblitération             | Oblitération       | Attente d'homologation          | Homologuée                   | e j'apprends à nager         |                  | Informations sur                          |
|                    | R 28/09/2016                                 | 28/09/2016                         |                    |                                 |                              | Tarif Licence 3              | 5.20 €           | licence en cours                          |
|                    |                                              |                                    | A                  | 14 Z                            | Q Bon                        | de commande club 1           | 53213            |                                           |
|                    |                                              |                                    | ACTIV              | ites                            | Bon de                       | commande comité              |                  |                                           |
|                    | Sans Activité Eveil Natation                 | Water polo Eau libre               | pratio             | quées                           |                              |                              |                  |                                           |
|                    | Sportive                                     |                                    |                    |                                 |                              |                              |                  | Informations sur                          |
|                    | Historique des licences                      |                                    |                    |                                 |                              |                              |                  | historique des                            |
|                    |                                              |                                    |                    |                                 |                              |                              | <                | l'a se a se a se a se a se a se a se a se |
|                    | Afficher 5 💌 éléments                        |                                    |                    |                                 |                              | Rechercher :                 | l l              | licences en cours                         |
|                    | Saison - Club                                | Identifiant club                   | Discipline         | es                              | Actions                      |                              |                  |                                           |
|                    | 2017 CN LA CIOTAT                            | 380                                | NC                 |                                 | Q En savoir plus             |                              |                  |                                           |
|                    | 2016 CN LA CIOTAT                            | 380                                | DR                 |                                 | Q En savoir plus             |                              |                  |                                           |
|                    | 2015 CN LA CIOTAT                            | 380                                | DR                 |                                 | Q En savoir plus             |                              |                  |                                           |
|                    | 2013 CN LA CIOTAT                            | 380                                | DR_                |                                 | Q En savoir plus             |                              |                  | Informations sur                          |
|                    | Affichage de l'élement 1 à 5 sur 13 éléments |                                    |                    |                                 |                              | Prénédent 1 2 3              | Suivent          |                                           |
|                    |                                              |                                    |                    |                                 | ,                            |                              |                  | tonctions                                 |
|                    | NC Natation course EL Eau libre WP           | Water polo NFS Nagez Forme Santé A | S Nagez Forme Bien | n-être NS Nat synchro PL Plonge | ion                          |                              |                  | administratives                           |
|                    | Fonction administrative                      |                                    |                    |                                 |                              |                              | 0                |                                           |
|                    | • Historique des évolutions                  |                                    |                    |                                 |                              |                              | <                | informations sur                          |
|                    |                                              |                                    |                    |                                 |                              |                              |                  | l'historique des                          |
|                    |                                              |                                    |                    |                                 |                              |                              | Enregistrer      | évolutions                                |

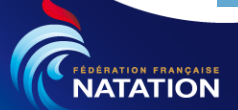

### Licence : Modification d'une licence (1/7)

Certaines informations peuvent être modifiées en ligne dans l'écran de consultation (ex informations de contact, fonctions administratives,...) mais d'autres informations entrainent une évolution de la licence (ex changement de sexe, date de naissance, nom ,...) dans ce cas il faut faire une demande de modification qui sera traitée par la FFN

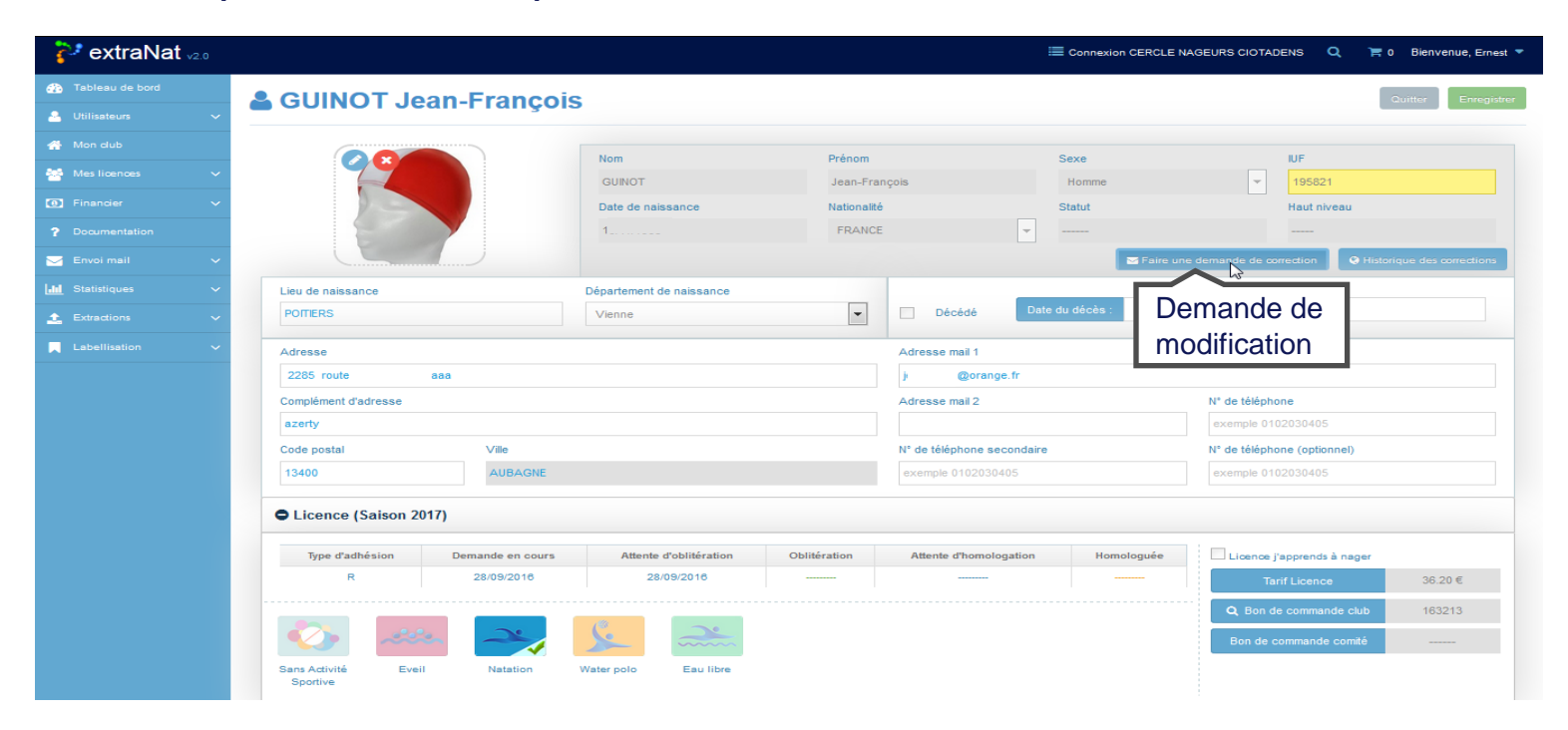

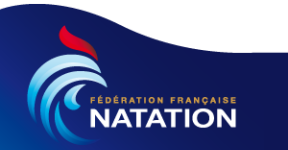

### Licence : Modification d'une licence (2/7)

<u>Modification en ligne</u>: il s'agit de modifier des données modifiables par le club directement (ex données de contact). Dans notre cas, nous allons modifier le numéro de téléphone en cliquant sur le champ concerné dans l'écran de consultation

| 찯 extraNat 🗤 2.0                                           |                                          |                                      |                         | Connexion CERCLE 1 | NAGEURS CIOTADENS 🔍 🏋 0 B               | ienvenue, Ernest 🔻 |
|------------------------------------------------------------|------------------------------------------|--------------------------------------|-------------------------|--------------------|-----------------------------------------|--------------------|
| <ul> <li>Tableau de bord</li> <li>Utilisateurs </li> </ul> | 🛔 GUINOT Jean-Franç                      | ois                                  |                         |                    | Quitt                                   | er Enregistrer     |
| 🔗 Mon dub                                                  |                                          | Nom Pr                               | rénom                   | Sexe               | IUF                                     |                    |
| 😁 Mes licences 🗸 🗸                                         |                                          | GUINOT J                             | lean-François           | Homme              |                                         |                    |
| Financier                                                  |                                          | Date de naissance Ni                 | ationalité              | Statut             | Haut niveau                             |                    |
| ? Documentation                                            |                                          | t                                    | FRANCE                  | · ·····            |                                         |                    |
| 🖂 Envoi mail 🗸 🗸                                           |                                          |                                      |                         | 🔤 Faire ur         | ne demande de correction 🛛 🔇 Historique | des corrections    |
| 📶 Statistiques 🗸 🗸                                         | Lieu de naissance                        | Département de naissance             |                         |                    |                                         |                    |
| 📩 Extractions 🗸 🗸                                          | POTTERS                                  | Vienne                               | Décédé                  | Date du décès :    |                                         |                    |
| Labellisation V                                            | Adresse                                  |                                      | Adresse mail 1          |                    |                                         |                    |
|                                                            | 2285 route aaa                           |                                      | j t@orange.fr           | r                  |                                         |                    |
|                                                            | Complément d'adresse                     |                                      | Adresse mail 2          |                    | N° de téléphone                         |                    |
|                                                            | azerty azerty                            |                                      |                         |                    | 0612345678                              | nous cliquons et   |
|                                                            | Code postal Ville                        |                                      | N* de téléphone secon   | ndaire             | N* de téléphone (optionnel)             |                    |
|                                                            | 13400 AUBAGN                             |                                      | exemple 0102030405      |                    | exemple 0102030405                      | nous modifions     |
|                                                            | Cicence (Saison 2017)                    |                                      |                         |                    |                                         |                    |
|                                                            | Type d'adhésion Demande en co            | rs Attente d'oblitération Oblitérati | ion Attente d'homologat | tion Homologuée    | Licence j'apprends à nager              |                    |
|                                                            | R 28/09/2016                             | 28/09/2016                           |                         |                    | Tarif Licence                           | 36.20 €            |
|                                                            |                                          |                                      |                         |                    | Q Bon de commande club                  | 163213             |
|                                                            | 🔹 🐼 🗻                                    |                                      |                         |                    | Bon de commande comité                  |                    |
|                                                            | Sans Activité Eveil Natation<br>Sportive | Water polo Eau libre                 |                         |                    |                                         |                    |
|                                                            |                                          |                                      |                         |                    |                                         |                    |

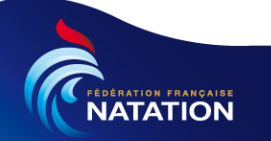

### Licence : Modification d'une licence (3/7)

## **Modification en ligne**: puis nous validons les modifications en cliquant sur le bouton « Enregistrer »

| 🐉 extraNat 🗤 2.0   |                                  |                                     |                          | Connexion CERCLE NAG | GEURS CIOTADENS 🔍 📜 0              | Bienvenue, Ernest 🔻 |
|--------------------|----------------------------------|-------------------------------------|--------------------------|----------------------|------------------------------------|---------------------|
| 🏠 Tableau de bord  | & GUINOT Jean-Francoi            | 2                                   |                          |                      | a                                  | uitter Enregistrer  |
| 🐣 Utilisateurs 🗸 🗸 |                                  | 5                                   |                          |                      |                                    |                     |
| 🐣 Mon club         |                                  | Nom Préno                           | m                        | Sexe                 | IUF                                |                     |
| 🔄 Mes licences 🛛 🗸 |                                  | GUINOT Jean                         | François                 | Homme                | ▼ 195821                           |                     |
|                    |                                  | Date de naissance Nation            | aité                     | Statut               | Haut niveau                        |                     |
|                    |                                  | FRA                                 | NCE                      |                      |                                    |                     |
| 🚽 Envoi mail 🛛 🗸   |                                  |                                     |                          | 🔤 Faire une d        | demande de correction 🛛 🛛 Historic | que des corrections |
| M Statistiques 🗸   | Lieu de naissance                | Département de naissance            | _                        |                      |                                    |                     |
| Extractions V      | POMERS                           | Vienne                              | Décédé Da                | ate du décès :       |                                    |                     |
| Labellisation V    | Adresse                          |                                     | Adresse mail 1           |                      |                                    |                     |
|                    | 2285 route d iaa                 |                                     | je @orange.fr            |                      |                                    |                     |
|                    | Complément d'adresse             |                                     | Adresse mail 2           |                      | N° de téléphone                    |                     |
|                    | azerty                           |                                     |                          |                      | 0612345678                         |                     |
|                    | Code postal Ville                |                                     | N° de téléphone secondai | re                   | N° de téléphone (optionnel)        |                     |
|                    | 13400 AUBAGNE                    |                                     | exemple 0102030405       |                      | exemple 0102030405                 |                     |
|                    | Licence (Saison 2017)            |                                     |                          |                      |                                    |                     |
|                    | Type d'adhésion Demande en cours | Attente d'oblitération Oblitération | Attente d'homologation   | Homologuée           | Licence j'apprends à nager         |                     |
|                    | R 28/09/2016                     | 28/09/2016                          |                          |                      | Tarif Licence                      | 36.20 €             |
|                    |                                  |                                     |                          |                      | Q. Bon de commande club            | 163213              |
|                    |                                  | Se and                              |                          |                      | Bon de commande comité             |                     |
|                    | Sans Activité Eveil Natation     | Water polo Eau libre                |                          |                      |                                    |                     |
|                    | Sportive                         |                                     |                          |                      |                                    |                     |
|                    |                                  |                                     |                          |                      |                                    |                     |
|                    | O Historique des licences        |                                     |                          |                      |                                    |                     |
|                    | • Fonction administrative        |                                     |                          |                      |                                    |                     |
|                    | Historique des évolutions        |                                     |                          |                      |                                    |                     |
|                    |                                  |                                     |                          |                      |                                    |                     |
|                    |                                  |                                     |                          |                      |                                    | Enregistrer         |
|                    |                                  |                                     |                          |                      |                                    |                     |

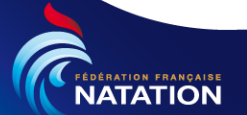

### Licence : Modification d'une licence (4/7)

**Demande de modification**: Apres avoir cliqué sur le bouton « demande de modification auprès de la FFN», Une fenêtre permettant de demander la modification du nom, prénom, sexe, date et lieu de naissance, nationalité apparait (cf ci-dessous)

| 🐉 extraNat 🗤 2.0   |                       |                          |                      | Connexion CEF   | RCLE NAGEURS CIOTADENS 🔍 📜 0                | Bienvenue, Ernest 🔻 |
|--------------------|-----------------------|--------------------------|----------------------|-----------------|---------------------------------------------|---------------------|
| 🚯 Tableau de bord  | & GUINOT Jean-Francoi | 2                        |                      |                 | Qu                                          | itter Enregistrer   |
| 🐣 Utilisateurs 🗸 🗸 |                       |                          |                      |                 |                                             |                     |
| 🐴 Mon club         |                       | Nom                      | Prénom               | Sexe            | IUF                                         |                     |
| 😁 Mes licences 🗸 🗸 |                       | GUINOT                   | Jean-François        | Homme           | ▼ 195821                                    |                     |
| 6 Financier        |                       | Date de naissance        | Nationalité          | Statut          | Haut niveau                                 |                     |
| ? Documentation    |                       | 1                        | FRANCE               |                 |                                             |                     |
| 🖂 Envoi mail 🛛 🗸   |                       |                          |                      | <b>■</b> F4     | aire une demande de correction 🛛 😔 Historiq | ue des corrections  |
| 📶 Statistiques 🗸 🗸 | Lieu de naissance     | Département de naissance |                      | F               | Damar da da                                 |                     |
| 🛓 Extractions 🗸 🗸  | POITIERS              | Vienne                   | Décédé               | Date du décès : | Demande de                                  |                     |
| Labellisation 🗸    | Adresse               |                          | Adresse mail 1       |                 | modification                                |                     |
|                    | 2285 route aaa        |                          | j @orange.fr         |                 |                                             |                     |
| Etat a             | ctuel de l'individu   |                          |                      |                 |                                             |                     |
| Non                | n *                   | Prénor                   | n *                  |                 |                                             |                     |
| GU                 | INOT                  | Jean-                    | François             |                 | ager                                        | 36.20 €             |
| Date               | e de naissance *      | Départ                   | ement de naissance * |                 | E club                                      | 163213              |
| 1                  |                       | Vien                     | ne                   |                 | <b>▼</b> nité                               |                     |
| Lieu               | u de naissance *      | Homme                    | e 🔍 Femme 🔘          |                 |                                             |                     |
| POI                | MERS                  |                          |                      |                 |                                             |                     |
| Nati               | ionalité *            |                          |                      |                 |                                             |                     |
| FF                 | RANCE                 |                          |                      |                 | -                                           |                     |
|                    |                       |                          |                      |                 |                                             |                     |

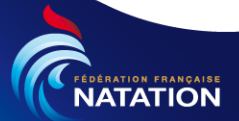

### Licence : Modification d'une licence (5/7)

**Demande de modification**: Dans la partie demande de modification nous modifions les valeurs incorrectes dans notre cas le prénom puis nous validons notre demande en cliquant sur le bouton « Envoyer la demande de modification »

|                                                                                                    |                                                                                                   |                  | 📕 🎽 Valeu | rs d'oric |
|----------------------------------------------------------------------------------------------------|---------------------------------------------------------------------------------------------------|------------------|-----------|-----------|
| Nom *                                                                                                    | Prénom *                                                                                          |                  |           |           |
| GUINOT                                                                                                    | Jean-François                                                                                     |                  |           |           |
| Date de naissance *                                                                                                    | Département de naissance *                                                                        |                  | =         |           |
| ,                                                                                                    | Vienne                                                                                            | -                |           |           |
| Lieu de naissance *                                                                                                    | Homme 🔘 Femme 🔘                                                                                   |                  |           |           |
| POITIERS                                                                                                    |                                                                                                   |                  |           |           |
|                                                                                                    |                                                                                                   |                  |           |           |
| Nationalité 🦈                                                                                                    |                                                                                                   |                  |           |           |
| Nationalité *<br>FRANCE<br>emande de modification/correction de l'ide                                                                           | entité du licencié                                                                                | -                | Nouv      | elles va  |
| Nationalité *<br>FRANCE<br>emande de modification/correction de l'ide                                                                           | entité du licencié<br>Prénom *                                                                    | •                | Nouv      | elles va  |
| Nationalité *<br>FRANCE<br>emande de modification/correction de l'ide<br>Nom *<br>GUINOT                                                        | Prénom *<br>Jeft Modifica                                                                         | ation            | Nouv      | elles va  |
| Nationalité * FRANCE FRANCE GUINOT Date de naissance *                                                                                          | Prénom *<br>Jeff Modifica<br>Département de naissance *                                           | ation            | Nouv      | elles va  |
| Nationalité * FRANCE  emande de modification/correction de l'ide Nom * GUINOT Date de naissance *                                               | Prénom *<br>Jeff Modifica<br>Département de naissance *<br>Vienne                                 | →<br>ation<br>om | Nouv      | elles va  |
| Nationalité * FRANCE  Permande de modification/correction de l'ide Nom * GUINOT Date de naissance * Lieu de naissance *                         | Prénom *<br>Jeff Modifica<br>Département de naissance *<br>Vienne<br>Homme © Femme ©              | ation<br>om      | E Nouv    | elles va  |
| Nationalité * FRANCE FRANCE GUINOT Date de naissance * Lieu de naissance * POITIERS                                                             | Prénom *<br>Jeff<br>Département de naissance *<br>Vienne<br>Homme © Femme ©                       | ation<br>om      | ■ Nouv    | elles va  |
| Nationalité * FRANCE  emande de modification/correction de l'ide  Nom * GUINOT Date de naissance * ( Lieu de naissance * POITIERS Nationalité * | entité du licencié<br>Prénom *<br>Jeff<br>Département de naissance *<br>Vienne<br>Homme © Femme © | ation<br>om<br>• | ∎<br>■    | elles va  |

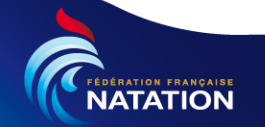

### Licence : Modification d'une licence (6/7)

Demande de modification: « La demande de modification auprès de la FFN » a été prise en compte. Elle sera transmise à la FFN. A présent on peut consulter l'historique des modifications en cliquant sur le bouton « Historique des corrections » ou en cliquant sur « Demandes de modifications » dans le menu gauche

| extraNat 🖉             | 2.0  |                                         |                            |               | ≣ co                      | nnexion CERCLE NAG | EURS CIOTADENS            | C 🙀 🏋 0 Bienvenue, Ernest          |  |
|------------------------|------|-----------------------------------------|----------------------------|---------------|---------------------------|--------------------|---------------------------|------------------------------------|--|
| Tableau de bord        |      | GUINOT Jean-Fran                        | cois                       |               |                           |                    |                           | Quitter Enregistre                 |  |
|                        | ~    |                                         | 3                          |               |                           |                    |                           |                                    |  |
| Mon club               |      |                                         | Nom                        | Prénom        |                           | Sexe               |                           | IUF                                |  |
| /les licences          | ~    |                                         | GUINOT                     | Jean-Fra      | nçois                     | Homme              | -                         | 195821                             |  |
| uvelle / Transfert     |      |                                         | Date de naissance          | Nationalité   | ÷                         | Statut             |                           | Haut niveau                        |  |
| nouvellement de lice   | nces |                                         |                            | FRANCE        | -                         |                    |                           |                                    |  |
| emandes en cours       |      |                                         |                            |               |                           | ➡ Faire une de     | emande de correct         | ion 🛛 🍳 Historique des corrections |  |
| attente d'oblitération |      |                                         | Département de naissance   |               |                           |                    |                           |                                    |  |
| litérées               |      | Consultation des                        | Vienne                     | -             | Décédé Date               | e du décès :       |                           | Consultation                       |  |
| attente d'homologat    | on   | demandes de                             |                            |               |                           |                    |                           | l'historique de                    |  |
| mologuées              | /    | modification                            |                            |               | Adresse mail 1            |                    |                           | corrections                        |  |
| mandes de modific      | ons  | mounication                             | _                          |               | Adresse mail 2            |                    | Nº de téléphor            |                                    |  |
|                        | ~    | azerty                                  |                            |               |                           |                    | 0612345678                |                                    |  |
|                        |      | Code postal Ville                       |                            |               | N° de téléphone secondair | e                  | N° de téléphoi            | ne (optionnel)                     |  |
|                        | ~    | 13400 AUBAGN                            | E                          | exemple 01020 |                           |                    | 030405 exemple 0102030405 |                                    |  |
|                        | ~    |                                         |                            |               |                           |                    |                           |                                    |  |
|                        | ~    | CLicence (Saison 2017)                  |                            |               |                           |                    |                           |                                    |  |
|                        | ~    | Type d'adhésion Demande en co           | urs Attente d'oblitération | Oblitération  | Attente d'homologation    | Homologuée         | Licence j's               | apprends à nager                   |  |
|                        |      | R 28/09/2016                            | 28/09/2016                 |               |                           |                    | Tarif                     | Licence 36.20 €                    |  |
|                        |      |                                         |                            |               |                           |                    | Q Bon de                  | commande club 163213               |  |
|                        |      |                                         |                            |               |                           |                    | Bon de cor                | nmande comité                      |  |
|                        |      |                                         |                            |               |                           |                    | Doil de coi               | nnande conite                      |  |
|                        |      | Sans Activite Eveil Natatio<br>Sportive | n Water polo Eau libre     |               |                           |                    |                           |                                    |  |
|                        |      |                                         |                            |               |                           |                    |                           |                                    |  |
|                        |      | Historique des licences                 |                            |               |                           |                    |                           |                                    |  |
|                        |      |                                         |                            |               |                           |                    |                           |                                    |  |
|                        |      | Fonction administrative                 |                            |               |                           |                    |                           |                                    |  |
|                        |      | Historique des évolutions               |                            |               |                           |                    |                           |                                    |  |
|                        |      | •                                       |                            |               |                           |                    |                           |                                    |  |

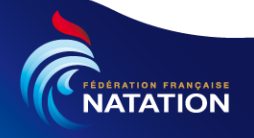

### Licence : Modification d'une licence (7/7)

**Demande de modification**: Nous visualisons « les demandes de modifications auprès de la FFN » et leurs états.

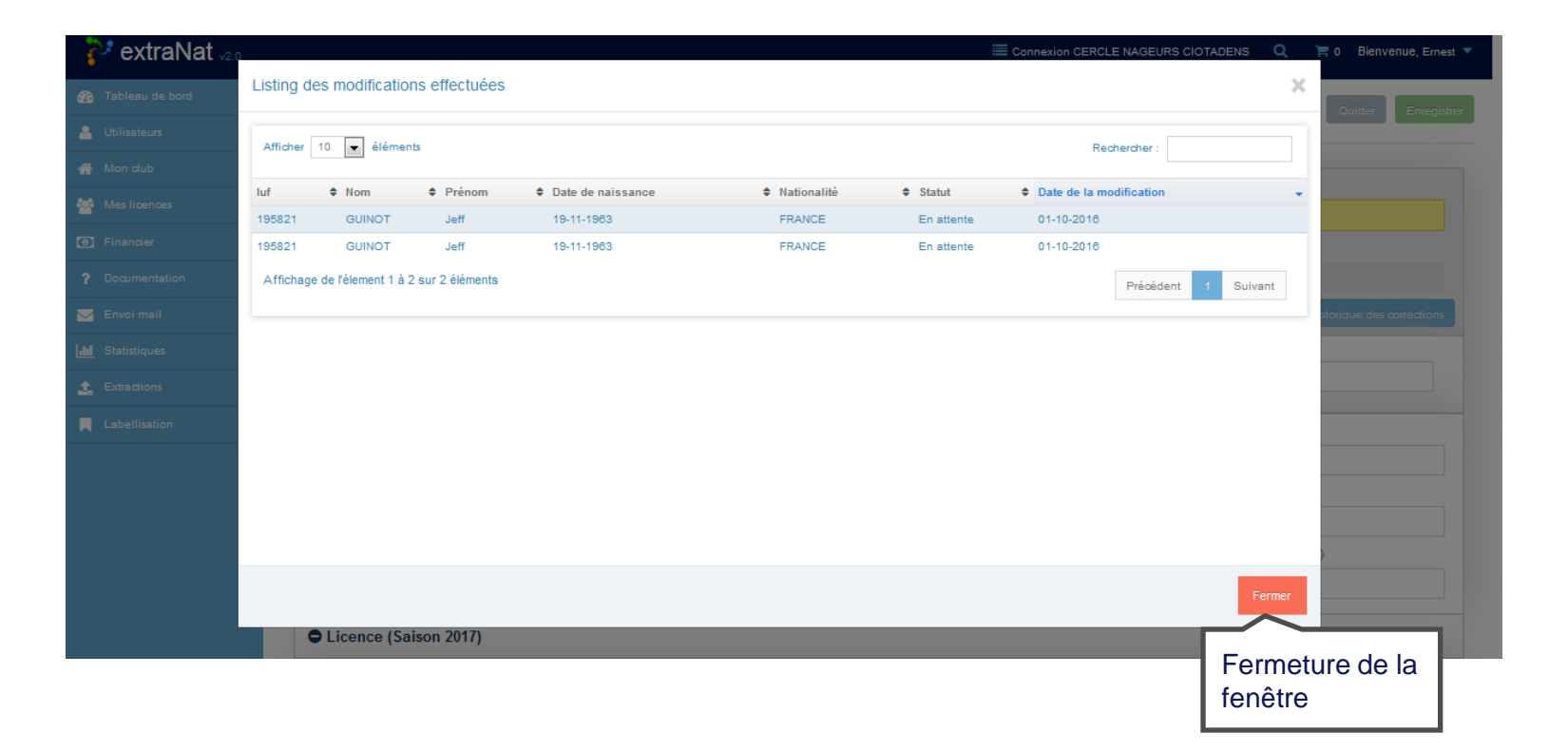

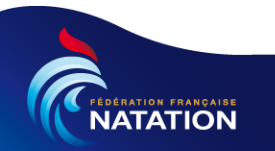

# Merci

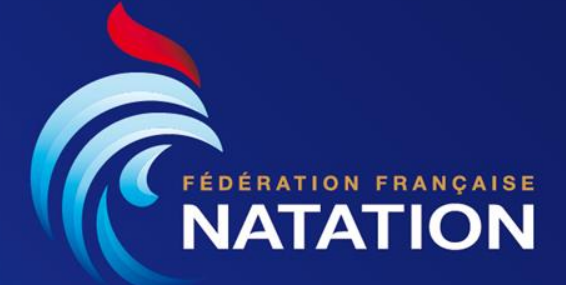

www.ffnatation.fr - T. 01 41 83 87 70 - F. 01 41 83 87 69 - 14 rue Scandicci - 93508 PANTIN Cedex